# VERAS PROPOSAL ASSISTANT USER'S GUIDE

Vandals Electronic Research Administration System

# Table of Contents

| Introduction                                                                                                    |
|----------------------------------------------------------------------------------------------------|
| Login                                                                                                    |
| My Profile                                                                                                    |
| My Account                                                                                                    |
| Profile                                                                                                    |
| Contact Management                                                                                                    |
| Performance Sites                                                                                                    |
| Proposal Info: a place for NSF, NIH, and other demographical information                                                                                         |
| Other System IDs: store your NIH Commons, NSF Fastlane, NASA NSPIRES, and other IDs here                                                                         |
| Biosketch, CV, Pubs: Upload these documents here for easy access within your proposal applications, including sponsor specific versions of each type of document |
| Training History: provides a summary of all required compliance training for each user                                                                           |
| Signature: store your electronic signature here                                                                                                    |
| Signoff Availability: Indicate your signoff availability and add alternate signers here $\epsilon$                                                               |
| Notes: A place to put notes to yourself $\epsilon$                                                                                                    |
| Help                                                                                                    |
| My Workspaces                                                                                                    |
| Featured Proposal Operations                                                                                                    |
| Create a New Proposal                                                                                                    |
| Proposal Application Sections:                                                                                                    |
| General Information                                                                                                    |
| Project Access and Assignments                                                                                                    |
| Setup Department(s) Access11                                                                                                    |
| Proposal Branching11                                                                                                    |
| Proposal Category11                                                                                                    |
| Proposal Action Type12                                                                                                    |
| Proposal Guidelines & Basic Submission Information12                                                                                                    |
| General Submission Information12                                                                                                    |
| Type of Agreement                                                                                                    |
| Proposal Guidelines                                                                                                    |
| Proposal that started as limited submission concept paper, letter of intent, or preliminary proposal13                                                           |
| Tribal Relationship                                                                                                    |
| Sponsoring Entities14                                                                                                    |
| Sponsor Information14                                                                                                    |
| Sponsor14                                                                                                    |
| Financial Conflict of Interest (FCOI) Reminder15                                                                                                    |
| Responsible Conduct of Research (RCR) Reminder15                                                                                                    |

| Project Information                              |                              |
|--------------------------------------------------|------------------------------|
| Project Type                                     |                              |
| Discipline(s)                                    |                              |
| On or Off Campus?                                | 16                           |
| Performance Site                                 |                              |
| Subrecipients/Service Agreements/Consultants     | 16                           |
| U of I Budget and Budget Narrative/Justification |                              |
| Proposed project period                          | Error! Bookmark not defined. |
| Project Personnel                                |                              |
| Budget                                           |                              |
| Detailed Budget / Detailed Modular Budget        |                              |
| Salary Cap                                       |                              |
| Fringe Rates                                     | 25                           |
| Maximum Allowed Support Request                  |                              |
| Notes                                            |                              |
| A. Senior Key Personnel and                      |                              |
| B. Other Personnel                               |                              |
| C. Equipment                                     |                              |
| D. Travel                                        |                              |
| E. Participant Trainee Support Costs             |                              |
| F. Other Direct Costs                            |                              |
| ADP / Computer Services                          |                              |
| Subawards / Consortium / Contractual Costs       |                              |
| Equipment or Facility Rental/User Fees           |                              |
| Other Direct Costs                               |                              |
| Tuition Fee Remission/Other                      |                              |
| G. Direct Costs Total                            |                              |
| H. Indirect Costs                                |                              |
| I. Total Direct and Indirect Costs               |                              |
| J. Fees                                          |                              |
| Budget Periods                                   |                              |
| Summary                                          |                              |
| Basic Budget                                     | 40                           |
| Submitting a Budget                              |                              |
| Cost Share                                       | 45                           |
| Cost Accounting Standards (CAS) Exemption        | 46                           |
| Program Income                                   | 46                           |
| Multiple Indexes                                 | 46                           |
|                                                  | 2                            |

| Grants.gov Submissions - Select or download opportunity packet   | 46 |
|------------------------------------------------------------------|----|
| Merging the Budget to Sponsor Forms and Grants.gov Opportunities | 47 |
| Modifying the Budget                                             | 49 |
| Errors/Warnings                                                  | 49 |
| Document Attachments                                             | 49 |
| Summary Tab / Mark Complete                                      | 51 |
| Non Grants.gov Proposal Documents                                | 51 |
| Research Compliance                                              | 52 |
| Other                                                            | 52 |
| Validation Check                                                 | 53 |
| Signoff and Submit                                               | 53 |
| View My Proposals                                                | 54 |
| Start a Proposal Submission Form                                 | 55 |
| Tasks                                                            | 55 |
| All Tasks                                                        | 55 |
| Study Tasks                                                      | 56 |
| Project Tasks                                                    | 56 |
| Proposal Assistant                                               | 56 |
| Pro Tips and Tricks                                              | 58 |
| Home button                                                      | 58 |
| Proposal Application: Section view/Entire view                   | 58 |
| Search User Directory                                            | 59 |
| Return to Application from the Budget                            | 59 |

# VERAS Proposal Assistant User's Guide

# Introduction

This manual will provide guidance to users throughout the life cycle of their sponsored projects - from proposal submission through award set up and project completion.

If you have questions that are not addressed in this guide, please contact <u>osp-web@uidaho.edu</u> or call 208-885-6651.

# Login

## https://VERAS.uidaho.edu

Use your U of I sign in credentials. If this is your first time using VERAS and you are not yet in the system, you may be directed to an account request screen where you will provide your Login Name, Last Name, First Name, and email address. The LDAP ID is your V number and will pull automatically from your U of I credentials.

Note: your login name will be the same as your U of I account (your SSO login name)

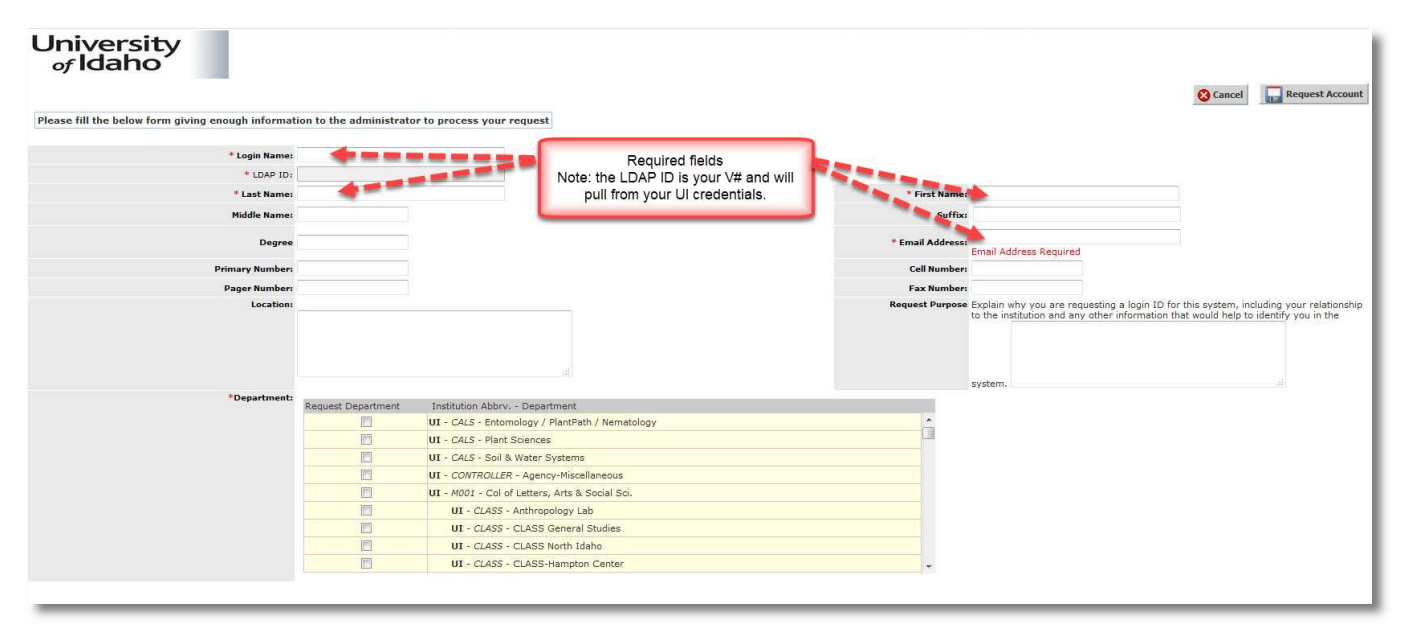

# **My Profile**

## My Account

The first thing we recommend is that you update your Performance Sites information (found in the Performance Sites section of My Profile>My Account) which will flow into your proposal applications. Add all locations that you would normally use when participating in research activities; if you frequently work with an external collaborator, add them here. U of I's information is found on OSP's website: <a href="https://www.uidaho.edu/research/faculty/resources">https://www.uidaho.edu/research/faculty/resources</a>

See screenshots below:

| University<br>of Idaho | Hello<br>your last login was<br>01-16-2019 16:38 |                     | My Profile -                                           |
|------------------------|--------------------------------------------------|---------------------|--------------------------------------------------------|
| My Workspaces 🗨 Stud   | iy Assistant                                     |                     | SETTINGS<br>My Account<br>4 Change your department     |
|                        | Featured Study Operations                        | Tasks               | RESOURCES                                              |
|                        | Create a New Study                               | View All Tasks      | Help                                                   |
|                        | View My Studies                                  | View Proposal Tasks | My Document Library<br>Organization Profile            |
|                        | Start a Study Submission Form                    |                     | Completed Tasks                                        |
|                        | Track Approvals                                  |                     | COMMUNICATIONS<br>Announcements<br>View Correspondence |
| All Tasks              | Outstanding Completed                            |                     | MISCELLANEOUS                                          |
| All Task               | s Project Tasks                                  | Task List: All      | Custom Links                                           |

From the menu options on the left, select Performance Sites, enter your information, and save:

| University<br>of Idaho                                                     | Account:<br>Department<br>Path: Home         | anna E an Chanairt<br>18 An An Anna Island | and the second      |                    |            |                                            | Announcements 🚺 | 🚱 Help              | 💄 My Profile 👻                           | Believe in<br>processed                   |
|----------------------------------------------------------------------------|----------------------------------------------|--------------------------------------------|---------------------|--------------------|------------|--------------------------------------------|-----------------|---------------------|------------------------------------------|-------------------------------------------|
| My Workspaces 🔳                                                            | My Profile M                                 | ly Account -                               |                     |                    |            |                                            |                 |                     |                                          | C Back                                    |
| Profile Perforn<br>Control Menocement<br>Performance Sites<br>Proposar mro | mance Site<br>ove Edit/View<br>as been added | Order Organization Nar                     | e                   | DUNS Number        | City       | State                                      | Province        | Add a New<br>County | v Performance Site<br>Congre<br>District | Save Order<br>ssional Primary<br>Location |
|                                                                            |                                              |                                            | Use                 | r Performance Site | Details:   | x                                          |                 |                     |                                          |                                           |
|                                                                            |                                              | *Organization Name:                        | University of Idaho |                    |            |                                            |                 |                     |                                          |                                           |
|                                                                            |                                              | DUNS Number                                | 075746271           |                    |            |                                            |                 |                     |                                          |                                           |
|                                                                            |                                              | *Street 1:                                 | 875 Perimeter Dr    |                    |            |                                            |                 |                     |                                          |                                           |
|                                                                            |                                              | Street 2:                                  |                     |                    |            |                                            |                 |                     |                                          |                                           |
|                                                                            |                                              | "City:                                     | Moscow              |                    | -          |                                            |                 |                     |                                          |                                           |
|                                                                            |                                              | County/Parish:                             | Latah               |                    |            | Fill in the highlighted fields<br>and save |                 |                     |                                          |                                           |
|                                                                            |                                              | State:                                     | ID: Idaho           |                    | • <b>-</b> |                                            |                 |                     |                                          |                                           |
|                                                                            |                                              | Province:                                  |                     |                    |            |                                            |                 |                     |                                          |                                           |
|                                                                            |                                              | *Country:                                  | USA: UNITED STATES  | S                  |            | I                                          |                 |                     |                                          |                                           |
|                                                                            |                                              | Zip:                                       | 83844               |                    |            |                                            |                 |                     |                                          |                                           |
|                                                                            |                                              | *Congressional<br>District:                | ID-001              |                    |            |                                            |                 |                     |                                          |                                           |
|                                                                            |                                              | Primary Location:                          | 2                   |                    |            | 1                                          |                 |                     |                                          |                                           |
|                                                                            |                                              |                                            |                     |                    |            | Save Performance Site Info                 |                 |                     |                                          |                                           |

The screenshot below shows areas in My Account in which to save information for use throughout VERAS:

| Profile              | Profile                                                                                                    |
|----------------------|----------------------------------------------------------------------------------------------------|
| Frome                | Contact Management                                                                                                    |
| Contact Management   | Performance Sites                                                                                                    |
| Performance Sites    | Proposal Info: a place for NSF, NIH, and other demographical information                                                                                         |
| Proposal Info        | Other System IDs: store your NIH Commons, NSF Fastlane, NASA NSPIRES, and other                                                                                  |
| Other System IDs     | IDs here                                                                                                    |
| Biosketch, CV, Pubs  | Biosketch, CV, Pubs: Upload these documents here for easy access within your proposal applications, including sponsor specific versions of each type of document |
| Training History     | Training History: provides a summary of all required compliance training for each                                                                                |
| Medical Licenses     | user                                                                                                    |
| Signature            | Signature: store your electronic signature here                                                                                                    |
|                      | Signoff Availability: Indicate your signoff availability and add alternate signers                                                                               |
| Signoff Availability | here                                                                                                    |
| Notes                | Notes: A place to put notes to yourself                                                                                                    |

# Help

This area provides access to help tips and frequently used forms for all modules within VERAS: Conflict of Interest, IACUC, IRB, Pre Award, and Post Award

| University<br>of Idaho | Accou<br>Depar<br>Path: | int<br>tment:<br>Home | Help 2 My Profile - | Log out      |
|------------------------|-------------------------|-----------------------|---------------------|--------------|
| My Workspaces 🔳        | My Profile              | My Account -          |                     | Back         |
|                        |                         |                       | C 2                 | iave Changes |

The options currently available are shown in the screenshot below:

| Awa  | d Forms                                                                 | TRB  | Submissions                                                        |     |
|------|-------------------------------------------------------------------------|------|--------------------------------------------------------------------|-----|
| •    | Index Request Form                                                      | •    | IRB Protocol Submission Guide                                      | 11  |
| ۲    | Preliminary (Early) Setup Form                                          |      | PI How To - IRB Amendment Request Form                             | 1   |
| Boar | d Member Tasks                                                          | ۰    | IRB Reviewer Manual                                                |     |
| •    | IACUC Board Member Manual                                               | Prot | posal Forms                                                        |     |
| ۰    | IACUC Board Member Submissions Manual                                   |      | F&A Waiver Request                                                 | 11  |
|      | IACUC Reviewer Training Manual                                          |      | Subrecipient Commitment Form - BSU, ISU, NNU, OSU, and WSU version | 1   |
| Rude |                                                                         |      | Subrecipient Commitment Form - standard version                    |     |
|      | NIFA Rate Comparison Budget                                             |      | Voluntary Committed Cost Share Request Form                        |     |
|      | Simple Budget Template                                                  | Sub  | award Forms                                                        | 1   |
| Carl |                                                                         | •    | Instructions for Subawardee                                        | 11  |
|      | Ouick Guide to COI Reporting                                            | ۲    | Subaward & Amendment Request Instructions                          |     |
|      | COI Detailed Instruction Set                                            | •    | Subaward Amendment Request                                         |     |
|      | Annual vs Project vs Revision - COI                                     |      | Subaward Attachment 3A                                             |     |
|      |                                                                         |      | Subaward Attachment 3B                                             |     |
| Cost | Transfers, Effort Reporting and Other Guidance                          |      | Subaward Attachment 3B Pg 2                                        | 1   |
|      | Ely America Act Waiver                                                  |      | Subaward Checklist for UI PI                                       |     |
|      | Grant e-code   ookun Tool                                               |      | Subaward Request Form                                              |     |
|      | OSP Pavroll Cost Transfer Form                                          | VER  | AS Manuals                                                         | 1   |
|      | Sample OSP Pavroll Cost Transfer Form                                   | ۲    | Budget Preparation Guide                                           | 1   |
|      |                                                                         |      | Proposal Assistant User's Guide                                    |     |
| Gen  | ng Started and Basics                                                   |      |                                                                    | 1   |
|      | Introduction to My Assistant and Study Assistant                        |      |                                                                    |     |
|      | Uploading and Editing Biosketch/CV/Pub                                  |      |                                                                    |     |
|      | VERAS Ouick Tips                                                        |      |                                                                    |     |
|      |                                                                         |      |                                                                    |     |
| How  | Tos/Quick Tips                                                          |      |                                                                    |     |
|      | How to start a protocol application amendment or continuing review form |      |                                                                    |     |
| _    |                                                                         |      |                                                                    |     |
| IACU | C Submissions                                                           |      |                                                                    |     |
|      | Collaboration Agreement - Institutional                                 |      |                                                                    |     |
|      | Collaboration Agreement - Non-Research                                  |      |                                                                    |     |
|      | Collaboration Agreement - Private Owned Animals                         |      |                                                                    |     |
|      | Collaboration Agreement - Private Owners Animal and Land                |      |                                                                    |     |
|      | Collaboration Agreement - Wildlife/Private Land                         |      |                                                                    | - J |
|      |                                                                         | _    |                                                                    | _   |

# My Workspaces

The first time you sign in, your default workspace will be the Study Assistant. To navigate to the Proposal Workspace place your cursor over My Workspaces, then highlight and select Proposal Assistant>Proposal Workspace. After your initial sign in, your default workspace will be the last one you accessed.

| University<br>of Idaho        | Hello<br>your last login was<br>01-16-2019 16:38 |                                  |   |                     | 😮 Help | 💄 My Profile 👻 |
|-------------------------------|--------------------------------------------------|----------------------------------|---|---------------------|--------|----------------|
| My Workspaces 💽 St            | udy Assistant                                    |                                  |   |                     |        |                |
| Research Workspace            | \$                                               |                                  |   |                     |        |                |
| Conflict of Interest          | •                                                |                                  | _ |                     |        |                |
| Proposal Assistant            |                                                  | Proposal Workspace               |   | Tasks               |        | Â              |
| Study Assistant               | •                                                | Create a New Proposal            |   |                     |        |                |
| Special Purpose Submission Fo | orms 🕨                                           | View My Proposals                |   | View All Tasks      |        |                |
|                               | View My Studies                                  | Start a Proposal Submission Form |   | View Proposal Tasks |        |                |
|                               | Start a Study Sul                                | Grant Opportunities              |   |                     |        |                |
|                               | To al Assessable                                 | Find a Proposal                  |   |                     |        |                |
|                               | Irack Approvals                                  | Reports                          |   |                     |        |                |
|                               | · · · · · · · · · · · · · · · · · · ·            | Post Award Monthly Tasks         |   |                     |        | *              |

Once in the Proposal Workspace, you will see the following:

# **Featured Proposal Operations**

## Create a New Proposal

To begin a new proposal, select Create a New Proposal:

| University<br>of Idaho | Hello<br>your last login was<br>01-16-2019 16:38 |                     | 设 Help | 💄 My Profile 👻 |
|------------------------|--------------------------------------------------|---------------------|--------|----------------|
| My Workspaces 🖃 Pro    | oposal Assistant                                 |                     |        |                |
|                        | Featured Proposal Operations                     |                     | Tasks  |                |
|                        | Create a New Proposal                            | View All Tasks      | 0      |                |
|                        | View My Proposals                                | View Proposal Tasks |        |                |
|                        | Start a Proposal Submission Form                 |                     |        |                |
|                        | Incomplete Forms                                 |                     |        |                |

The following tabs and buttons are available throughout the proposal application:

| of Inversity<br>of Inversity<br>Nutrient Section of Inversion<br>Section 1 (1997) | Account:<br>th ome<br>he Read-only view of all<br>completed sections | Project Application ( Version 1.0 ) |                                                                     |                | 🕢 Help       | My Profile -                      |
|-----------------------------------------------------------------------------------|----------------------------------------------------------------------|-------------------------------------|---------------------------------------------------------------------|----------------|--------------|-----------------------------------|
| Section view of Application                                                       | Entire view of the Application                                       | (                                   | Print Friendly is not available<br>until one of the save buttons is | Print Friendly | Save Section | Save and Continue to Next Section |
| 1.0 General Information<br>2.0 Project Access and<br>Assignments                  | 1.0 General Information                                              |                                     | solected                                                            |                |              |                                   |

#### **Proposal Application Sections:**

To progress through the application sections, complete the questions in each section and select

Save and Continue to Next Section

**Please note:** application questions with a red asterisk \* are required but you will not have to complete most of them until you are ready for submission and sign-off. This allows you to skip questions that you are not ready to answer initially.

#### **General Information**

• Enter your full title and short title (how you will commonly refer to your project); these questions must be answered in order to continue to the next section.

#### **Project Access and Assignments**

• Key personnel, co-Pls, co-investigators, additional project staff, project contacts, sponsored programs administrators (SPAs), and department editors (DGAs) are added in this section by clicking on the Setup Proposal Personnel button:

| University<br>of Idaho                                                                 | Account: Jennifer K Meekhof<br>Department: UI - University Research<br>Path: Home > proposal mgmt.     | () неір                                                                                                    | My Profile 👻 💽 Log out            |
|----------------------------------------------------------------------------------------|----------------------------------------------------------------------------------------------------|----------------------------------------------------------------------------------------------------|-----------------------------------|
| My Workspaces My Workspaces                                                            | sal Short Title: Summer build testing<br>sal Number: TEST19089 Proposal Assistant<br>Velson, Heather A | Project Application ( Version 1.0 )                                                                                     | 🖪 Back                            |
| Section view of Application                                                            | Entire view of the Application                                                                         | Print Friendy Save Section                                                                                              | Save and Continue to Next Section |
| 1.0 General Information 2.0 Project Access and Assignments                             | 2.0 Assign Administrative Personnel and                                                                | Project Access                                                                                                    | Setup Proposal Personnel          |
| 3.0 Setup Department(s)<br>Access                                                      | 2.1 * Add the lead Principal Investigator (PI) below. Fo                                               | r UI policy see help link at right. (Note - To select personnel after performing a search click on the green checkmark) | 0                                 |
| 4.0 Proposal Branching<br>Proposal Guidelines &<br>5.0 Basic Submission<br>Information | Heather A Nelson                                                                                       |                                                                                                    |                                   |
| 6.0 Sponsoring Entities                                                                | 2.2 Add any additional co-PIs, co-investigators, key per                                               | sonnel and other project staff, and their respective roles below. For definitions, see help link at right.              | 0                                 |

From here you have several options:

1. Manually add all of your project personnel using the User Search menu. Enter the name of the person you wish to add, select Find User/Search Directory, click on the Select icon,

|                                                   |                                   | Setup Proposal Perso      | nnel                              | x                          |
|---------------------------------------------------|-----------------------------------|---------------------------|-----------------------------------|----------------------------|
| User Search<br>Project Personnel Pool br          | Last Name: aa<br>y Department: Al | Pon Firs                  | t Name:                           | Find User/Search Directory |
| Update My Personnel Pool Delete My Personnel Pool | elect Training?                   | Name<br>Aaron, Suzanne E. | Department<br>University Research | Email<br>aaron@uidaho.edu  |

then add the personnel role from the box that pops up and save your selection:

| Add Perso                                                                                                    | nnel Role                                                                                                    | x |
|----------------------------------------------------------------------------------------------------|----------------------------------------------------------------------------------------------------|---|
| Select the Role for Suzanne E. Aaron :                                                                                      |                                                                                                    |   |
| Principal Investigator                                                                                                    |                                                                                                    |   |
| Additional Investigators                                                                                                    | none ¥                                                                                                    |   |
| Research Support Staff                                                                                                    | none •                                                                                                    |   |
| Other Administrative Personnel                                                                                              | none ¥                                                                                                    |   |
| Study Contact                                                                                                    |                                                                                                    |   |
| Department Administrator                                                                                                    | none ¥                                                                                                    |   |
| Administrative Assistant Would you like to include as a Study Contact ?     Yes Here you car from the Stu you don't wa more | These would be your department<br>editors (DGAs) and Sponsored<br>Programs Administrators (SPAs<br>and/or ASPAs) |   |
|                                                                                                    | Cancel Save                                                                                                    | Э |

- 2. Select, Create, Update, or Delete a **Project or Study Personnel Pool**, which allows you quick access to adding a group of personnel whenever you are creating a new proposal or study.
  - a. To select a pool you will first have to create one by first entering all of the people you would like to have in your pool (using the process in step 1 above), and then selecting **Create My Personnel Pool**, entering a name for the pool, and selecting **Save**.

|                          | Setup Proposal Personr                            | el                                                                       |
|--------------------------|---------------------------------------------------|--------------------------------------------------------------------------|
| User Search              | Create My Personnel Pool allows you to save the r | ersonnel defined in the Selected Pronosal Personnel (section below) to a |
| Project Personnel Pool   | named pool for future reuse on other studies.     | ersonner denned in the Selected Proposal Personner (section below) to a  |
| Create My Personnel Pool | Reference name of the Pool you are creating VER   | AS team #1                                                               |
| Update My Personnel Pool |                                                   |                                                                          |
| Delete My Personnel Pool |                                                   |                                                                          |
|                          |                                                   |                                                                          |
|                          |                                                   |                                                                          |
|                          |                                                   |                                                                          |
|                          |                                                   | Save                                                                     |
| -                        | Selected Proposal Personnel:                      |                                                                          |
|                          | Principal Investigator                            |                                                                          |
|                          | Name                                              | Role                                                                     |
|                          | Meekhof, Jennifer K                               | Principal Investigator                                                   |
|                          | Additional Investigators                          |                                                                          |
|                          | Name                                              | Role                                                                     |
|                          | Nelson, Heather A                                 | Co-Principal Investigator                                                |
|                          | Research Support Staff                            |                                                                          |
|                          | Name                                              | Role                                                                     |
|                          | Kirkham Steven A                                  | Other Professional                                                       |
|                          |                                                   | other Processional                                                       |
|                          |                                                   |                                                                          |
|                          | Name                                              | Role                                                                     |
|                          | No Personnel has been selected for this group.    |                                                                          |
|                          | Other Administrative Personnel                    |                                                                          |
|                          | Name                                              | Role                                                                     |
|                          | Bilderback, Ann-Marie                             | Project Admin Personnel                                                  |
|                          | Contact                                           |                                                                          |
|                          | Name                                              | Role                                                                     |
|                          | Meekhof, Jennifer K                               | Study Contact                                                            |
|                          | Department Administrator                          |                                                                          |
|                          | Name                                              | Role                                                                     |
|                          |                                                   | Eiseal Officer                                                           |
|                          |                                                   | riscai Officer                                                           |
|                          | Administrative Assistant                          |                                                                          |
|                          | Name                                              | Role                                                                     |
|                          | Bergeron, Kelly                                   | Departmental Editor                                                      |
|                          | Gram, Jena Diane                                  | Departmental Editor                                                      |
|                          |                                                   | Clear Key Proposal Personnel Close Setup of Proposal Personnel           |

3. Once you have created one or more personnel pools you will be able to select your pool from the dropdown menu in **Project Personnel Pool** 

|                          |                         | Se           | tup Proposal Personnel |
|--------------------------|-------------------------|--------------|------------------------|
| User Search              | Select The Pool you war | nt to Apply: | none                   |
| Project Personnel Pool   | Training?               | Name         | none                   |
| Create My Personnel Pool | No Personnel are availa | able for use | Jen's guinea pigs      |
| Update My Personnel Pool |                         | - 11 - 1 -   | VERAS team #1          |
| Delete My Personnel Pool |                         |              |                        |
|                          |                         |              |                        |
|                          |                         |              |                        |

- a. After you select your pool, click **Close Setup of Proposal Personnel** and your pool will populate into the User section of your proposal or protocol application
- 4. You can also update and delete your personnel pools using the menu options within the Setup Proposal Personnel or Setup Study Personnel screen.

#### Setup Department(s) Access

- The PI's home department (the timesheet department) will initially pull in to the form as the primary department. If applicable, add departments for each co-PI. The primary department should be the department, institute, or center that will provide administrative responsibility for the project.
  - This is helpful when there are multiple departments collaborating on a project
  - Note: if the PI is changed, the department access questions (section 3.0) may need to be updated. These
    values do not update automatically

To add a department, select **O** and fill out the search box:

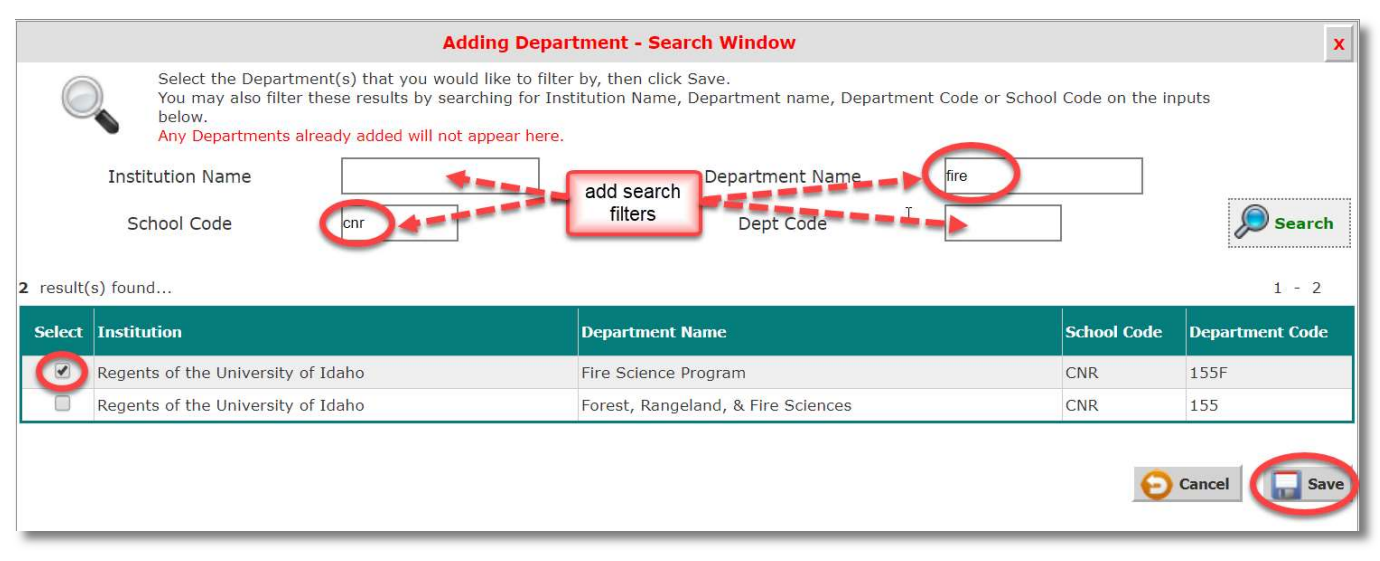

#### **Proposal Branching**

**Proposal Category** 

- There are several categories of submissions that do not have the same requirements of a full proposal. These are defined in this section and if your project fits one of these categories, you will be prompted to provide the required information and an abbreviated proposal application.
- Depending upon your proposal category, when you select Save and Continue to Next Section the application will progress to the next question and subsequent sections (full proposals only) or to the sign-off and submission process (all other selections).

#### Proposal Action Type

- Definitions are provided in the help tip to the right of the question
- $\circ$  This action type will merge into grants.gov forms such as the RR SF424

## Proposal Guidelines & Basic Submission Information

#### **General Submission Information**

- $\circ$  Enter the due date for submission to the sponsor. This will be found in the RFP/solicitation
- Select the time of day the submission must be received by the sponsor
- Select the time zone of the sponsor
  - This is important if the sponsor is located in a time zone other than Pacific
- Select **Required** or **Preferred Deadline** 
  - Preferred deadline examples:
    - A PI will be travelling at the time of the required deadline and would like to submit early, or
    - A sponsor offers to provide feedback to the PI if they submit early, or
    - There is no firm due date for the proposal
- Select the submission method (i.e. how will the proposal be submitted to the sponsor?)
  - OSP will submit: select this when OSP will submit to the sponsor directly from VERAS as a system-to-system submission (all Grants.gov submissions) or through another sponsor system requiring AOR sign-off such as Fastlane, NASA NSPIRES, Research.gov, or Other
    - Then select which option OSP will use to submit
    - For Grants.gov submissions, the opportunity packet will be selected/downloaded later in the application in the <u>Grants.gov Submissions</u> section (after the Budget section)
  - **PI will submit:** select this when the PI will submit directly to the sponsor
    - Then select which option the PI will use to submit

Submission to the sponsor should not occur until OSP has reviewed the proposal and all required approvals have been obtained

#### Type of Agreement

- $\circ$  Definitions are provided in the help tip to the right of the question
- This selection will merge into certain Grants.gov forms

#### Proposal Guidelines

• Attach the proposal guidelines (RFP, RFA, etc.) or provide the sponsor URL in this question

| 5.3 Provide the proposal guidelines (R                       | RFP, RFA, etc.) as an attachment (p | referred) or URL below: |               |                  |                |           |
|--------------------------------------------------------------|-------------------------------------|-------------------------|---------------|------------------|----------------|-----------|
| Attach proposal guidelines:                                  |                                     |                         |               |                  |                |           |
| Add a New Document                                           | Add Multiple Docum                  | ients                   |               |                  |                |           |
| Detach Version Title                                         |                                     | Category                | Last Modified | Last Modified By | Checked Out By | View File |
|                                                              |                                     |                         |               |                  |                |           |
| No Document(s) have been attached to                         | to this form.                       | or                      |               |                  |                |           |
| No Document(s) have been attached to<br>Or provide URL here: | to this form.                       | or                      |               |                  |                |           |

|                                                    | Proposal Document Add:         | x    |
|----------------------------------------------------|--------------------------------|------|
| *Select the document to upload:                    | Choose File No file chosen     |      |
| *Version Number:                                   | Enter 1 as the version         |      |
| Version Date:                                      | number                         |      |
| Category:                                          | none <b>T</b>                  |      |
|                                                    | none                           |      |
| Descriptions                                       | Abstract                       |      |
| Description:                                       | Award                          |      |
|                                                    | Biosketch                      |      |
|                                                    | Budget                         |      |
| Comments:                                          | Budget Narrative/Justification |      |
|                                                    | Cover Page                     |      |
| i                                                  | Current and Pending            |      |
| The category is optional but is helpful in summary | cv                             |      |
| views                                              | Full Proposal                  |      |
|                                                    | Miscellaneous                  |      |
|                                                    | Project Description            |      |
|                                                    | Proposal Guidelines            |      |
|                                                    |                                |      |
|                                                    | Save Docum                     | nent |

Proposal that started as limited submission concept paper, letter of intent, or preliminary proposal

- o If yes:
  - Indicate if the limited submission concept paper, letter of intent, or preliminary proposal was routed for internal approvals through EIPRS or VERAS
  - Upload documentation that provides authorization to submit a full proposal

#### **Tribal Relationship**

- If your project will involve the use/study of tribal resources (treaty ceded territory), tribal land-base, tribal populations, or tribal government/departments, approval must be received from the Office of Tribal Relations before work may begin on a project.
  - Select the name of the tribe involved with your project
  - Upload approval documentation

It is recommended that approval is obtained at the proposal level to avoid delays upon the issuance of an award. They can be reached at tribal\_relations@uidaho.edu

Collaboration information may be found on their website: <u>https://www.uidaho.edu/president/direct-</u> <u>reports/tribal-relations/tribe-research-protocol</u>

#### **Sponsoring Entities**

#### **Sponsor Information**

- o Indicate whether your sponsor is the prime sponsor or pass-through entity
  - Prime sponsor: the original source of the funds
  - Pass-through entity: an entity receiving funds from a prime sponsor and is 'passing-through' a
    portion of the scope of work and funding to U of I
    - U of I would be a subrecipient to the pass-through entity

We use the generic term 'sponsor' to indicate the entity that will have the contractual relationship with U of I. If you indicate that you are receiving funds from a pass-through entity we will also ask for information about the prime sponsor. This information is required because many of the prime sponsor's requirements will 'flow-down' to U of I as terms and conditions. Additionally, U of I has requirements for reporting based on the source of the funds received.

# • There are additional guidelines for when U of I will request/receive funding from for-profit industry entities:

- Please ensure that you have a well-defined and clear scope of work and timeline before
  providing any estimates of costs. This scope of work will define the sponsor's expectations of
  the work to be delivered and when it will be delivered.
- It is important that you capture all costs of the project, including your time as PI and the full industry indirect rate. As a State entity the university is not allowed to subsidize private industry, and therefore all anticipated expenses should be included in your proposal budget.
- When presenting costs to the sponsor we recommend using a 'fully-burdened' cost structure, providing less specific detail on the expenses being incurred and requesting the preference for a fixed-price contract. Fully burdened costs build the overhead into each type of expense.
- The proposal must go through the standard process of university review and approvals before submission. OSP may require a more detailed budget than the one being presented to the sponsor.

#### Sponsor

• Add your sponsor to the proposal by selecting Add a New Sponsor to the Proposal:

| 6.2 * Sponsor                                                                                                    |                                                                                                    |                                                                    |                                                                                                    |                         |                                                              |                                                                                  |
|----------------------------------------------------------------------------------------------------|----------------------------------------------------------------------------------------------------|--------------------------------------------------------------------|----------------------------------------------------------------------------------------------------|-------------------------|--------------------------------------------------------------|----------------------------------------------------------------------------------|
| Add a single sponsor by clicking the "Add a Sp<br>names will not be acronyms due to the possibi<br>If your sponsor is not in the database please e<br>with the sponsor in the past as it creates dupli | onsor to the Proposal"<br>ity of duplication.<br>nter the information in<br>cate records that need | button below. This will<br>the Sponsor search bo<br>to be managed. | open a search window allowing you t<br>x by selecting "Add a New Sponsor to<br>nen this is selected, a pop-up | to choose from the spor | nsors currently in the syste<br>se do not add entities if yo | em. Note that in general the sponsor<br>ou think it is likely that UI has worked |
| Add a New Sponsor to the Proposal                                                                                                    | >+                                                                                                 |                                                                    | vindow will appear and allow<br>you to select your sponsor                                                    |                         |                                                              |                                                                                  |
| Delete View Details Sponsor Name                                                                                                    | Sponsor ID                                                                                         | Sponsor Type                                                       | Sponsor Type Description                                                                                      | UCOP Sponsor<br>Code    | Familiar Name                                                | Legal Name                                                                       |
| No Sponsor has been added to this Proposal                                                                                                    |                                                                                                    |                                                                    |                                                                                                    |                         |                                                              |                                                                                  |
| Provide contact information if known:                                                                                                    |                                                                                                    |                                                                    |                                                                                                    |                         |                                                              |                                                                                  |
| Contact Name                                                                                                    |                                                                                                    | Contac                                                             | t Email                                                                                                    |                         | Contact I                                                    | Phone                                                                            |
| 8                                                                                                    | ī                                                                                                  |                                                                    |                                                                                                    |                         |                                                              |                                                                                  |

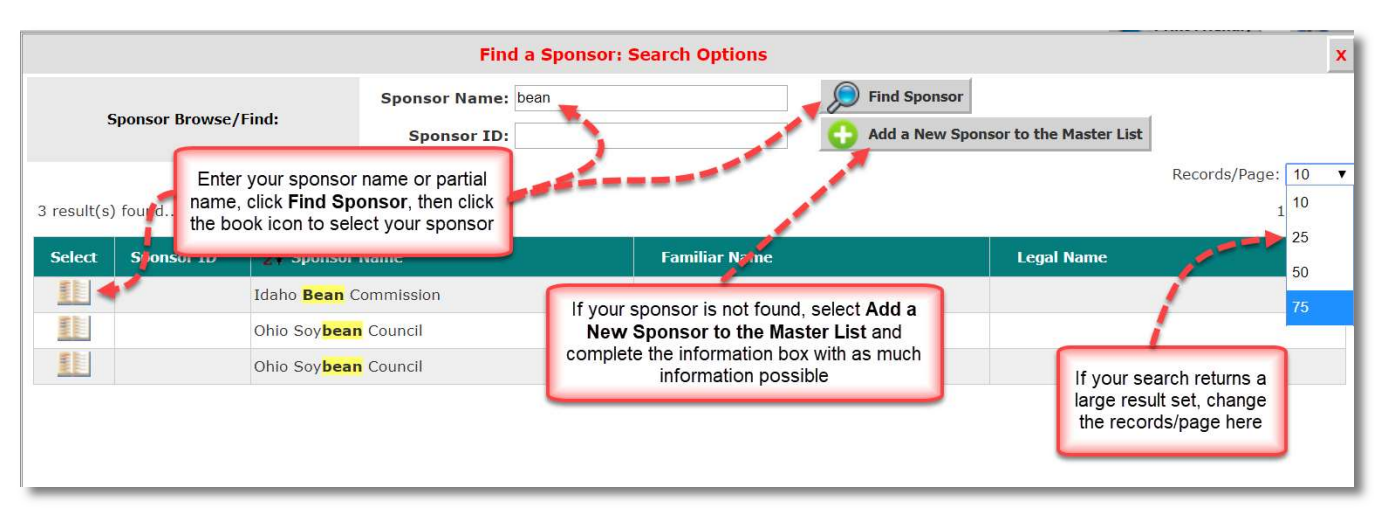

If your sponsor is not available you will be able to add a new entity. <u>Please be sure that you have done a</u> thorough search before using this option to avoid duplication in the list:

|                                                                                               | Add Sponsor to Master List Detail | s: X                             |
|-----------------------------------------------------------------------------------------------|-----------------------------------|----------------------------------|
| Sponsor Abrv:                                                                                 |                                   |                                  |
| *Sponsor Name:                                                                                |                                   | E3                               |
| *Sponsor Type:                                                                                | none 🔻 😡                          |                                  |
| Street 1:                                                                                     | -none-                            |                                  |
| Street 2:                                                                                     | Federal                           |                                  |
| City:                                                                                         | State of Idaho Government         |                                  |
| County/Parish:                                                                                | Foundation or Other Non-Profit    |                                  |
| State:                                                                                        | Private Industry For Profit       | T                                |
| Province:                                                                                     | Other State Government            |                                  |
| Country:                                                                                      | University                        | T                                |
| Zip/Postal Code:                                                                              | Foreign                           |                                  |
|                                                                                               | UI Internal                       |                                  |
| Provide the new sponsor name<br>and sponsor type and as much<br>other information as possible |                                   |                                  |
|                                                                                               |                                   | Save Sponsor and add to Proposal |

 $\circ$  Add your sponsor contact information in the fields below the sponsor selection, if known

#### Financial Conflict of Interest (FCOI) Reminder

 This is a reminder that certain sponsors (e.g., NSF or NIH) require disclosure of financial conflicts of interest (FCOIs) and additional training requirements. If your sponsor or prime sponsor is one of these entities you should complete a conflict of interest form separately in VERAS.

#### Responsible Conduct of Research (RCR) Reminder

 This is a reminder that it is the policy of the University of Idaho that responsible conduct of research (RCR) training will be provided in accordance with regulatory and granting agency requirements. No action is required.

#### **Project Information**

#### Project Type

 This question gathers data to help U of I prepare our annual NSF HERD survey which reports on R&D expenditure information at US colleges and universities. Each project is classified into an NSF defined project type. Definitions are provided in the help tip in the proposal application form.

#### Discipline(s)

• When one of the research or equipment types is selected as a project type, you will be prompted to provide a discipline and field. This is a required element for our annual NSF HERD survey.

#### On or Off Campus?

 Indicate where the proposed activity will take place. Definitions are provided to help you determine what is considered on or off campus locations. The Facilities & Administration (F&A) rate your project is entitled to use (absent any allowable sponsor restrictions on the rate) is determined by this question.

#### **Performance Site**

- The default performance site is populated from the information in 'My Profile', 'My Account', 'Performance Sites'
- Add all sites where activity will be performed for your proposed project

#### Proposed project period

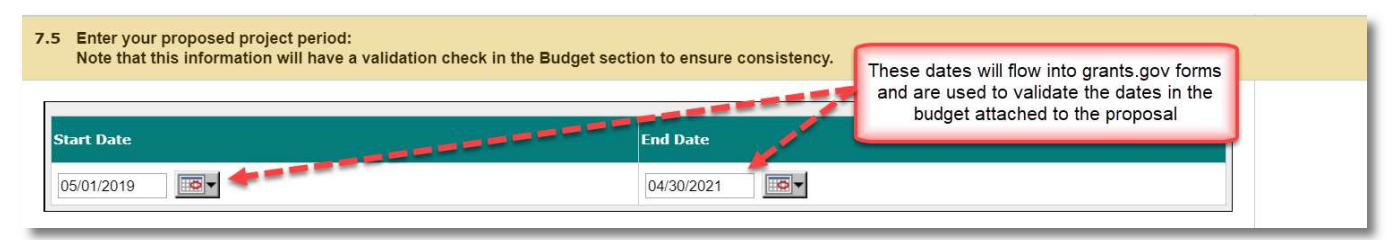

#### Subrecipients/Service Agreements/Consultants

- If external entities or other parties will receive a portion of the project funds, you will be prompted to select your subrecipient, vendor, or consultant and provide required documentation in this section
- The subrecipient search box is shown below:

|                           | Find a Subrecipi                                                      | ent: Search Options                                                  | x                                                                                                    |
|---------------------------|-----------------------------------------------------------------------|----------------------------------------------------------------------|----------------------------------------------------------------------------------------------------|
| Subrecipient Browse/Find: | Subrecipient Name: Washington<br>Familiar Name:<br>Organization Name: | Find Subrecipient                                                    | Enter part of the Subrecipient Name<br>or an acronym in the Familiar Name<br>fields and select Find Recipient. |
| 12 result(s) found        |                                                                       | If your search returns a large re<br>filters and/or page through t   | o view all results                                                                                             |
| Select Subrecipient ID    | Subrecipient Name                                                     | Familiar Name                                                        | Organization Name                                                                                              |
| Idaho                     | Washington Pea & Lentil                                               |                                                                      |                                                                                                    |
| El State                  | of Washington - DNR                                                   | From the search results select the book ico<br>to your subrecipient. | n next                                                                                                    |
| Unive                     | ersity of Washington                                                  | Note: the process to add a new subreside                             | ant in                                                                                                    |
| Wash                      | ington Campus Compact                                                 | not available in this box and is described b                         | pelow.                                                                                                    |
| Wash                      | ington Department of Fish & Wildlife                                  |                                                                      |                                                                                                    |
| Wash                      | ington Department of Natural Resources                                |                                                                      |                                                                                                    |
| Wash                      | ington Dept of Transportation                                         |                                                                      |                                                                                                    |
| Wash                      | ington Grain Commission                                               |                                                                      |                                                                                                    |
| SE I                      |                                                                       |                                                                      |                                                                                                    |

• If you do not find your subrecipient in the master list, select the **I NEED TO ADD A NEW SUBRECIPIENT** checkbox and provide as much information as possible:

| e view of the Application                                                                                                    |                                                            |                                  |                                |                                          | •                            |
|----------------------------------------------------------------------------------------------------|------------------------------------------------------------|----------------------------------|--------------------------------|------------------------------------------|------------------------------|
|                                                                                                    |                                                            |                                  |                                |                                          |                              |
| Add a New Subrecipient to the Proposal                                                                                       |                                                            |                                  |                                |                                          |                              |
| te Edit View Subrecipient Name                                                                                               | DUNS Number                                                | Subrecipient Type                | Familiar Name                  | Organization Name                        |                              |
| brecipient has been added to this Proposal                                                                                   |                                                            |                                  |                                |                                          | /                            |
| EED TO ADD A NEW SUBRECIPIENT                                                                                                |                                                            |                                  |                                |                                          | 1                            |
| e new subrecipient information below as completely as po                                                                     | ssible. Be sure to include the                             | e subrecipient contact name, pro | one number, and email addres   | s, ir known:                             |                              |
|                                                                                                    |                                                            |                                  |                                |                                          |                              |
| Click here to add another entry                                                                                              |                                                            |                                  |                                | Add as much information as yo            | ou 🦯                         |
| Subrecipient General Information                                                                                             | Subrecipient name:                                         |                                  |                                | have in these fields, then save          |                              |
|                                                                                                    | Street 1:                                                  |                                  | 100                            |                                          |                              |
|                                                                                                    | Street 2:                                                  |                                  |                                |                                          |                              |
|                                                                                                    | Sueer 2.                                                   |                                  |                                |                                          |                              |
|                                                                                                    | City:                                                      |                                  |                                |                                          |                              |
|                                                                                                    | State:                                                     |                                  |                                |                                          |                              |
|                                                                                                    |                                                            |                                  |                                |                                          |                              |
|                                                                                                    | Country:                                                   |                                  |                                |                                          |                              |
|                                                                                                    | ZIP/Postal Code:                                           |                                  |                                |                                          |                              |
|                                                                                                    |                                                            |                                  |                                |                                          |                              |
| Subrecipient Contact Information                                                                                             | Contact Name:                                              |                                  |                                |                                          |                              |
|                                                                                                    | Contact Phone/Email:                                       |                                  |                                |                                          |                              |
|                                                                                                    |                                                            |                                  |                                |                                          |                              |
| you be working with a subrecipient (subawardee/subcon                                                                        | tractor) on this project?                                  |                                  |                                |                                          | (                            |
| Yes No                                                                                                    | <b>A</b>                                                   |                                  |                                |                                          |                              |
| d a subrecipient by clicking the "Add a Subrecipient to the                                                                  | Project" button below. This                                | will open a search window allow  | ving you to choose from the s  | ubrecipients currently in the system. No | ote that in general names on |
| s list will not be acronyms due to the possibility of duplica<br>e amounts allocated to the subrecipient(s) will be added in | tion. If your subrecipient is<br>the budget section later. | not in the database please ente  | r the information in the "I NE | ED TO ADD A NEW SUBRECIPIENT" area       | a below.                     |
| Add a New Subrecipient to the Proposal                                                                                       |                                                            |                                  |                                |                                          |                              |
| Delete Edit View Colorisient No.                                                                                             |                                                            |                                  |                                |                                          |                              |
| Io Subrecipient has been added to this Proposal                                                                              | DUNS Number                                                | Subrecipient Type                | Familiar Name                  | Organization                             | Name                         |
| I NEED TO ADD A NEW SUBRECIPIENT                                                                                             |                                                            |                                  |                                |                                          |                              |

- For each subrecipient/service agreement/consultant, you will be prompted to upload required documents, to include
  - Scope of work
  - o Budget
  - Budget justification
  - Letter of commitment/U of I subrecipient commitment form
  - Other documents as required by the solicitation

Note: Please include the subrecipient name/acronym in all document titles. The document names will be the same as the filenames you select from your local file directory.

#### You can upload multiple documents at once:

|                                      |                         | Proposal Document Add          | Multiple:                                                                                                    |
|--------------------------------------|-------------------------|--------------------------------|----------------------------------------------------------------------------------------------------|
|                                      |                         |                                | Add New Record(s) Save Documents                                                                                                    |
| *Version                             | Version Date            | Category                       | * File path                                                                                                    |
| 1.0                                  |                         | Budget                         | Choose File Test_Budgetmplate.xlsx                                                                                                    |
| 1.0                                  |                         | Budget Narrative/Justification | Choose File Test_Budgetcation.docx                                                                                                    |
| 1.0                                  |                         | Project Description            | Choose File Test Scope of Work.docx                                                                                                    |
| 1 .0                                 |                         | Miscellaneous                  | Choose File Test_Letteritment.docx                                                                                                    |
| .0                                   |                         | none                           | Choose File Nonle chosen                                                                                                    |
| Required f<br>Version sl<br>always b | fields<br>hould<br>be 1 | File n<br>subr                 | ames pull from your local file directory.<br>Please be sure to include<br>recipient/consultant/service agreement<br>name or acronym in the filename |

- If you will be entering into a service/consulting agreement you should be prepared to provide a service agreement/consultant quote. Some exceptions to this requirement are allowed; confer with your Sponsored Programs Administrator as needed.
- Note: some sort of price or cost analysis should be performed in connection with every procurement action, regardless of whether the organization is a vendor or a subrecipient. The form and degree of analysis are dependent on the particular subaward or purchase, and the pricing situation. Determination of price reasonableness through price or cost analysis is required even if the procurement is source-directed by the contracting officer of the sponsoring agency. More information is provided in the question's help tip on the application form.

#### U of I Budget and Budget Narrative/Justification

In order for VERAS to track proposed funding amounts at the award stage you must, at a minimum, create a **Basic Budget** in the **Add a Budget** question and upload your budget spreadsheet and budget justification. If this is your first time submitting a proposal in VERAS we recommend reviewing the guidelines which are included in the **Add a Budget** section that is after selection of budgeted personnel below.

If this is a Grants.gov submission, we recommend you create a **Detailed Budget** that will merge information into the Grants.gov forms, otherwise the SF424B will need to be created manually. The detailed budget format allows for escalation (esc) rates, separation of multiple funding periods, and dropdowns for current fringe benefit and F&A rates.

#### **Project Personnel**

First you will need to select all key/senior, additional internal, and external personnel who will be included in the budget and/or who need to provide forms such as a biosketch or current and pending forms (marked as 'include in forms').

• The order the personnel appear in this section will determine the order they appear in the budget and grants.gov forms

• Select Add Personnel to include personnel in your budget and other grants.gov forms:

| 9.3 * Select key/senior and additional person<br>personnel directly from the detailed budg<br>For additional guidance click the help lin | nnel who will be included in the<br>get form.<br>k at right | budget and/or who need to provide fo           | orms such as a l | biosketch or curre                         | ent and pending forms. Y       | ∕ou may also add |
|----------------------------------------------------------------------------------------------------|-------------------------------------------------------------|------------------------------------------------|------------------|--------------------------------------------|--------------------------------|------------------|
| No Budget Attached                                                                                                    |                                                             | 2                                              | Save Edit        | Personnel Details                          | Add Personnel                  | •                |
| Senior/Key Personnel                                                                                                    | PI will auto fill based on initial PI selection             | Add Biosketch and supporting documents here    |                  |                                            | 1                              |                  |
| Remove Order Name                                                                                                    | које                                                        | Personnel Type/<br>Organization                | Include In       | Attachments                                | /                              |                  |
| 1 Jennifer Meekhof                                                                                                    | Principal Investigator                                      | Internal<br>Regents of the University of Idaho | Forms            | Biosketch:<br>Support:                     |                                |                  |
| Non-Key Personnel                                                                                                    |                                                             |                                                | Add oth<br>Pr    | ner Senior/Key Pers<br>ersonnel, and Other | sonnel, Non-Key<br>Significant |                  |
| Remove Order Name                                                                                                    | Role                                                        | Personnel Type/<br>Organization                | Includ           | Contributors in                            | ere                            |                  |
| No Non-Key Personnel have been added to                                                                                                  | this Proposal                                               |                                                |                  |                                            |                                |                  |
| Other Significant Contributors                                                                                                    |                                                             |                                                |                  |                                            |                                |                  |
| Remove Order Name                                                                                                    | Role                                                        | Personnel Type/<br>Organization                | Include In       | Attachments                                |                                |                  |
| No Other Significant Contributors have been                                                                                              | n added to this Proposal                                    |                                                |                  |                                            |                                |                  |
| Add External Personnel to the proposal                                                                                                   | <b>*</b>                                                    | dd external personnel here                     |                  |                                            |                                |                  |
| Delete Edit View<br>Details Name                                                                                                    | Organization                                                | Role                                           | Phone Number     | Email                                      | Attachments                    |                  |
| No External Personnel has been added to thi                                                                                              | s Proposal                                                  |                                                |                  |                                            |                                |                  |

| University<br>of Idaho  | Account:<br>Department:<br>Path: Home > proposal mgmt. > application                                                                                                    |                                   | 💡 Help                                         | My Profile - Co Log out   |
|-------------------------|----------------------------------------------------------------------------------------------------|-----------------------------------|------------------------------------------------|---------------------------|
| My Workspaces 🖻 Pro     | pposal Short Title:<br>pposal Number: Proposal Assistant Add Rese                                                                                                    | arch Personnel to Proposal        |                                                | Back                      |
| Proposal Personnel Pool | Name                                                                                                    |                                   | Role                                           |                           |
| User Search 🌰 👡         | Alistair Smith                                                                                                    |                                   | Co-Principal Investigator                      | 1                         |
| External Personnel      | Erik Coats The Proposal Personnel Pool is pop                                                                                                    | pulated from your                 | Co-Principal Investigator                      | 1                         |
| No.                     | Kelly Bergeron Kelly Bergeron Kelly | Access and<br>to will be included | Department Administrator                       |                           |
|                         | Eric Everett Eric Everett Eric Everett                                                                                                    | I, they will appear               | Administrative Assistant                       | turn to your application. |
|                         | List of Selected Senior/Key Personnel added to the Proposal                                                                                                    |                                   |                                                |                           |
|                         | Delete Edit Name                                                                                                    | Role                              | Category /<br>Ormani cation                    | Include In                |
|                         | Jennifer Meekhof                                                                                                    | Principal Investigator            | Internal<br>Regents of the University of Idaho | Forms                     |
|                         | List of Selected Non-Key Personnel added to the Proposal                                                                                                    |                                   |                                                |                           |
|                         | Delete Edit Name                                                                                                    | Role                              | Category /<br>Organization                     | Include In                |
|                         | No Non-Key Personnel have been added to the form                                                                                                    |                                   |                                                |                           |
|                         | List of Selected Other Significant Contributors added to the Prop                                                                                                    | posal                             |                                                |                           |
|                         | Delete Fdit Name                                                                                                    | Role                              | Category /<br>Ormanization                     | Include In                |
|                         | No Other Significant Contributors have been added to the form                                                                                                    |                                   |                                                |                           |

• External personnel are non-U of I collaborators who will be included in the budget (e.g. co-PIs from other institutions listed as subrecipients)

| Please input details for the selected Personnel to be added to the Proposal.  Personnel: Alistair Smith  Role on Project: Co-Principal Investigator  Senior/Key Personnel  Tinclude In: Forms Check this box to include the person in budget grants.gov forms Hattachments  Current/Pending Support: Upload Attachment                  | Resea                                   | rch Personnel Details:                                                |
|----------------------------------------------------------------------------------------------------|-----------------------------------------|-----------------------------------------------------------------------|
| Personnel:     Allstair Smith       "Role on Project:     Co-Principal Investigator ▼       "Personnel Category:     Senior/Key Personnel ▼       Include In:     Forms     Check this box to include the person in budget grants.gov forms       Attachments     Upload Attachment       Current/Pending Support     Upload Attachment | Please input details for the selected F | Personnel to be added to the Proposal.                                |
| *Role on Project:     Co-Principal Investigator ▼       *Personnel Category:     Senior/Key Personnel ▼       Include In:     Forms       Biosketct:     Upload Attachment       Current/Pending Support:     Upload Attachment                                                                                                    | Personnel:                              | Alistair Smith                                                        |
| Personnel Category:     Senior/Key Personnel       Include Im:     Forms       Attachments     Check this box to include the person in budget grants.gov forms       Biosketch:     Upload Attachment       Current/Pending Support:     Upload Attachment                                                                              | *Role on Project:                       | Co-Principal Investigator                                             |
| Include In: Check this box to include the person in budget grants.gov forms  Attachments  Biosketch: Upload Attachment  Upload Attachment                                                                                                    | *Personnel Category:                    | Senior/Key Personnel                                                  |
| Attachments Biosketch: Upload Attachment Upload Attachment Upload Attachment                                                                                                    | Include In:                             | Forms Check this box to include the person in budget grants.gov forms |
| Biosketch:<br>Upload Attachment                                                                                                    | Attachments                             |                                                                       |
| Current/Pending Support:<br>Upload Attachment                                                                                                    | Biosketch:                              | Upload Attachment                                                     |
|                                                                                                    | Current/Pending Support:                | Upload Attachment                                                     |
|                                                                                                    |                                         |                                                                       |
|                                                                                                    |                                         |                                                                       |
|                                                                                                    |                                         |                                                                       |
|                                                                                                    |                                         | <b>—</b> 5                                                            |

#### **Budget**

- Selecting Add a New Budget will allow you to complete your budget entry in one of three ways:
  - Detailed Budget: For most Grants.gov submissions, you will want to complete your budget this way
  - Modular Budget This should be based on your detailed budget for internal purposes
  - Basic Budget: You must at least complete a Basic Budget and upload a spreadsheet for each proposal, even if the proposal is not being submitted through Grants.gov
- On the Budget Setup page, specify the details of your budget. This will allow the system to setup your budget appropriately:

|                                                                                                    | Save Changes To Budget Setup         |
|----------------------------------------------------------------------------------------------------|--------------------------------------|
| Budget Setup                                                                                                    |                                      |
|                                                                                                    | BUDGET STATUS: Draft<br>Version: 0.0 |
| 1) Descriptive title for this Budget version:                                                                                                    |                                      |
| Created from budget version: None                                                                                                    |                                      |
| 2) Select the budget format: Detailed Budget *                                                                                                    |                                      |
| 3) What is the budget action?                                                                                                    |                                      |
| 4) Auto calculate Personnel Totals ?                 • Yes               • Yes                           • Yes |                                      |
| 5) Do you want to use an Academic Calendar ?                                                                                                    |                                      |
| 6) Number of Budget Period length: 1 year •                                                                                                    |                                      |
| 7) Is there cost sharing? Yes ® No                                                                                                    |                                      |
| 8) Apply a salary cap? Yes ® No                                                                                                    |                                      |
| 9) Use actual fringe rates or projected fringe rates? O Actual Fringe Rates Projected Fringe Rates                                                                                                    |                                      |
| 10) Maximum allowed support request? Salary @ Salary @ Salary and Fringe ® No                                                                                                    |                                      |
| 11) Select the F&A base code:                                                                                                    |                                      |
| 12) Select the F&A rate/fixed amount:                                                                                                    | •                                    |
| 13) Is this a K99/R00 proposal? Yes ® No                                                                                                    |                                      |
| 14) Round totals to whole dollar? 🖲 Yes 💿 No                                                                                                    |                                      |
| 15) Budget Comments                                                                                                    |                                      |
| 16) Budget Justification. Budget Justification Document                                                                                                    |                                      |
| No budget justification document has been uploaded.                                                                                                    |                                      |
| 17) Attach additional budget related documents. Additional Budget Document(s)                                                                                                    |                                      |
| No additional budget documents have been uploaded.                                                                                                    |                                      |

- The table below defines each of the items in the Budget Setup. You will not be able to start the actual budget until you define the Budget Setup and click the **Save Changes to Budget Setup** button.
- $\circ$  Required fields are noted with an \*

| Descriptive title for this Budget | A text field for the title of the budget.  |                                              |
|-----------------------------------|--------------------------------------------|----------------------------------------------|
| Version*                          |                                            |                                              |
| Select the budget format*         | A drop down list with three options:       | The option selected will change the level of |
|                                   | Detailed Budget                            | detail you can input for the budget.         |
|                                   | Defailed Modular                           |                                              |
|                                   | A drag down list with multiple antions     | Solosting on option identifies what two of   |
| what is the budget action?        | New                                        | budget is being created. Certain selections  |
|                                   | Continuation (provide Continuation Period) | will prompt you for additional information.  |
|                                   | Supplement (provide Supplement Period)     |                                              |
|                                   | Renewal (provide Renewal-beginning         |                                              |
|                                   | budget period (or BP))                     |                                              |
|                                   | No Cost Extension (Provide NCE Number)     |                                              |
| Do you want to use an Academic    | A Yes/No selection.                        | Specify Yes if your budget is based on an    |
| Calendar <sup>2*</sup>            |                                            | Academic Calendar Year.                      |
| Caronadi                          |                                            | Specify No if your budget is based on a      |
|                                   |                                            | Fiscal or Other Calendar Year.               |
| Number of Budget Periods?*        | A Numeric value.                           | Enter a numeric value specifying the         |
|                                   |                                            | number of budget periods.                    |
|                                   |                                            | You must also select from a drop down list   |
|                                   |                                            | what a period means for this budget.         |
|                                   |                                            | Available budget period lengths:             |
|                                   |                                            | 6 months                                     |
|                                   |                                            | 1 year                                       |
|                                   |                                            | Custom                                       |
|                                   |                                            |                                              |
|                                   |                                            | After entering the number of periods, you    |
|                                   |                                            | will be prompted to ender the Start and      |
|                                   |                                            | End Date for each period. You only need to   |
|                                   |                                            | enter the Period 1 Start Date, and based     |
|                                   |                                            | on the Period Length, the rest of the dates  |
|                                   |                                            | will populate.                               |
|                                   |                                            | The budget period Start and End Dates must   |
|                                   |                                            | match the dates entered in the Project       |
|                                   |                                            | Application for the Project Start Date and   |
|                                   |                                            | Project End Date. If these dates do not      |
|                                   |                                            | match, you will receive an error when        |
|                                   |                                            | attempting to save the Budget Setup page.    |

| Is there cost sharing?*                             | A Yes/No selection.                                                                          | At this time we are not utilizing the cost<br>share function in VERAS. Please mark this as<br><b>No</b> .                                                 |
|-----------------------------------------------------|----------------------------------------------------------------------------------------------|----------------------------------------------------------------------------------------------------|
| Apply a salary cap?*                                | A Yes/No selection.                                                                          | Specify Yes to apply a salary cap.<br>Specify No to turn off the salary cap in the<br>budget.                                                             |
|                                                     |                                                                                              | Specifying Yes will prompt you to select the salary cap from a drop down list.                                                                            |
| Use actual fringe rates or projected fringe rates?* | Selection of two options:<br>Actual Fringe Rates<br>Projected Fringe Rates                   | <b>Please specify Projected Fringe Rates.</b> This<br>allows you to select from the consolidated<br>fringe rates list as negotiated by the<br>University. |
| Maximum allowed support request?                    | Selection of three options:<br>Salary<br>Salary and Fringe<br>No                             |                                                                                                    |
| Select the F&A base code:*                          | A drop down list with multiple options for<br>Indirect Cost Base Codes.                      | Most commonly used are Modified Total<br>Direct Cost and Total Direct Cost.                                                                               |
| Select the F&A rate/fixed amount:                   | A drop down list with multiple options for<br>Indirect Costs Rates.                          | Selecting an option will populate a Starting<br>F&A Rate based on the University's<br>negotiated rates.                                                   |
| ls this a K99/R00 proposal?                         | A Yes/No selection.                                                                          | This is specific to NIH proposal types and will usually be set to No.                                                                                     |
| Round totals to whole dollar?*                      | A Yes/No selection.                                                                          | Specifying Yes will round budget totals to a<br>whole dollar.<br>Specifying No will display totals without<br>rounding.                                   |
| Budget Comments                                     | A text field.                                                                                | You may add any necessary comments.                                                                                                    |
| Budget Justification                                | A document upload feature.<br>*Will not be available until the budget<br>setup page is saved | Upload Budget Justification. This document<br>can merge to the Grants.gov Opportunity<br>Package.                                                         |
| Attach additional budget related documents          | A document upload feature.<br>*Will not be available until the budget<br>setup page is saved | Upload any other supporting documentation for the budget.                                                                                                 |

#### • After entering the needed information for the Budget Setup page, click the **Save Changes to Budget Setup** button. This will create a Detailed Budget tab on the page.

|              |                 | Save Changes To Budget Setup          |
|--------------|-----------------|---------------------------------------|
| Budget Setup | Detailed Budget |                                       |
|              |                 | BUDGET STATUS: Attached  Version: 1.0 |

#### Detailed Budget / Detailed Modular Budget

- When you choose the budget format options Detailed Budget or Detailed Modular Budget the input process is the same for both formats, as described in the sections below. The Basic Budget process is described <u>below</u>.
- The application type controls the budget format you will choose when submitting to sponsor. If you are submitting to NIH, you must follow the NIH guidelines found here <a href="https://grants.nih.gov/grants/how-to-apply-application-guide/format-and-write/develop-your-budget.htm">https://grants.nih.gov/grants/how-to-apply-application-guide/format-and-write/develop-your-budget.htm</a>. Both Detailed Budget and Detailed Modular Budget will merge data into the Grants.gov opportunity's budget attachment, however, the Basic Budget will not. The Detailed Modular Budget will enforce a \$250,000 direct cost maximum per budget period and will also round direct costs up or down to the NIH specific regulations.

| Bu | dget Setup Detailed Budget                 |                                                        |
|----|--------------------------------------------|--------------------------------------------------------|
| 1) | Descriptive title for this Budget version: | Detailed Modular                                       |
| 2) | Created Select the budget format:          | from budget version: None<br>Detailed Modular Budget 💌 |
| 3) | What is the budget action?                 | Detailed Budget<br>Detailed Modular Budget             |
| 4) | Number of Budget Periods?                  | r end iengtin. 2 year                                  |

• The budget setup details will control the information that displays in the **Detailed Budget** page. Also note, that the tab name changed to the budget format selected, as shown in the screenshot below:

| M  | 1y Work | spaces      |          | Proposal Short Title: Fresh Start<br>Proposal Number: 19069<br>PI: Meekhof, Jennifer K | Proposal Assistant | Proposal Budget              |                            |
|----|---------|-------------|----------|----------------------------------------------------------------------------------------|--------------------|------------------------------|----------------------------|
| L: | Budget  | Setup       |          | Modular Budget                                                                         |                    |                              |                            |
| 1) | D       | escriptive  | title fo | r this Budget version:                                                                 |                    |                              | Fresh Start Modular Budget |
|    |         |             |          |                                                                                        |                    | Created from budget version: | None                       |
| 2) | s       | elect the b | udget    | format:                                                                                |                    |                              | Modular Budget             |

- The top portion of the page contains buttons to control the page.
  - Download At any point of populating the budget you can download the budget to an Excel document
  - Refresh Salary At any point of populating the budget you can refresh salary rates to grab the latest information from the system. This will not be available until the feed between Banner and VERAS is completed later in the implementation process.
  - Indirect Cost Details A popup window will open detailing the Indirect Cost information based on the F&A Base Code selected in Budget Setup. This page will not list any information until more information is added to the budget
  - Clear Budget Period Data At any point of populating the budget you can clear out the page of all details and start fresh. Be sure that you want to restart all totals before clearing the data; you will not be able to restore any work once you click this button
  - Calculate and Save Changes At any point of populating the budget you can save the changes to your budget and calculate budget totals

| 🚱 Budget    | Help       |          |        | Download | O Refresh Salary | Indirect Cost De | tails 😽 Clear Budget Per    | iod Data 🛛 🔚 Cal       | culate and Save Changes |
|-------------|------------|----------|--------|----------|------------------|------------------|-----------------------------|------------------------|-------------------------|
| Budget      | Setup      | Budget D | etails |          |                  |                  |                             |                        |                         |
| BP1         | BP2        | BP3      | Summar | y        |                  |                  |                             |                        |                         |
| Start Date: | 03/18/2014 |          |        |          |                  | All Periods      | Total Direct Costs: \$0.00  | Total Indirect: \$0.00 | Total: \$0.00           |
|             |            |          |        |          |                  | Period 1         | Total Direct Costs: \$0.00  | Total Indirect: \$0.00 | Total: \$0.00           |
| End Date:   | 03/17/2015 |          |        |          |                  | Cost Sharing     | Voluntary Committed: \$0.00 | Mandatory: \$0.00      | Total: \$0.00           |

- Also at the top of the page are tabs for each budget period specified in the Budget Setup as well as a Summary tab. You can switch between the budget periods by clicking on the appropriate tab. The Summary tab is a read only page that displays a summary of all funds requested for each budget category and the totals.
- Details specific to the budget period tab you are currently in display in the area below that tab. Read only display is the budget period Start Date, End Date and Salary Cap. To the right of this are the current budget totals. These totals will update as you input information into the budget and click the Calculate and Save Changes button.

- Below the Start and End Dates of the budget are the periods cost sections listed A. J. on the screen.
   Each section represents a different portion of the budget, from Key Personnel labor costs to Direct and Indirect Costs. As you work in a section, you can expand that section on the page to show only that area on the screen.
  - For example, in section A. Senior Key Personnel you can click on the icon to expand this section to a full page

| Budget    | Setup       | Budget   | Details            |                |                   |             |                        |               |                  |               |                           |                 |
|-----------|-------------|----------|--------------------|----------------|-------------------|-------------|------------------------|---------------|------------------|---------------|---------------------------|-----------------|
| BP1       | BP2         | BP3      | Summ               | ary            |                   |             |                        |               |                  |               |                           |                 |
| ort Date: | 03/18/2014  | 1        |                    |                |                   |             | All Periods            | Total Dire    | ct Costs: \$0.00 | Total Indirec | t: \$0.00                 | Total: \$0.00   |
|           |             |          |                    |                |                   |             | Period 1               | Total Dire    | ct Costs: \$0.00 | Total Indired | t: \$0.00                 | Total: \$0.00   |
| d Date:   | 03/17/2015  | 5        |                    |                |                   |             | Cost Sharing           | Voluntary Co  | mmitted: \$0.00  | Mandator      | y: \$0.00                 | Total: \$0.00   |
| A. 5      | enior Key P | ersonnel |                    |                |                   |             |                        |               |                  | Add           | To Be Dete                | rmined Personne |
| Nam       | ne/Role     |          | Original<br>Salary | Base<br>Salary | Percent<br>Effort | Cal<br>Mon. | Month App.<br>Esc Rate | Req<br>Salary | Fringe           | Fringe<br>Amt | Cost<br>Sharing<br>Totals | Totals          |
|           |             |          |                    |                |                   |             |                        |               |                  |               |                           |                 |

 This will cause the Senior Key Personnel section to open in a full screen view. From here you can add your records and manage this portion of the budget. When you are finished and are ready to return to the main budget screen, click the **Return to full screen** button.

| Period 1<br>Start Date: 03/18/2014 - End Date: 03/17/2015 |                    |                | 🕻 Retur           | n to f <mark>u</mark> l | screen 🕜 Add To Be Determined Personnel |            |               | nnel          | Calculate and Save Chang  |        |  |
|-----------------------------------------------------------|--------------------|----------------|-------------------|-------------------------|-----------------------------------------|------------|---------------|---------------|---------------------------|--------|--|
| Name/Role                                                 | Original<br>Salary | Base<br>Salary | Percent<br>Effort | Cal<br>Mon.             | Month App.<br>Esc Rate                  | Req Salary | Fringe        | Fringe<br>Amt | Cost<br>Sharing<br>Totals | Totals |  |
| A. Senior Key Personnel                                   |                    |                |                   |                         | Total Wages:                            | \$0.00     | Total Fringe: | \$0.00        | Total:                    | \$0.0  |  |

#### Salary Cap

• If you are applying to NIH, use the NIH salary cap or if your sponsor specifies a different cap, choose 'Other' and provide the cap \$ amount.

| 7)  | Is there cost sharing?                             |                        | Yes 🖲 No           |                               |   |
|-----|----------------------------------------------------|------------------------|--------------------|-------------------------------|---|
| 8)  | Apply a salary cap?                                |                        | 🖲 Yes 🔍 No         |                               |   |
|     |                                                    | Select the salary cap: | NIH Salary Cap 🔻   |                               |   |
| 9)  | Use actual fringe rates or projected fringe rates? |                        | none               | ites 🖲 Projected Fringe Rates |   |
| 10) | Maximum allowed support request?                   |                        | NIH Salary Cap     | y and Fringe 💿 No             |   |
| 11) | Select the F&A base code:                          |                        | Other Salary Cap   | ect Cost (MTDC)               |   |
| 12) | Select the F&A rate/fixed amount:                  |                        | [On Campus] - On-O | ampus Organized Research      | Ŧ |
|     |                                                    | Starting F&A rate:     | 47.50%             |                               |   |

 Any personnel added to the budget with a recorded salary greater than the salary will have their Base Salary adjusted to the Salary Cap amount, as shown in the screenshot below. Note that the salary cap is based on an *annualized* salary, so academic-year employee salaries must be converted before evaluating as to whether they are over the cap:

|      | udget Setup           | Budget             | Details           |                   |          |                        |             |                  |                                       |                 |               |
|------|-----------------------|--------------------|-------------------|-------------------|----------|------------------------|-------------|------------------|---------------------------------------|-----------------|---------------|
| E    | BP1 BP2               | BP3                | Summary           |                   |          |                        |             |                  |                                       |                 |               |
| Star | Date: 04/07/2         | 014                | 201               |                   |          | All Perio              | ds Total Di | rect Costs: \$23 | 9,382.00 Total Indirect: \$181,185.00 | Total: \$420,56 | 7.00          |
| End  | Date: 04/06/2         | 015 Salary         | Cap: \$179,700.00 |                   |          | Period 1               | Total Di    | rect Costs: \$23 | 9,382.00 Total Indirect: \$181,185.00 | Total: \$420,56 | 7.00          |
| 24   | A. Senior Ke          | y Personnel        |                   |                   |          |                        |             |                  | 😯 Add Institutional Personnel         | G Add To E      | le Determine  |
|      | Name/Role             | Or ginal<br>Sa ary | Base Salary       | Percent<br>Ef ort | Cal Mon. | Month App.<br>Esc Rate | Req Salary  | Fringe           |                                       |                 | Fringe<br>Amt |
| 0    | Susan<br>Investigator | \$2,0,000.00       | \$ 179,700.00     | 0.00 %            | 0.00     | none 🔻                 | \$0.00      | none             |                                       | ×               | \$0.00        |
|      | Investigator          |                    |                   |                   |          | 0.00 %                 |             | 0.00%            |                                       |                 |               |
|      |                       |                    |                   |                   |          |                        |             |                  |                                       |                 |               |
|      | /                     |                    |                   |                   |          |                        |             |                  |                                       |                 |               |

#### Fringe Rates

- In the Budget Setup tab, the system will default the fringe rates to 'Projected Fringe Rates'. U of I's
  consolidated fringe rates have been entered into the system, so please *do not* change this to 'Actual'.
- The example below lists two Senior Key Personnel records in the budget:

| В                    | udget Help<br>Budget Details                                                                                                |                             |             | Downloa      | d 🕑 Re      | fresh Salary  | ndirect Cost Details 🔗 Clear Budg                                                                                          | get Period Data Calculate                                                  | and Save Changes                         |
|----------------------|----------------------------------------------------------------------------------------------------|-----------------------------|-------------|--------------|-------------|---------------|----------------------------------------------------------------------------------------------------|----------------------------------------------------------------------------|------------------------------------------|
| BI<br>Start<br>End D | IP1         Summary           Date:         04/01/2019           Date:         03/31/2020           A. Senior Key Personnel |                             |             |              |             |               | All Periods Total Direct Costs: \$44,276<br>Period 1 Total Direct Costs: \$44,276                                          | .00 Total Indirect: \$21,031.00<br>.00 Total Indirect: \$21,031.00         | Toial: \$65,307.00<br>Toial: \$65,307.00 |
|                      | Name/Role                                                                                                    | Original Salary Base Salary | Percent Ca  | Month App.   | Month App.  | Req Salary    | Fringe                                                                                                    | Fringe Amt                                                                 | Iotals                                   |
|                      |                                                                                                    |                             | Effort      | Esc Rate I   | Esc Rate2   | Averaged Base |                                                                                                    |                                                                            |                                          |
| 0                    | Role: Principal Investigator                                                                                                | \$0.00 \$ 175,000.0         | 10.00 % 1.2 | 0none ¥      | -none- ¥    | \$17,500.00   | Faculty (academic year and summer) ▼<br>none                                                                               | \$4,638.00                                                                 | \$22,138.00                              |
|                      | /                                                                                                    |                             |             | 0.00 %       | 0.00%       | \$175,000.00  | Faculty (academic year and summet)<br>Staff (Including Irregular Help)<br>Temporary Help (non-benefit eligible)<br>Student |                                                                            |                                          |
| 0                    | Erik Coats<br>Bole: Co-Principal Investigator                                                                               | \$0.00 \$ 175,000.00        | 10.00 % 1.2 | 0none ¥      | -none- V    | \$17,500.00   | Faculty (academic year and summer) ¥                                                                                       | \$4,638.00                                                                 | \$22,138.00                              |
|                      |                                                                                                    |                             |             | 0.00%        | 0.00%       | \$175,000.00  | 26.50%                                                                                                    | Fringe amounts will show<br>when Calculate and Save<br>Changes is selected |                                          |
| A                    | A. Senior Key Personnel                                                                                                    |                             |             | Total Wages: | \$35,000.00 | Total Fringe: | \$9,276.00                                                                                                    | iviai.                                                                     | \$44,276.00                              |

#### Maximum Allowed Support Request

- In the Budget Setup tab, you have the ability to indicate whether or not to apply a maximum dollar amount to budget salary line items. This will generally *not* be used unless the sponsor specifies this restriction in the RFP. You can indicate whether to apply the maximum amount to either salary's only or salary and fringe benefits, as shown in the screenshot below. This question in the Budget Setup tab defaults to the No selection, so if you want to utilize this in the budget, select either the Salary or the Salary and Fringe option.
- Once you select either the Salary option or the Salary and Fringe option, a field below will populate, allowing you to specify the maximum support amount.

| Bue            | lget Setup Detailed Budget                         |                                                      |
|----------------|----------------------------------------------------|------------------------------------------------------|
|                |                                                    | BUDGET STATUS: Draft<br>Version: 1.0                 |
| 1)             | Descriptive title for this Budget version:         | New budget                                           |
|                | Created from budget version:                       | None                                                 |
| 2)             | Select the budget format:                          | Detailed Budget 💌                                    |
| 3)             | What is the budget action?                         | New 🔻                                                |
| 4)             | Do you want to use an Academic Calendar ?          | 🗇 Yes 🔘 No                                           |
| 5)             | Number of Budget Periods?                          | 3 Period length: 1 year 🔹                            |
|                | Period 1:                                          | Start Date 05/22/2014 End Date 05/21/2015            |
|                | Period 2:                                          | Start Date 05/22/2015 End Date 05/21/2016            |
|                | Period 3:                                          | Start Date 05/22/2016 End Date 05/21/2017            |
| )              | Is there cost sharing?                             | ● Yes ◎ No                                           |
| )              | Apply a salary cap?                                | 🖲 Yes 🔘 No                                           |
|                | Select the salary cap:                             | \$179,700 - FY2012 NIH Salary Cap 12/23/11-Forward 🔻 |
| )              | Use actual fringe rates or projected fringe rates? | Actual Fringe Rates     Projected Fringe Rates       |
| <del>)</del> ) | Maximum allowed support request?                   | ● Salary ◎ Salary and Fringe ◎ No                    |
|                | Enter the maximum support request:                 | \$ 150,000.00                                        |
| 10)            | Select the F&A base code:                          | A - Modified Total Direct Cost (MTDC)                |
| 11)            | Select the F&A rate/fixed amount:                  | [On Campus] - Sponsored Research                     |

 Within the Budget Details tab, any personnel entered as Senior Key Personnel or Other Personnel will display the maximum amount. If you selected Salary, the cap will be applied to the requested salary in the **Req Salary** column, as shown in the screenshot below.

|     | Bud   | get Setup                       | Budget D              | etails           |                    |               |                   |             |                         |                         |                |          |                     |              |             |                           |               |
|-----|-------|---------------------------------|-----------------------|------------------|--------------------|---------------|-------------------|-------------|-------------------------|-------------------------|----------------|----------|---------------------|--------------|-------------|---------------------------|---------------|
|     | BP1   | BP2                             | BP3                   | Summary          | 1                  |               |                   |             |                         |                         |                |          |                     |              |             |                           |               |
| Sta | rt Da | ate: 05/22/20                   | 14                    |                  |                    |               |                   |             | All Peri                | iods To                 | al Direct Cost | s: \$33  | 34,500.00 Total Inc | lirect: \$10 | 7,096.00 т  | otal: \$441,              | 596.00        |
|     |       |                                 |                       |                  |                    |               |                   |             | Period                  | 1 To                    | al Direct Cost | s: \$18  | 34,500.00 Total Ind | lirect: \$10 | 7,096.00 т  | otal: \$291,              | 596.00        |
| ind | Dat   | e: 05/21/20                     | 15 Salary             | Cap: \$179,7     | 00.00              |               |                   |             | Cost S                  | haring Volunt           | ary Committe   | d:       | \$0.00 Manda        | atory:       | \$0.00 T    | otal:                     | \$0.00        |
| 2   |       | A. Senior Key                   | Personnel             |                  |                    |               |                   |             |                         |                         |                | <b>+</b> | dd Institutional Pe | rsonnel      | C Add To    | Be Determ                 | ined Personne |
|     |       | Name/Role                       |                       | Apply<br>Maximum | Original<br>Salary | Base Salary   | Percent<br>Effort | Cal<br>Mon. | Month App.<br>Esc Rate1 | Month App.<br>Esc Rate2 | Req Sala       | ry -     | Fringe              |              | Fringe Amt  | Cost<br>Sharing<br>Totals | Totals        |
| 0   | 0     | Susan Investi<br>Role: Principa | jator<br>Investigator |                  | \$0.00             | \$ 175,000.00 | 100.00 %          | 12.00       | Jun 2014 🔻              | none                    | \$150,00       | 0.00     | Academic Personnel  | -            | \$34,500.00 |                           | \$184,500.0   |
|     |       |                                 |                       |                  |                    |               |                   |             | 3.00 %                  | 0.00 %                  |                |          | 23.00%              |              |             |                           |               |
|     |       | 1                               |                       |                  |                    |               |                   |             |                         |                         |                |          |                     |              |             |                           |               |
| -   | 0     | To Bo Dotorm                    | inod                  |                  | ¢0.00              |               | <u>i - 1</u>      | 0.00        | 1                       | 1 r                     | 1 8            | 0.00     |                     |              | ±0.00       | 3                         | ±0.00         |

• If you selected Salary and Fringe, the cap will be applied to the requested salary plus any fringe amounts applied and the cap will be displayed in the **Totals** column.

|     | Bud   | get Setup                            | Budget Deta           | ails             |                    |               |                   |             |                         |                    |                |                  |                                                                  |                          |                              |                  |
|-----|-------|--------------------------------------|-----------------------|------------------|--------------------|---------------|-------------------|-------------|-------------------------|--------------------|----------------|------------------|------------------------------------------------------------------|--------------------------|------------------------------|------------------|
|     | BP1   | BP2                                  | BP3                   | Summary          |                    |               |                   |             |                         |                    |                |                  |                                                                  |                          |                              |                  |
| Sta | rt Da | ate: 05/22/2014                      |                       |                  |                    |               |                   |             | All Period              | riods<br>I 1       | Total<br>Total | Direct Costs: \$ | 300,000.00 Total Indirect: \$8<br>150,000.00 Total Indirect: \$8 | 7,070.00 т<br>7,070.00 т | otal: \$387,<br>otal: \$237, | 070.00<br>070.00 |
| End | Dat   | e: 05/21/2015                        | Salary Ca             | ap: \$179,7      | 00.00              |               |                   |             | Cost 9                  | Sharing V          | oluntary       | y Committed:     | \$0.00 Mandatory:                                                | \$0.00 T                 | otal:                        | \$0.00           |
| 2   |       | A. Senior Key P                      | ersonnel              |                  |                    |               |                   |             |                         |                    |                | 0                | Add Institutional Personnel                                      | Add To                   | Be Determ                    | ined Personnel   |
|     |       | Name/Role                            |                       | Apply<br>Maximum | Original<br>Salary | Base Salary   | Percent<br>Effort | Cal<br>Mon. | Month App.<br>Esc Rate1 | Month /<br>Esc Rat | App.<br>e2     | Req Salary       | Fringe                                                           | Fringe Am                | Cost<br>Sharing<br>Totals    | Totals           |
| 0   | 0     | Susan Investiga<br>Role: Principal I | tor<br>nvestigator    | V                | \$0.00             | \$ 175,000.00 | 100.00 %          | 12.00       | Jun 2014 🔻              | none-              | •              | \$121,951.00     | Academic Personnel                                               | \$28,049.00              |                              | \$150,000.00     |
|     |       |                                      |                       |                  |                    |               |                   |             | 3.00 %                  | 0.00 %             |                |                  | 23.00%                                                           |                          |                              |                  |
|     |       | /                                    |                       |                  |                    |               |                   |             |                         |                    |                |                  |                                                                  |                          |                              |                  |
| 0   | 0     | To Be Determin<br>Role: Co-Princip   | ed<br>al Investigator |                  | \$0.00             | \$ 0.00       | 0.00 %            | 0.00        | none 🔻                  | -none-             |                | \$0.00           | -none                                                            | \$0.00                   |                              | \$0.00           |

#### Notes

 ○ Each line item in the budget has an area designated for any notes that need to be included. To access the note, click the ✓ icon.

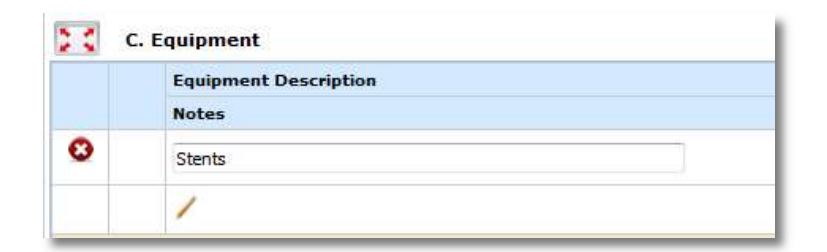

• A small pop up will open allowing you to type in your note. Click the **Save** button when you are finished. Click the **Cancel** button to leave the note without saving the text.

|     | Equipment Description  |             | Month |
|-----|------------------------|-------------|-------|
|     | Notes                  |             | Esc R |
| 0   | Stents                 |             | Jan   |
|     | 1                      | Save Cancel | 1.50  |
| с.  | Equipme Type text here | *           |       |
| * * | Trave                  |             | Î     |
|     |                        | *           | Month |

The note will be added to the budget line item, as shown in the screenshot below.

|   | Equipment Description | M |
|---|-----------------------|---|
|   | Notes                 | E |
| 0 | Stents                |   |
|   | / Type text here      | [ |

#### A. Senior Key Personnel and

#### **B.** Other Personnel

- Add any Senior Key Personnel and Other to the budget in these first two sections. You can add institutional personnel, or to be determined personnel. The functionality to add users to either Senior Key Personnel or Other Personnel is all done in the same area, following the steps below.
- To add existing VERAS users, click the Add Institutional Personnel button. A new window will open.
   From here you can choose to add personnel to the budget using two methods.
- Note: If you create your budget from the Project Application, you will need to add your personnel using the Project Personnel button that will populate on this page in place of the Add Institutional Personnel button.
  - Project Personnel Pool This will allow you to add users listed from section 2.0 of the Project Application. The personnel are listed at the top portion of the page. Underneath this list are three groups where a user could be listed based on their specified budget role. Once you select a user to add to the budget, that user will populate in one of the three groups. Add any

of these users to the budget by clicking the 📩 icon next to the name.

| Project Short Ittle: R01<br>Proposal Number: P0002226<br>PI: Investigator, Susan M. | R01 - Project Budget Add Personn | nel                               | 🖪 Back |
|-------------------------------------------------------------------------------------|----------------------------------|-----------------------------------|--------|
| Project Personnel Pool                                                              | Name                             | Role                              |        |
| User Search                                                                         | Susan Investigator               | Principal Investigator            |        |
|                                                                                     | Additional Investigator          | Co-Principal Investigator         |        |
|                                                                                     | Mary Coordinator                 | Clinical Research<br>Associate    |        |
|                                                                                     | \delta John Assistant            | Research Assistant                |        |
|                                                                                     | other Admin Personnel            | Add'l Principal<br>Investigator   | E      |
|                                                                                     | Jan Administrator                | Primary Research<br>Administrator |        |

• You can then select the Personnel Category – Senior Key Personnel, Non-Key Personnel, or Other Significant Contributor.

|                                  | Project Role Details:                      | )    |
|----------------------------------|--------------------------------------------|------|
| Please input details for the sel | ected Personnel to be added to the budget. |      |
| Personnel:                       | Susan Investigator                         |      |
| *Role on Project:                | Principal Investigator                     |      |
| *Personnel Category:             | Senior/Key Personnel 🔻                     |      |
|                                  |                                            |      |
|                                  |                                            |      |
|                                  |                                            |      |
|                                  |                                            | Sav. |

After selecting the appropriate Personnel Category, click the Save button located at the bottom right corner of the window. The user will populate in the appropriate category at the bottom of the page.
 From here you can remove a user from a category, Edit the record to move the user to a new category or change the order the user should display in the list.

| enior/Key                                      | Person                                   | nel                 |                            |                        |
|------------------------------------------------|------------------------------------------|---------------------|----------------------------|------------------------|
| Delete                                         | Edit                                     | Order               | Name                       | Role                   |
| 8                                              | M                                        | 1                   | Susan Investigator         | Principal Investigator |
|                                                |                                          |                     |                            |                        |
| on-Key P                                       | ersonnel                                 | Order               | Name                       | Polo                   |
| <b>Delete</b><br>Io Other Pe                   | Edit<br>Edit                             | Order               | Name<br>dded to the budget | Role                   |
| on-Key P<br>Delete<br>lo Other Pe<br>ther Sign | Edit<br>Edit<br>ersonnel h<br>ificant Co | Order<br>ave been a | Name<br>dded to the budget | Role                   |

• You can continue to add personnel from the Project Application to the budget following the same steps.

|          | y 1 C1 3011 | nei             |                                                 |                                                           |
|----------|-------------|-----------------|-------------------------------------------------|-----------------------------------------------------------|
| Delete   | Edit        | Order           | Name                                            | Role                                                      |
| 8        | M           | 1               | Susan Investigator                              | Principal Investigator                                    |
| 8        | 1           | 2               | Other Admin Personnel                           | Add'l Principal Investigator                              |
| 8        | X           | 3               | Additional Investigator                         | Co-Investigator                                           |
| n-Key P  | ersonnel    | 1               |                                                 |                                                           |
| on ney i |             |                 |                                                 |                                                           |
| Delete   | Edit        | Order           | Name                                            | Role                                                      |
| Delete   | Edit        | Order           | Name<br>Mary Jane Coordinator                   | Role<br>Clinical Research Associate                       |
| Delete   | Edit        | Order<br>1<br>2 | Name<br>Mary Jane Coordinator<br>John Assistant | Role<br>Clinical Research Associate<br>Research Assistant |

User Search – Users do not have to have a role on the Project to be listed on the budget. To add any other VERAS user to the budget, click the User Search button. This will bring up search criteria allowing you to search for a VERAS user to add. Enter your search criteria then click the Find User/Search Directory button.

| Project Short Title: S2S<br>Proposal Number: P2393<br>PI: Investigator, Susan M. | S2S - Project Budge          | Add Personnel |       | 💽 Back                     |
|----------------------------------------------------------------------------------|------------------------------|---------------|-------|----------------------------|
| Project Personnel Pool                                                           | Last Namer                   | Eirst Name    |       |                            |
| User Search                                                                      | Department: All Departm      | nents         |       | Find User/Search Directory |
|                                                                                  | Select Name                  | Department    | Email |                            |
|                                                                                  | Your search criteria returne | d O results.  |       |                            |

 $\circ$  When your user displays, click the icon in the **Select** column.

| Last   | Name: user            | First Name: |       |
|--------|-----------------------|-------------|-------|
| epa    | tment: All Department | its         |       |
|        |                       |             |       |
| elect  | Name                  | Department  | Email |
| Select | Name<br>User, George  | Cardiology  | Email |

• You can then specify the users **Role on Project** and **Personnel Category**. The Role on Project list will populate with your list of current Project roles.

| Please input details for the sele | Consultant<br>Co-Investigator<br>Programmer (research staff)<br>Analyst<br>Project Assistant |   | x.   |
|-----------------------------------|----------------------------------------------------------------------------------------------|---|------|
| Personnel:                        | Secretarial/Clerical<br>Associate Research Services Coordinator                              |   |      |
| *Role on Project:                 | Other<br>Nurse                                                                               |   |      |
| *Personnel Category:              | Other Professional                                                                           | + |      |
|                                   |                                                                                              |   |      |
|                                   |                                                                                              |   |      |
|                                   |                                                                                              |   |      |
|                                   |                                                                                              |   | Save |

• When you save the Role on Project and Personnel Category, the user will populate in the appropriate category at the bottom of the page. From here you can remove a user from a category, Edit the record to move the user to a new category or change the order the user should display in the list.

| ted Perso   | nnel to be                                                                             | added to the Budget                                                                                                    | Save                                                                                                    | Order                                                                                                    |
|-------------|----------------------------------------------------------------------------------------|----------------------------------------------------------------------------------------------------|----------------------------------------------------------------------------------------------------|----------------------------------------------------------------------------------------------------|
| Personnel   |                                                                                        |                                                                                                    |                                                                                                    |                                                                                                    |
| Edit        | Order                                                                                  | Name                                                                                                    | Role                                                                                                    |                                                                                                    |
| 1           | 1                                                                                      | Susan Investigator                                                                                                    | Principal Investigator                                                                                                    |                                                                                                    |
| rsonnel     |                                                                                        |                                                                                                    |                                                                                                    |                                                                                                    |
| Edit        | Order                                                                                  | Name                                                                                                    | Role                                                                                                    |                                                                                                    |
| sonnel have | e been adde                                                                            | d to the budget                                                                                                    |                                                                                                    |                                                                                                    |
| icant Cont  | ributor                                                                                |                                                                                                    |                                                                                                    |                                                                                                    |
| Edit        | Order                                                                                  | Name                                                                                                    | Role                                                                                                    |                                                                                                    |
| Sec.        |                                                                                        | the state prove the second second secon |                                                                                                    |                                                                                                    |
|             | ted Perso<br>Personnel<br>Edit<br>rsonnel<br>Edit<br>sonnel have<br>icant Cont<br>Edit | ted Personnel to be a<br>Personnel<br>Edit Order<br>1<br>rsonnel<br>Edit Order<br>sonnel have been adde<br>icant Contributor<br>Edit Order                                                                                                    | ted Personnel to be added to the Budget Personnel  Edit Order Name  Susan Investigator  rsonnel  Edit Order Name sonnel have been added to the budget  icant Contributor  Edit Order Name | ted Personnel     Save 1       Edit     Order     Name     Role       1     Susan Investigator     Principal Investigator       rsonnel     Colspan="2">Colspan="2">Colspan="2"Colspan="2"Cols |

- Remember that the category you place the user in will determine where in the budget they will be added. Any user placed in Senior/Key Personnel and Other Signification Contributors will populate in section A. of the budget. Non-Key Personnel will populate in section B. of the budget.
- $\circ$  Any user you add will then populate in the appropriate section on the budget.

| 23 |      | A. Senior Key Per                  | sonnel             |               |                   |             |                        |               |        | G Add Institutional Personnel G Add T | o Be Dete     | rmined P                  | ersonnel |
|----|------|------------------------------------|--------------------|---------------|-------------------|-------------|------------------------|---------------|--------|---------------------------------------|---------------|---------------------------|----------|
|    |      | Name/Role                          | Original<br>Salary | Base Salary   | Percent<br>Effort | Cal<br>Mon. | Month App.<br>Esc Rate | Req<br>Salary | Fringe |                                       | Fringe<br>Amt | Cost<br>Sharing<br>Totals | Totals   |
| 0  | 0    | Susan<br>Investigator              | \$120,000.00       | \$ 120,000.00 | 0.00 %            | 0.00        | -none 🔻                | \$0.00        | none   |                                       | \$0.00        |                           | \$0.00   |
|    |      | Role: Principal<br>Investigator    |                    |               |                   |             | 0.00 %                 |               | 0.00%  |                                       | -             |                           |          |
|    |      | /                                  |                    |               |                   |             |                        |               |        |                                       |               |                           |          |
|    | A. : | Senior Key Perso                   | nnel               |               |                   |             | Total Wages:           | \$0.00        |        | Total Fringe                          | : \$0.00      | Total:                    | \$0.00   |
|    |      | 8. Other Personne<br>Name/Role     | Original<br>Salary | Base Salary   | Percent<br>Effort | Cal<br>Mon. | Month App.<br>Esc Rate | Req<br>Salary | Fringe |                                       | Fringe<br>Amt | Cost<br>Sharing<br>Totals | Totals   |
| 0  | 0    | Mary Coordinator<br>Role: Clinical | \$55,000.00        | \$ 55,000.00  | 0.00 %            | 0.00        | none 🔻                 | \$0.00        | none   | 1                                     | \$0.00        |                           | \$0.00   |
|    |      | Research<br>Associate              |                    |               |                   |             | 0.00 %                 |               | 0.00%  |                                       |               |                           |          |
|    |      | /                                  |                    |               |                   |             |                        |               |        |                                       |               |                           |          |
|    | в. ( | Other Personnel                    |                    |               |                   |             | Total Wages:           | \$0.00        |        | Total Fringe                          | \$0.00        | Total:                    | \$0.00   |
|    |      |                                    |                    |               |                   |             |                        |               |        |                                       |               |                           |          |

- You can click the **Add To Be Determined Personnel** button within the Budget Details tab to put a placeholder role on the budget, without naming a user.
- A new window will open. From here you can choose to add a role to the budget. The available roles are listed at the top portion of the page. To add a role to the budget, click the top next to the name.

| Personnel - To Be Determined | Project Roles                |  |
|------------------------------|------------------------------|--|
|                              | Co-Principal Investigator    |  |
|                              | Faculty Advisor/Mentor       |  |
|                              | Clinical Research Associate  |  |
|                              | Biostatistician              |  |
|                              | Data Manager                 |  |
|                              | Technician                   |  |
|                              | Research Assistant           |  |
|                              | Contact                      |  |
|                              | Add'l Principal Investigator |  |

• You can then specify the Personnel Category. Click the **Save** button to add the role to the budget.

|                                   | Project Role Details:                    | X    |
|-----------------------------------|------------------------------------------|------|
| lease input details for the selec | ted Personnel to be added to the budget. |      |
| *Role on Project:                 | Co-Principal Investigator                |      |
| *Personnel Category:              | Senior/Key Personnel 🔻                   |      |
|                                   |                                          |      |
|                                   |                                          | Save |

- When you save the Personnel Category, the Role will populate in the appropriate category at the bottom of the page. From here you can remove a role from a category, edit the record to move the user to a new category or change the order the user should display in the list.
- Note: The only role not available to add in To Be Determined Personnel is the Principal Investigator role. This user must be listed on the Project in section 2.0 of the Project Application.

| nior/Key | Personne | 1     |                  |                           |  |
|----------|----------|-------|------------------|---------------------------|--|
| Delete   | Edit     | Order | Name             | Role                      |  |
| O        | M        | 1     | To Be Determined | Co-Principal Investigator |  |
| n-Key Pe | rsonnel  |       |                  |                           |  |
|          | (in 11)  |       |                  |                           |  |

• When you return to Budget Details, the role added will populate in the appropriate category (either Senior Key Personnel or Other Personnel)

|   |   | Name/Role                 | Original<br>Salary | Base Salary | Percent<br>Effort | Cal<br>Mon. | Month App<br>Esc Rate |
|---|---|---------------------------|--------------------|-------------|-------------------|-------------|-----------------------|
| 0 | 0 | Susan<br>Investigator     | \$120,000.00       | \$ 120,000  | 00 0.00 %         | 0.00        | none 🔻                |
|   |   | Investigator              |                    |             |                   |             | 0.00 %                |
|   |   | 1                         |                    |             |                   |             |                       |
| 8 | 0 | To Be<br>Determined       | \$0.00             | \$ 0.       | 00 0.00 %         | 0.00        | none •                |
|   |   | Principal<br>Investigator |                    |             |                   |             | 0.00 %                |

- Once you have added users or to be determined users, information related to their salary will populate in the A. Senior Key Personnel or B. Other Personnel table.
- $\circ$  You can delete personnel directly from the section by clicking on the  ${}^{\circ}$  icon.
- Other columns in the Senior Key Personnel and Other Personnel sections are as follows:
  - Name/Role The name and/or role of the personnel selected will display here.
  - Original Salary Once the feed between Banner and VERAS is complete later in the implementation process the salary information associated to the user's account will pull in automatically; in the interim this may be added directly. If you added To Be Determined Personnel or a user with no salary information, this field will display \$0.00.
  - Base Salary The base salary of the project personnel is entered in this field.
  - Percent Effort The effort percentage the user will be committing to the Project can be entered here.
  - Cal Mon The calculated total of calendar months.
  - Month App. Esc (Escalation) Rate You can apply escalation rates to personnel salary in these columns. First, choose a month from the drop down list to indicate to the system when the escalation rate will take effect within the budget period. Then enter the Escalation Rate. If you need to capture more than one escalation per budget period, you can set the date of the new rate in the second Month App. Esc Rate column, as shown in the screenshot below. The information in the second column will remain grayed out and un-editable until information is entered in to the first column.

| 2 : |   | A. Senior Key Persor                  | nnel             |                    |               |                   |             |                              |                         |              | dd Ins |
|-----|---|---------------------------------------|------------------|--------------------|---------------|-------------------|-------------|------------------------------|-------------------------|--------------|--------|
|     |   | Name/Role                             | Apply<br>Maximum | Original<br>Salary | Base Salary   | Percent<br>Effort | Cal<br>Mon. | Month App.<br>Esc Rate1      | Month App.<br>Esc Rate2 | Req Salary   | Frin   |
| 0   | 0 | Susan Investigator<br>Role: Principal |                  | \$0.00             | \$ 175,000.00 | 100.00 %          | 12.00       | none 🔻                       | -none- *                | \$121,951.00 | Aca    |
| -   |   | Investigator                          | in the           |                    |               |                   |             | 0.00 %                       | 0.00 %                  |              | 23.0   |
|     |   |                                       |                  |                    |               |                   |             | taning and the second second | 6000                    |              |        |

 Req Salary - This area will populate with the personnel's total salary based on the Base Salary, Percent Effort, and Escalation Rate.

- Fringe Use the drop down list to choose how to calculate the Fringe Rate. The items in this list
  will vary depending on the configurations in your system. When you select an item, the
  percentage field below it will populate with the associated Fringe Percentage.
- Fringe Amount This field will display the total fringe amount for the user based on the percentage selected in the previous column.
- **Totals** This is the total amount of expenses that will be used towards the budget totals. Fields that are included: salary, escalation, and fringe benefits.
- Enter information for all personnel in both sections. When all necessary amounts/totals have been entered, click the **Calculate and Save Changes** button.
- The bottom of the Senior Key Personnel table will total all cost sharing information in a table (note: we are not currently using the cost share function in the detailed budget section, this information will be collected later in the application, after the budget is attached). Below that will be a summary of the totals for all personnel in the table.

| Proje<br>Propo<br>PI: | sal Number: R01<br>Number: P00022<br>Investigator, Susan M. | 26 <b>R01 - I</b>  | Project Budget |         |              |                        |                         |                                                                                                    |                                    | Back           |
|-----------------------|-------------------------------------------------------------|--------------------|----------------|---------|--------------|------------------------|-------------------------|----------------------------------------------------------------------------------------------------|------------------------------------|----------------|
| 8                     | &G Budget Help                                              |                    |                |         | Dowr         | iload 🍈 🍅              | Refresh Salary          | Indirect Cost Details 🔗 Clear Budget Period Data                                                                               | Calculate an                       | d Save Chang   |
| 1                     | Budget Setup                                                | Budget Deta        | ils            |         |              |                        |                         |                                                                                                    |                                    |                |
| 1                     | 3P1 BP2                                                     | BP3                | Summary        |         |              |                        |                         |                                                                                                    |                                    |                |
| itar<br>ind           | t Date: 04/07/2014<br>Date: 04/06/2015                      |                    |                |         |              |                        | All Periods<br>Period 1 | Total Direct Costs: \$312,801.00 Total Indirect: \$181,185.00<br>Total Direct Costs: \$312,801.00 Total Indirect: \$181,185.00 | Total: \$493,98<br>Total: \$493,98 | 36.00<br>86.00 |
| 24                    | A. Senior Key Per                                           | sonnel             |                |         |              |                        |                         | 🔂 Add Institutional Personnel 🛛 🔂 Add T                                                                                        | o Be Determin                      | ed Personnel   |
|                       | Name/Role                                                   | Original<br>Salary | Base Salary    | Percent | Cal Mon.     | Month App.<br>Esc Rate | Req Salary              | Fringe                                                                                                    | Fringe Amt                         | Totals         |
| 0                     | Susan Investigator<br>Role: Principal                       | \$120,000.00       | \$ 120,000.00  | 45.00 % | 5.40         | Feb 💌                  | \$54,284.00             | Academic Personnel                                                                                                    | \$19,135.00                        | \$73,419.00    |
| _                     | Investigator                                                |                    |                |         |              | 3.00 %                 |                         | 35.25%                                                                                                    |                                    |                |
|                       | 1                                                           |                    |                |         |              |                        |                         |                                                                                                    |                                    |                |
| 0                     | To Be Determined<br>Role: Co-Principal                      | \$0.00             | \$ 85,000.00   | 15.00 % | 1.80         | none •                 | \$12,750.00             | Academic Personnel                                                                                                    | \$4,494.00                         | \$17,244.00    |
|                       | Investigator                                                |                    | 1              |         |              | 0.00 %                 |                         | 35.25%                                                                                                    |                                    |                |
|                       | /                                                           |                    |                |         |              |                        |                         |                                                                                                    |                                    |                |
| ſ                     | A. Senior Key Perso                                         | nnel               |                |         | Total Wages: | \$67.034.00            | Total Fringe:           | \$23,629,0                                                                                                    | 0 Total:                           | \$90,663,00    |

• Other Personnel will also update with the totals. Below the Other Personnel totals, All Personnel Totals will display, as shown in the screenshot below:

|   | Name/Role                          | Original<br>Salary | Base Salary  | Percent<br>Effort | Cal Mon.     | Month App.<br>Esc Rate | Req Salary      | Fringe                               | Fringe Amt  | Totals       |
|---|------------------------------------|--------------------|--------------|-------------------|--------------|------------------------|-----------------|--------------------------------------|-------------|--------------|
| 0 | Mary Coordinator<br>Role: Clinical | \$55,000.00        | \$ 55,000.00 | 50.00 %           | 6.00         | Jun 🔻                  | \$28,201.00     | Staff Personnel - Career 👻           | \$12,386.00 | \$40,587.00  |
| _ | Research Associate                 |                    |              |                   |              | 3.00 %                 | ₩<br>- 1        | 43.92%                               |             |              |
|   | 1                                  |                    |              |                   |              |                        |                 |                                      |             |              |
| 0 | John Assistant<br>Role: Research   | \$98,600.00        | \$ 98,600.00 | 80.00 %           | 9,60         | May 👻                  | \$81,091.00     | \$81,091.00 Staff Personnel - Career | \$35,615.00 | \$116,706.00 |
|   | Assistant                          | stant              |              | 1                 |              | 3.00 %                 |                 | 43.92%                               |             |              |
|   | 1                                  |                    |              |                   |              |                        |                 |                                      |             |              |
| 0 | Jan Administrator<br>Role: Primary | \$98,600.00        | \$ 98,600.00 | 45.00 %           | 5.40         | Oct 👻                  | \$45,056.00     | Staff Personnel - Career 👻           | \$19,789.00 | \$64,845.00  |
|   | Research<br>Administrator          | ar 3.00 % 43.92%   |              | 43.92%            |              |                        |                 |                                      |             |              |
|   |                                    |                    |              |                   |              |                        |                 |                                      |             |              |
| • | B. Other Personnel                 |                    |              |                   | Total Wages: | \$154,348.0            | 0 Total Fringe: | \$67.790.00                          | Total:      | \$222,138.00 |
|   |                                    |                    |              |                   |              |                        |                 |                                      |             |              |

#### C. Equipment

Note: please limit to capital equipment items >=\$5,000 as this section is excluded from the indirect cost base calculation when using modified total direct costs; equipment < \$5,000 in per unit cost should be listed under Materials and Supplies

• Equipment costs can be added to the budget in this section by selecting the Add Equipment button.

| 23 | C. Equipment                   |                        |            | 🛟 Add Ed      | quipment |
|----|--------------------------------|------------------------|------------|---------------|----------|
|    | Equipment Description<br>Notes | Month App.<br>Esc Rate | Unit Price | Unit Quantity | Totals   |
|    | C. Equipment                   | 7                      | 1          | Total:        | \$0.00   |

- A record will be inserted in the category. Enter the detail for the equipment item, the escalation rate and month applicable if any, then the unit price and unit quantity.
- Add additional Equipment records as needed.
- When all necessary amounts/totals have been entered, click the **Calculate and Save Changes** button to add the Equipment Totals to the budget.

| 23 | c     | . Equipment                    |                        |             |               | <                      | Add Equipment |
|----|-------|--------------------------------|------------------------|-------------|---------------|------------------------|---------------|
|    |       | Equipment Description<br>Notes | Month App.<br>Esc Rate | Unit Price  | Unit Quantity | Cost Sharing<br>Totals | Totals        |
| 0  | 0     | Equipment #1                   | none V                 | \$ 6,000.00 | 1.00          |                        | \$6,000.00    |
|    |       | 1                              | 0.00%                  |             |               |                        |               |
| (  | . Equ | uipment                        |                        |             |               | Total:                 | \$6,000.00    |

#### D. Travel

- Travel costs and expense codes associated with a project can be added to the budget within this section.
- To add travel, click the **Add Travel** button.
- A record will be inserted in the category. Select the Travel Type (Domestic or Foreign travel costs) from the Travel Category drop down list and enter the Travel Description. You can also enter in the escalation rate and month applicable if any, then the unit price and unit quantity.
- Additional Travel records may be added as needed.
- When all necessary amounts/totals have been entered, click the **Calculate and Save Changes** button and the Travel Totals will be added to the budget.

| 20 0 | D. Travel                      |                        |             | 😷 A           | dd Travel   |
|------|--------------------------------|------------------------|-------------|---------------|-------------|
|      | Travel Category                |                        |             |               |             |
|      | Travel Description             | Month App.<br>Esc Rate | Unit Price  | Unit Quantity | Totals      |
|      | Notes                          |                        |             |               |             |
| 0    | Domestic Travel Costs 🔹        | none 🔻                 | \$ 1,500.00 | 6.00          | \$9,000.00  |
|      | On Site Training               | 0.00 %                 |             |               |             |
|      | /                              |                        |             |               |             |
| 0    | Foreign Travel Costs 🔹         | none 💌                 | \$ 6,000.00 | 2.00          | \$12,000.00 |
|      | International Training Seminar | 0.00 %                 |             |               |             |
|      | 1                              |                        |             |               |             |

#### E. Participant Trainee Support Costs

Note: do not include Assistantship tuition and fees in this area - those will be included in the 'Other' section of the budget

- Participant Trainee Support Costs allows a user to associate any trainee costs to a project budget.
- To add trainee support costs, click the Add Trainee Support Cost button.
- A list of training items will populate in the table. You can enter the escalation rate and month applicable if any, then the unit price and unit quantity for each item. If you are not going to use a Trainee Category in your budget, you can click on the S to remove the category. When you do this, a button will populate at the top of the table called 'Add Trainee Support Cost allowing you to add the category back to the budget, if necessary.

|   | Trainee Category<br>Notes           | Month App.<br>Esc Rate | Unit Price | Unit Quantity | Totals      |
|---|-------------------------------------|------------------------|------------|---------------|-------------|
| 8 | Tuition/Fees                        | none 🔻                 | \$ 2,500.0 | 1.00          | \$2,500.00  |
|   | /                                   | 0.00 %                 |            |               |             |
| 3 | Health Insurance                    | none 🔻                 | \$ 3,000.0 | 00 12.00      | \$36,000.00 |
|   | 1                                   | 0.00 %                 |            |               |             |
| 3 | Stipends                            | none 🔻                 | \$ 50.0    | 25.00         | \$1,250.00  |
|   | 1                                   | 0.00 %                 |            |               |             |
| 3 | Travel                              | none 🔻                 | \$ 500.0   | 3.00          | \$1,500.00  |
|   | 1                                   | 0.00 %                 |            |               |             |
| 3 | Subsistence                         | none 🔻                 | \$ 0.0     | 0.00          | \$0.0       |
|   | 1                                   | 0.00 %                 |            |               |             |
| 3 | Other<br>Enter Description:         | none 🔻                 | \$ 0.0     | 0.00          | \$0.0       |
|   |                                     | 0.00 %                 |            |               |             |
|   | /                                   |                        |            |               |             |
|   | Number of Participants/Trainees: 25 |                        |            |               |             |
| F | Participant Trainee Support Costs   |                        |            | Total         | ÷           |

At the bottom of the list of categories, you will be able to input the estimated number of trainees.
 When all necessary amounts/totals have been entered, click the Calculate and Save Changes button and the Participant Trainee Support Costs will be added to the budget.

#### F. Other Direct Costs

- Other Direct Costs can be entered in the appropriate categories listed in this portion of the budget.
   Each category has its own table where you can add the Description of the item, the Escalation Rate and Month Applicable, Unit Price, and Unit Quantity.
- The categories available in Other Direct Costs are Materials and Supplies (shown in the screenshot below), Publication Costs, Consultant Services, ADP/Computer Services, Subawards / Consortium / Contractual Costs, Equipment or Facility Rental / User Fees, Alterations and Renovations and Other Direct Costs. To add a direct cost to any of the categories, click the **Add Direct Cost** button above the appropriate table. Note that equipment with an individual item cost of <\$5000 should be included under Materials and Supplies.

| F. Oth | er D | lirect Costs         |            |          |       |                 |                     |
|--------|------|----------------------|------------|----------|-------|-----------------|---------------------|
| 24     | 1.   | Materials & Supplies |            |          |       | G Add M         | aterials & Supplies |
|        |      | Description          | Month App. | Unit Dri |       | Unit Ownerships | Tabala              |
|        |      | Notes                | Esc Rate   | Unit Pri | .e    | Unit Quantity   | IOCAIS              |
| O      |      | Office supplies      | none 🔻     | \$       | 10.00 | 50.00           | \$500.00            |
|        |      | 1                    | 0.00 %     |          |       |                 |                     |
| 1      | . Ma | aterials & Supplies  |            |          |       | Total:          | \$500.00            |

#### ADP/Computer Services

- When you are adding records to the ADP/Computer Services section, you can specify the description
  of the record you are adding by selecting "Data Network Fee" or "Other" from the drop down list, as
  shown in the screenshot below. If you select "Other", you can type in the description.
- $\circ$  The remaining information can be entered similarly to the other sections in the budget.

|   | Description        | Month App. | Unit Pric | e             | Unit Quantity |        |        |
|---|--------------------|------------|-----------|---------------|---------------|--------|--------|
|   | Notes              | Esc Rate   | Conglom   | erated Effort | Fee           | Months | lotais |
| 8 | Other 👻            | none 🔻     | \$        | 0.00          | 1.00          |        | \$0.0  |
|   | Enter Description: | 0.00 %     | - Che     |               |               |        |        |

#### Subawards / Consortium / Contractual Costs

- If you indicated within the project application that you have subrecipients, you can enter in any subaward information in this section. When you add a record you will be able to select any subrecipient on the project from the drop down list.
- You can also specify both Direct and Indirect Costs in the columns provided.

| 2 5  | . Subawards /Consortium/Contractual Costs                | _                              |                                   |                          | C Add Sub                    | awards /Consortium/Contractual Costs |
|------|----------------------------------------------------------|--------------------------------|-----------------------------------|--------------------------|------------------------------|--------------------------------------|
|      | Description<br>Notes                                     |                                | Direct Costs                      | Indirect Costs           | Amt Allocated to IDC<br>Base | Totals                               |
| 0    | American Red Cross -Northern Region 👻                    | Sister Campus?                 | \$ 25,000.00                      | \$ 10,000.00             | \$25,000.00                  | \$35,000.00                          |
| 5. 5 | Subawards /Consortium/Contractual Costs Total<br>Direct: | \$25,000.00 Total<br>Indirect: | \$10,000.00 <b>Total</b><br>Base: | Alloc to IDC \$25,000.00 | Total:                       | \$35,000.00                          |

#### Equipment or Facility Rental/User Fees

 When you are adding records to the Equipment or Facility Rental/User Fees section, you can specify the description of the record you are adding by selecting "Equipment Rental", "Facility Rental/User Fees" or "Off Campus Rent" from the drop down list, as shown in the screenshot below. The remaining information can be entered similarly to the other sections in the budget

| \$500.00 |
|----------|
|          |
|          |

#### Other Direct Costs

• The University of Idaho will only use 'Tuition/Fee Remission' or 'Other' from the drop down list.

|   | Description<br>Notes                                                                   |            | Month App.<br>Esc Rate | Unit Price | Unit Quantity | Other Multiplier/<br>Months | Totals |
|---|----------------------------------------------------------------------------------------|------------|------------------------|------------|---------------|-----------------------------|--------|
| 3 | none<br>none<br>Inpatient Care Costs<br>Outpatient Care Costs<br>Tuition/Fee Remission | UI will on | none ▼                 | \$0.00     | 1.00          | 1                           | \$0.¢  |

#### Tuition Fee Remission/Other

- Once you choose one of the items from the drop down list, the section will be renamed to your selection. In the example below, Tuition/Fee Remission was selected and the section was renamed from 'Other Direct Costs' to 'Tuition/Fee Remission'.
- The remaining information can be entered similarly to the other sections in the budget.

| 23 | 8. ' | Tuition/Fee Remission   |                        |            |               |                             |        |
|----|------|-------------------------|------------------------|------------|---------------|-----------------------------|--------|
|    |      | Description<br>Notes    | Month App.<br>Esc Rate | Unit Price | Unit Quantity | Other Multiplier/<br>Months | Totals |
| 0  |      | Tuition/Fee Remission V | none ▼<br>0.00%        | \$0.00     | 1.00          | 1                           | \$0.00 |
| 8. | Tuit | tion/Fee Remission      |                        |            |               | Total:                      | \$0.00 |

• When all necessary amounts/totals have been entered into the Direct Cost categories, click the **Calculate and Save Changes** button and the Direct Cost items will be added to the budget.

#### G. Direct Costs Total

• Underneath Section F are the section totals, as shown in the screenshot below. Also shown here are the total Direct Costs in Section G. This displays the totals for all the previous sections (A-F).

| Project Short<br>Proposal Num<br>PI: Investig<br>C&G Bud | Title: R01<br>ber: P0002<br>ator, Susan M<br>lget Help | 226 <b>RO</b> | 1 - Projec | t Budget | Download | 6 Refresh Salary        | Indirect Cost Details                                    | Clear Budget Period Date                                           | Back     Galculate and Save Char                                                |
|----------------------------------------------------------|--------------------------------------------------------|---------------|------------|----------|----------|-------------------------|----------------------------------------------------------|--------------------------------------------------------------------|---------------------------------------------------------------------------------|
| Budget                                                   | Setup                                                  | Budget (      | Details    |          |          |                         |                                                          |                                                                    |                                                                                 |
| BP1                                                      | BP2                                                    | BP3           | Summa      | ry       |          |                         |                                                          |                                                                    |                                                                                 |
| Start Date:<br>End Date:                                 | 04/07/2014<br>04/06/2015                               |               |            |          |          | All Periods<br>Period 1 | Total Direct Costs: \$476,<br>Total Direct Costs: \$476, | 490.00 Total Indirect: \$260,78<br>490.00 Total Indirect: \$260,78 | Total:         \$737,279.00           39.00         Total:         \$737,279.00 |
| 10. Tui                                                  | ition/Fee Re                                           | mission       |            |          |          |                         |                                                          | Total:                                                             | \$750.0                                                                         |
| F. Section                                               | Total                                                  |               |            |          |          |                         |                                                          | Total:                                                             | \$50,300.0                                                                      |
| 5. Direct Co                                             | osts                                                   |               |            |          |          |                         |                                                          | Total Direct                                                       | Costs ( A thru F ) \$476,490.                                                   |

#### H. Indirect Costs

• This section shows the associated indirect costs with a project budget. You may add a description in the note area, but any changes needed to the Indirect Costs Category must be made in the Budget Setup area of the budget.

| H. Indirect | Costs                                                                          |            |            |                    |                    |             |
|-------------|--------------------------------------------------------------------------------|------------|------------|--------------------|--------------------|-------------|
|             | Indirect Cost Category                                                         |            |            |                    |                    |             |
|             | Indirect Cost Category Description Notes A - Modified Total Direct Cost (MTDC) | Start Date | End Date   | Indirect Cost Rate | Indirect Cost Base | Totals      |
|             | Notes                                                                          |            |            |                    |                    |             |
|             | A - Modified Total Direct Cost (MTDC)                                          | 04/07/2014 | 07/01/2014 | 57.00 %            | \$106,081.82       | \$60,467.00 |
|             |                                                                                |            |            |                    |                    |             |
|             | 1                                                                              |            |            |                    |                    |             |

- Click the **Calculate and Save Changes** button after adding Description and Notes if needed.
- The Totals displayed in this section are based on items added in the Other Categories. You can obtain detail about what is being calculated in the Totals for Indirect Costs by clicking the Indirect Cost
   Details button at the top of the Budget page.
- This will open a window displaying what is included in indirect cost calculations. Depending on which selected in Budget Setup, you may or may not be able to modify what is included in the Indirect Cost calculation.

| Include<br>Salary | Include<br>Fringe                    |                      |                          | Salary Totals                  | Fringe Totals | Totals       |  |  |
|-------------------|--------------------------------------|----------------------|--------------------------|--------------------------------|---------------|--------------|--|--|
| 1                 | 1                                    | All Personnel from A | & B                      | \$257,689.00                   | \$103,992.00  | \$361,681.00 |  |  |
| ). Trave          | ŝ                                    |                      |                          |                                |               |              |  |  |
| Include           | e Travel Category Travel Description |                      |                          | Totals                         |               |              |  |  |
| $\nabla$          | Domestic Travel Costs                |                      | On Site Training         | On Site Training               |               |              |  |  |
| J                 | Foreign Travel Costs                 |                      | International Training S | International Training Seminar |               |              |  |  |
| . Partic          | ipant Tr                             | ainee Support Cost   | S                        |                                |               |              |  |  |
| Include           | Trainee                              | Category.            | AL <sup>1</sup>          |                                |               | Totals       |  |  |
| Ares              | 5226                                 |                      |                          |                                |               | +36 000 00   |  |  |

#### Indirect cost items are added to the budget based on the F&A Base Code and F&A Rate selected in the Budget Setup tab. The items selected here calculate the Indirect Costs for the budget.

| 7)  | Use actual fringe rates or projected fringe rates? | Actual Fringe Rates      Projected Fringe Rates |  |
|-----|----------------------------------------------------|-------------------------------------------------|--|
| 8)  | Select the F&A base code:                          | A - Modified Total Direct Cost (MTDC)           |  |
| 9)  | Select the F&A rate/fixed amount:                  | [On Campus] - Sponsored Research                |  |
|     | Starting F&A rate:                                 | 57.00%                                          |  |
| 10) | Round totals to whole dollar?                      | A Xor A No                                      |  |

 If you choose an F&A Rate from the drop down list, it may have adjusted rates, depending on the University's negotiated F&A rate agreement. If that is the case, there will be more than one line item in this section in the budget effective when the F&A rate is scheduled to change.

| H. Indirec | t Costs                               |            |            |                    |                       |                                                                                                    |  |
|------------|---------------------------------------|------------|------------|--------------------|-----------------------|----------------------------------------------------------------------------------------------------|--|
|            | Indirect Cost Category                |            |            |                    |                       | and the second second s |  |
|            | Description                           | Start Date | End Date   | Indirect Cost Rate | Indirect Cost Base    | Totals                                                                                                    |  |
|            | Notes                                 |            |            |                    |                       |                                                                                                    |  |
|            | A - Modified Total Direct Cost (MTDC) | 04/07/2014 | 07/01/2014 | 57.00 %            | \$106,081.82          | \$60,467.00                                                                                                    |  |
|            |                                       |            |            |                    |                       |                                                                                                    |  |
|            | /                                     |            |            |                    |                       |                                                                                                    |  |
|            | A - Modified Total Direct Cost (MTDC) | 07/01/2014 | 04/06/2015 | 58.00 %            | \$345,382.68          | \$200,322.00                                                                                                    |  |
|            |                                       |            |            |                    |                       |                                                                                                    |  |
|            | 1                                     |            |            |                    |                       |                                                                                                    |  |
|            |                                       |            |            |                    | Total Indirect Costs: | \$260,789.00                                                                                                    |  |

#### I. Total Direct and Indirect Costs

• This area of the budget will display the calculated total for both Direct Costs and Indirect Costs. If you have not saved the budget, this number may not be accurate.

I. Total Direct and Indirect Costs

Total Direct and Indirect Institutional Costs (G + H) \$737,279.00

J. Fees DO NOT USE

#### **Budget Periods**

 After all the necessary fields for the 1<sup>st</sup> budget period (BP1) have been entered and your budget has multiple periods, move on to the remainder of the budget periods. To do so, click on the tab that corresponds with the budget period to be setup. If the selected Budget Action was Renewal the budget period data will copy from the prior budget period, allowing you modifications as necessary.

| Budget S | Setup | Budget D | etails  |
|----------|-------|----------|---------|
| BP1      | BP2   | BP3      | Summary |

- Follow the above process for each budget period or, if the totals in each section will be similar to the previous budget period, copy the data to the next period.
- At the top of the page, a **Copy Previous Budget Period** button will display in all budget periods that are not Budget Period 1.

| roject Shor<br>roposal Nu<br>I: Invest | rt Title: R01<br>mber: P0002<br>igator, Susan M | 226 R01   | - Project | Budget          |             |                   |                |                        |                   |                   |                     |           |             | 💽 Back            |
|----------------------------------------|-------------------------------------------------|-----------|-----------|-----------------|-------------|-------------------|----------------|------------------------|-------------------|-------------------|---------------------|-----------|-------------|-------------------|
| 🕗 С&G В                                | udge <mark>t</mark> Help                        |           |           |                 | 🖕 Down      | load              | Refresh Salary |                        | direct Cost Detai | Is Copy P         | revious Budget I    | Period    | Calculat    | te and Save Chang |
| Budge                                  | t Setup                                         | Budget De | etails    |                 |             |                   |                |                        |                   |                   |                     |           |             |                   |
| BP1                                    | BP2                                             | BP3       | Summar    | · · · · ·       |             |                   |                |                        |                   |                   |                     |           |             |                   |
| tart Date                              | : 04/07/2015                                    |           |           |                 |             |                   | All Pe         | eriods T               | otal Direct Costs | : \$476,490.00 To | otal Indirect: \$26 | 50,789.00 | Total: \$73 | 37,279.00         |
| nd Date:                               | 04/06/2016                                      |           |           |                 |             |                   | Perio          | d 2 т                  | otal Direct Costs | : \$0.00 To       | otal Indirect:      | \$0.00    | Total:      | \$0.00            |
| 2 A.                                   | Senior Key Pe                                   | ersonnel  |           |                 |             |                   |                |                        |                   | 🔒 Add Institutio  | onal Personnel      | Add       | To Be Deter | rmined Personnel  |
|                                        | Name/Role                                       |           |           | Original Salary | Base Salary | Percent<br>Effort | Cal Mon.       | Month App.<br>Esc Rate | Req Salary        | Fringe            | Fringe Amt          | Totals    |             |                   |
| A. Se                                  | nior Kev Pers                                   | onnel     |           |                 |             |                   | Total Wanes:   | \$0.00                 | Total Fringe:     | \$0.00            | Total:              |           |             | \$0.00            |

- When you choose to copy from the previous budget period, the system will copy over the information you added in Budget Period 1 and apply it to the next budget period.
- Note: If you copy data in a budget period, it only looks at the previous budget period. For example, if you copy data in Budget Period 3, data from Budget Period 2 will copy over, not Budget Period 1.
- The screenshot below shows an example of Budget Period 2 after data has been copied. Note that the **Copy Previous Budget Period** is no longer displayed.
- The totals for each section have copied over, including any Escalation applied to the sections. For example, in section 1. Senior Key Personnel, the Principal Investigator had a 3% rate increase so the Base Salary is recorded as \$206,000, where in Budget Period 1 it was recorded as \$200,000.
- $\circ$   $\;$  You will see the totals for the current budget period and all periods combined at the top of the page.

| Proje<br>Propo<br>PI: | ct Short Title: R<br>sal Number: PO<br>Investigator, Susa | 01<br>002226 <b>RO</b> :<br>n M. | 1 - Project Bud | get               |          |                       |                         |                                                              |                                                              |                      |                                  | Back             |
|-----------------------|-----------------------------------------------------------|----------------------------------|-----------------|-------------------|----------|-----------------------|-------------------------|--------------------------------------------------------------|--------------------------------------------------------------|----------------------|----------------------------------|------------------|
| 0                     | C&G Budget Help                                           |                                  |                 |                   | 1        | Download              | Refresh Salary          | Indirect Cost Details                                        | < Clear Budget Period                                        | Data                 | Calculate a                      | nd Save Change   |
| E                     | Budget Setup                                              | Budget (                         | Details         |                   |          |                       |                         |                                                              |                                                              |                      |                                  |                  |
| 1                     | BP1 BP2                                                   | BP3                              | Summary         |                   |          |                       |                         |                                                              |                                                              |                      |                                  |                  |
| Star<br>End           | t Date: 04/07/20<br>Date: 04/06/20                        | 15<br>16                         |                 |                   |          |                       | All Periods<br>Period 2 | Total Direct Costs: \$967,59<br>Total Direct Costs: \$491,10 | 2.00 Total Indirect: \$518,2<br>2.00 Total Indirect: \$257,4 | 264.00 T<br>475.00 T | otal: \$1,485,8<br>otal: \$748,5 | 356.00<br>577.00 |
| 24                    | A. Senior Key                                             | Personnel                        |                 |                   |          |                       |                         | 🔂 Add                                                        | Institutional Personnel                                      | 🔒 Add T              | o Be Determi                     | ned Personnel    |
|                       | Name/Role                                                 | Original<br>Salary               | Base Salary     | Percent<br>Effort | Cal Mon. | Month App<br>Esc Rate | . Req Salary            | Fringe                                                       |                                                              |                      | Fringe Amt                       | Totals           |
| 0                     | Susan<br>Investigator                                     | \$200,000.00                     | \$ 206,000.00   | 45.00 %           | 5.40     | Mar                   | \$92,974.00             | Actual                                                       |                                                              | •                    | \$32,541.00                      | \$125,515.00     |
|                       | Role: Principal<br>Investigator                           |                                  |                 |                   |          | 3.00 %                |                         | 35.00 %                                                      |                                                              |                      |                                  |                  |
|                       |                                                           |                                  |                 |                   |          |                       |                         |                                                              |                                                              |                      |                                  |                  |
|                       | 1                                                         |                                  |                 |                   |          |                       |                         |                                                              |                                                              |                      |                                  |                  |
| 0                     | To Be<br>Determined                                       | \$0.00                           | \$ 87,550.00    | 15.00 %           | 1.80     | Jun                   | \$13,467.00             | Academic Personnel                                           |                                                              | •                    | \$5,039.00                       | \$18,506.00      |
|                       | Role: Co-<br>Principal<br>Investigator                    |                                  |                 |                   |          | 3.00 %                |                         | 37.42%                                                       |                                                              |                      |                                  |                  |
|                       |                                                           |                                  |                 |                   |          |                       |                         |                                                              |                                                              |                      |                                  |                  |

 After copying data from the previous budget period, you may make any necessary changes then click the Calculate and Save Changes button and proceed to any other budget period, following the same method.

#### Summary

 $\circ$  The Summary tab will display the totals for each category for each budget period.

| roject Short Ti<br>roposal Numb<br>I: Investigat | Josef Number: P0002226 R01 - Project Budget<br>Investigator, Susan M. |         |                       |                    |            |                    |                 |                            |            |                |                |  |  |  |
|--------------------------------------------------|-----------------------------------------------------------------------|---------|-----------------------|--------------------|------------|--------------------|-----------------|----------------------------|------------|----------------|----------------|--|--|--|
| C&G Budg                                         | C&G Budget Help                                                       |         |                       |                    |            |                    |                 |                            |            |                |                |  |  |  |
| Budget S                                         | etup                                                                  | Budge   | et Details            |                    |            |                    |                 |                            |            |                |                |  |  |  |
| BP1                                              | BP2                                                                   | BP3     | Summary               | Select the Summary | View: D    | etailed Summary    | *               |                            |            |                |                |  |  |  |
| Start Date:                                      | 04/07/2014                                                            |         |                       |                    | All Period | s Total Direct     | Costs: \$1,473, | 864.00 Total Indirect: \$9 | 929,971.00 | Total: \$2,403 | ,835.00        |  |  |  |
| ind Date:                                        | 04/06/2017                                                            |         |                       |                    | Cost Sha   | ring Voluntary Com | mitted:         | \$0.00 Mandatory:          | \$0.00     | Total:         | \$0.00         |  |  |  |
|                                                  | Funds Re                                                              | quested | I                     | 1                  | 3P 1       | BP 2               | BP 3            |                            |            | SubTotal       | Total          |  |  |  |
| .& B. Personnel                                  |                                                                       |         |                       | \$3                | 61,681.00  | \$376,259.00       | \$391,395.00    |                            |            |                | \$1,129,335.00 |  |  |  |
|                                                  |                                                                       | 1       | A. Senior Key Personn | el \$1             | 39,543.00  | \$144,021.00       | \$148,642.00    |                            |            | \$432,206.00   |                |  |  |  |
|                                                  |                                                                       | E       | B. Other Personnel    | \$2                | 22,138.00  | \$232,238.00       | \$242,753.00    |                            |            | \$697,129.00   |                |  |  |  |
|                                                  |                                                                       | 1       | Total Number of Other | Personnel: 9       |            |                    |                 |                            |            |                |                |  |  |  |
| . Equipment                                      |                                                                       |         |                       |                    | \$2,259.00 | \$2,293.00         | \$2,327.00      |                            |            |                | \$6,879.00     |  |  |  |
| . Travel                                         |                                                                       |         |                       | \$                 | 21,000.00  | \$21,000.00        | \$21,000.00     |                            |            |                | \$63,000.00    |  |  |  |
|                                                  |                                                                       | E       | Domestic Travel Costs |                    | \$9,000.00 | \$9,000.00         | \$9,000.00      |                            |            | \$27,000.00    |                |  |  |  |
|                                                  |                                                                       | F       | Foreign Travel Costs  | \$                 | 12,000.00  | \$12,000.00        | \$12,000.00     |                            |            | \$36,000.00    |                |  |  |  |
| E. Participant Trainee Support<br>Costs          |                                                                       | ort     |                       | \$                 | 41,250.00  | \$41,250.00        | \$41,250.00     |                            |            |                | \$123,750.00   |  |  |  |
|                                                  |                                                                       | -       | Fuition and Fees      |                    | \$2,500.00 | \$2,500.00         | \$2,500.00      |                            |            | \$7,500.00     |                |  |  |  |

- You can switch the view of the summary tab between Detailed Summary and PHS 938 Modular Budget by selecting the view in the drop down list at the top of the page.
- When you switch to the PHS 398 Modular Budget view, the system will alert you if any of your budget period Direct Costs exceeds the NIH allowance of \$250,000 per period.

| Summary Select the Summary View         | w: PHS 398 Mo           | dular Budget 🔻  |                  |                                                                                |
|-----------------------------------------|-------------------------|-----------------|------------------|--------------------------------------------------------------------------------|
|                                         |                         |                 | All Periods      | Total Direct Costs: \$671,533.00 Total Indirect: \$256,648.00 Total: \$928,183 |
| /ARNING: One or more budget periods h   | as exceeded th          | e maximum alle  | owable of \$250  | ,000 per period.                                                               |
| o be eligible to submit a PHS 398 Modul | ar Budget to NI<br>BP 1 | H, you will nee | d to reduce dire | ct costs.                                                                      |
|                                         |                         |                 |                  |                                                                                |
| Start Date:                             | 04/21/2014              | 04/21/2015      | 04/21/2016       | 04/21/2014                                                                     |
| End Date:                               | 04/20/2015              | 04/20/2016      | 04/20/2017       | 04/20/2017                                                                     |
| A. Direct Costs                         |                         |                 |                  |                                                                                |
| Direct Costs less Consortium F&A        | \$369,324.00            | \$150,000.00    | \$150,000.00     | \$669,324.00                                                                   |
| Consortium F&A                          | \$0.00                  | \$0.00          | \$0.00           | \$0.00                                                                         |
| 92530 - 62563 - 95 E.S 66               |                         |                 | (a)              | +550 004 00                                                                    |

 You can also download the budget to an Excel spreadsheet or PDF by clicking the **Download** button. This will cause a small popup within the browser asking which format to download the file. Make your selection and click the **Download Budget** button.

| elect a Download Option |
|-------------------------|
| © Excel                 |

 You may be prompted by your Internet browser to Open or Save the file, depending on your Internet settings.

#### **Basic Budget**

 When you choose the Budget Format "Basic Budget" you must answer the same questions in the Budget Setup as described in the <u>Add a New Budget</u> section above. Once you populate the information in this tab and click the **Save Changes to Budget Setup** button, a new tab will populate called **Basic Budget**.

| Project<br>Proposa<br>PI: Ir | Short Title: R01<br>al Number: P0002241 R01 - Project Budget<br>Nvestigator, Susan M. | I Ba                                 | ick     |
|------------------------------|---------------------------------------------------------------------------------------|--------------------------------------|---------|
|                              |                                                                                       | Save Changes To Budge                | t Setup |
| Bu                           | ldget Setup Basic Budget                                                              |                                      |         |
|                              |                                                                                       | BUDGET STATUS: Draft<br>Version: 0.0 | *       |
| 1)                           | Descriptive title for this Budget version:                                            | Basic Budget                         |         |
|                              | Created                                                                               | from budget version: None            |         |
| 2)                           | Select the budget format:                                                             | Basic Budget 👻                       | E       |
| 3)                           | What is the budget action?                                                            | New -                                |         |

 The Basic Budget tab contains all the budget periods in a series of columns, with the last column on the page containing the Summary of all periods combined. Each row in the Basic Budget is described below.

| 🚱 C&G Budget Help       |       |           |      |        |    |            |            |
|-------------------------|-------|-----------|------|--------|----|------------|------------|
| Budget Setup            | Basic | Budget    |      |        |    |            |            |
|                         |       | BP1       | B    | P2     |    | BP3        | Summary    |
| Start Date              | 04    | 4/18/2014 | 04/1 | 8/2015 |    | 04/18/2016 | 04/18/2014 |
| End Date                | 04    | /17/2015  | 04/1 | 7/2016 | 1  | 04/17/2017 | 04/17/2017 |
| PI Effort Committed (%) |       | 0.00 %    |      | 0.00 % |    | 0.00 %     | 0.00%      |
| PI Salary Request (%)   |       | 0.00 %    |      | 0.00 % |    | 0.00 %     | 0.00%      |
|                         |       |           |      |        |    |            |            |
| Direct                  | \$    | 0.00      | \$   | 0.00   | \$ | 0.00       | 0.00       |
| Indirect                | \$    | 0.00      | \$   | 0.00   | \$ | 0.00       | 0.00       |
| Total                   | \$    | 0.00      | \$   | 0.00   | \$ | 0.00       | 0.00       |

- Start Date The budget period starting date will populate in this column. This information comes from the Budget Setup tab.
- End Date The budget period ending date will populate in this column. This information comes from the Budget Setup tab.
- PI Effort Committed (%) Enter the PI Effort for each budget period. As you enter information
  into each budget period, the table will update the total in the Summary column, as shown in
  the screenshot below.
- PI Salary Request (%) Enter the PI Salary Request for each budget period. As you enter information into each budget period, the table will update the total in the Summary column, as shown in the screenshot below.

| Budget Setup            | Basic Budget |            |            |            |  |
|-------------------------|--------------|------------|------------|------------|--|
|                         | BP1          | BP2        | BP3        | Summary    |  |
| Start Date              | 04/18/2014   | 04/18/2015 | 04/18/2016 | 04/18/2014 |  |
| End Date                | 04/17/2015   | 04/17/2016 | 04/17/2017 | 04/17/2017 |  |
| PI Effort Committed (%) | 45.00 %      | 55.00 %    | 60.00 %    | 53.33%     |  |
| PI Salary Request (%)   | 100.00 %     | 100.00 %   | 100.00 %   | 100.00%    |  |

- Direct Enter the total Direct Cost for each budget period. As you enter information into each budget period, the table will update the total in the Summary column, as shown in the screenshot below
- Indirect Enter the total Indirect Cost for each budget period. As you enter information into each budget period, the table will update the total in the Summary column, as shown in the screenshot below

• **Total** – Information in this column for each budget period will update with a total of the Direct Cost plus Indirect Cost. The Summary column will total each amount from all budget periods.

| Direct   | \$<br>250,000.00 | \$<br>255,000.00 | \$<br>260,000.00 | \$<br>765,000.00 |
|----------|------------------|------------------|------------------|------------------|
| Indirect | \$<br>25,000.00  | \$<br>27,500.00  | \$<br>30,000.00  | \$<br>82,500.00  |
| Total    | \$<br>275,000.00 | \$<br>282,500.00 | \$<br>290,000.00 | \$<br>847,500.00 |

#### Submitting a Budget

- A Budget may be associated to a Project Submission form and submitted to the Office of Sponsored Programs for review. Within the form, a Project Budget data value will allow the association of an existing budget to the form. In this example, the Project Application is being used. Shown below is a section within the Application that will allow the budget to be attached.
- If a budget has not been created for the project, the **Select from Budget Project Pool** button will not display.

| : Investigator, Susan M.                                                                                                    | bject Application                                                                                                    |                 |                            |                      | Daci                                  |
|----------------------------------------------------------------------------------------------------|----------------------------------------------------------------------------------------------------|-----------------|----------------------------|----------------------|---------------------------------------|
|                                                                                                    |                                                                                                    | Rrint Friendly  | Assign User(s) to Sections | Save and Contin      | ue to Next Sec                        |
| Section view of Application                                                                                                    | Entire view of the Application                                                                                                  |                 | 12                         |                      |                                       |
| 1.0 🗎 General Information 🔥                                                                                                    |                                                                                                    |                 |                            |                      |                                       |
|                                                                                                    | Budget                                                                                                    |                 |                            |                      |                                       |
| 2.0 Assignments                                                                                                    | Budget                                                                                                    |                 |                            |                      |                                       |
| 2.0 Setup Department(s)<br>Access                                                                                                    | Budget                                                                                                    | 1.0             |                            |                      |                                       |
| 2.0     Project Access and<br>Assignments       3.0     Setup Department(s)<br>Access       4.0     Sponsor                                                                                                    | Budget                                                                                                    | Сору Ви         | idget from Other Project   | Select from Budget I | Project Pool                          |
| Project Access and       Bosignments       Bosignments <td>Add a New Budget</td> <td>et Title Versi</td> <td>udget from Other Project</td> <td>Select from Budget I</td> <td>Project Pool<br/>Date Last</td> | Add a New Budget                                                                                                    | et Title Versi  | udget from Other Project   | Select from Budget I | Project Pool<br>Date Last             |
| 2.0     Project Access and<br>Assignments       3.0     Setup Department(s)<br>Access       4.0     Sponsor       5.0     Proposal Type       5.0     Submission<br>Information                                                                                                    | Budget       Control Add a New Budget       Detach Edit     View<br>Details     Budget       No Budget is attached to this Form | pet Title Versi | ndget from Other Project   | Select from Budget I | Project Pool<br>Date Last<br>Modified |

- Clicking the Add a New Budget button will navigate you to the Budget Setup page where you can create a new budget following the same steps provided above in the <u>Add a New Budget</u> section.
- When clicked, the Select from Budget Project Pool button causes a window to appear listing all budgets that currently exist within the Project. Budgets that are not currently attached to a submission form will display the Attach and Delete buttons and will display a "Draft" status. When a budget is associated to a Project form, the Attach and Delete buttons will no longer be available for that budget and the Status will update to "Attached".

|        |        |                 |           |                  | Select I | Budget:                       |        |                           |                                  |                    |
|--------|--------|-----------------|-----------|------------------|----------|-------------------------------|--------|---------------------------|----------------------------------|--------------------|
| Attach | Delete | View<br>Details | Open/Edit | Budget Title     | Version  | Budget Type / Budget Action   | Status | Last Modified By          | Date Last<br>Modified            | Create<br>Revision |
| 0      | 8      | Ħ               | 2         | R01 Budget       | 1.0      | Detailed Budget / New         | Draft  | Investigator,<br>Susan M. | 04/18/2014<br>11:15:10<br>AM PDT | <b>K</b>           |
| 0      | 8      | Ħ               | M         | New Budget       | 2.0      | Detailed Budget / New         | Draft  | Investigator,<br>Susan M. | 04/18/2014<br>11:15:10<br>AM PDT | 2                  |
| 0      | 8      | Ħ               | M         | Detailed Modular | 3.0      | Detailed Modular Budget / New | Draft  | Investigator,<br>Susan M. | 04/18/2014<br>11:20:34<br>AM PDT | <b>K</b>           |
| 0      | 0      | Ħ               | 1         | Basic Budget     | 4.0      | Basic Budget / New            | Draft  | Investigator,<br>Susan M. | 04/21/2014<br>4:10:53 PM<br>PDT  | <b>*</b> 7         |

 Additional budget information can be expanded by clicking the View Details icon. This will display a summary of the totals for the specific budget.

|          |                  |                 |             |                             |                      | Select        | Budget:                   |                         |                                  |                                  |         |                       |                    |   |
|----------|------------------|-----------------|-------------|-----------------------------|----------------------|---------------|---------------------------|-------------------------|----------------------------------|----------------------------------|---------|-----------------------|--------------------|---|
| Attach   | Delete           | View<br>Details | Open/Edit   | Bue                         | lget Title           | Version       | Budget Type / Budg        | et Action               | Status                           | Last Modi                        | fied By | Date Last<br>Modified | Create<br>Revision |   |
| 0        | 😢 🗄 📉 R01 Budget |                 | 1.0         | 1.0 Detailed Budget / New   |                      | Draft         | Investigator,<br>Susan M. |                         | 04/18/2014<br>11:15:10<br>AM PDT | <b>E</b>                         |         |                       |                    |   |
| C        | 8                | 😢 🖭 New Budget  |             | 2.0                         | Detailed Budget / Ne | t / New D     |                           | Investigato<br>Susan M. | or,                              | 04/18/2014<br>11:15:10<br>AM PDT | 8       |                       |                    |   |
| 0        | Detailed Modular |                 | 3.0         | Detailed Modular Buc<br>New | lget /               | Draft         | Investigato<br>Susan M.   | or,                     | 04/18/2014<br>11:20:34<br>AM PDT | 8                                |         |                       |                    |   |
| Start D  | ate:             |                 |             |                             | 04/21/2014           | E (           |                           |                         |                                  |                                  |         |                       |                    | I |
| End Da   | te:              |                 |             |                             | 04/20/2017           |               |                           |                         |                                  |                                  |         |                       |                    | l |
| Catego   | ries             |                 |             |                             |                      |               |                           | SubTotal                |                                  | T                                | otal    |                       |                    | l |
| A.& B.   | Personn          | el              |             |                             |                      |               |                           |                         |                                  |                                  |         | \$36                  | 6,551.00           |   |
|          |                  |                 |             |                             | A. Senior K          | ey Personne   | ř.                        | \$289,364.00            |                                  |                                  |         |                       |                    | l |
|          |                  |                 |             |                             | B. Other Pe          | rsonnel       |                           |                         |                                  | \$77,187.00                      |         |                       |                    | l |
|          |                  |                 |             |                             | Total Numb           | er of Other F | Personnel: 3              |                         |                                  |                                  |         |                       |                    | l |
| C. Equip | ment             |                 |             |                             |                      |               |                           |                         |                                  |                                  |         | \$30                  | 04,982.00          |   |
| D. Trav  | el               |                 |             |                             |                      |               |                           |                         |                                  |                                  |         |                       | \$0.00             |   |
| E. Parti | cipant T         | rainee S        | upport Cost | s                           |                      |               |                           |                         |                                  |                                  |         |                       | \$0.00             |   |
| 8        |                  |                 |             |                             | Number of            | Participants/ | Trainees: 0               |                         |                                  |                                  |         |                       |                    | l |
|          | - ·              | 2.2             |             |                             |                      |               |                           |                         |                                  |                                  |         |                       | +0.00              | ſ |

- o Click the icon in the Attach column next to the appropriate budget to attach it to the form.
- If Personnel associated to the budget are not included in the Project form, you will receive that information when you associate the budget to the form. You can choose to add the user to the form by selecting the checkbox next to the Forms option in the Include In column, however it is not required. Before you can continue, you must click the Save Personnel to Project button at the bottom of the window.

| DV WILLIAModDI   | S                              | Vour account)        |                     |                   | <u>A</u> | <u></u> |
|------------------|--------------------------------|----------------------|---------------------|-------------------|----------|---------|
|                  | Add P                          | ersonnel from Budget | to Project Res      | search Personnel: |          |         |
| Name             | Role                           | Personnel Category   | Include In          | Attachments       |          |         |
| Mary Coordinator | Clinical Research<br>Associate | Non-Key Personnel    | 💟 Budget<br>🕅 Forms |                   |          |         |
|                  |                                |                      |                     |                   |          |         |
|                  |                                |                      |                     |                   |          |         |

• The budget will display in the table below the Budget data value. You can detach the budget by clicking on the icon in the **Detach** column. This will remove the budget from the form, allowing you to add another budget in its place.

| dget   |        |                 |                  |           |                                  |                                 |                                  |  |
|--------|--------|-----------------|------------------|-----------|----------------------------------|---------------------------------|----------------------------------|--|
| C Ad   | id a N | ew Budg         | et               | Copy Budg | et from Other Project            | Select from Budget Project Pool |                                  |  |
| Detach | Edit   | View<br>Details | Budget Title     | Version   | Budget Type/ Budget Action       | Last Modified By                | Date Last<br>Modified            |  |
| 8      | M      | Œ               | Detailed Modular | 3.0       | Detailed Modular Budget /<br>New | Investigator, Susan M.          | 04/18/2014<br>11:20:34 AM<br>PDT |  |

 If you specified to add any personnel from the budget to the form, the Project Personnel data value will update with that information, as shown in the screenshot below.

|        |                                        |        |           |                      | Print Friendly               | 💼 Assign User(s) t              | o Sections    | Save and Continue    |
|--------|----------------------------------------|--------|-----------|----------------------|------------------------------|---------------------------------|---------------|----------------------|
| Sect   | ion view of Application                | Entire | view of   | the Application      |                              |                                 |               |                      |
| 1.0    | General Information                    |        |           |                      | -1.1                         | - 1                             | 111220        |                      |
| 2.0    | Project Access and<br>Assignments      | Modula | r Attache | d: version 3.0, Deta | lied                         | Save Kit Per                    | sonnel Det    | ails 🖸 Add Personnel |
| 3.0    | Setup Department(s)<br>Access          | Senior | /Key Pe   | rsonnel              |                              |                                 |               |                      |
| 4.0    | Sponsor                                | Remov  | e Order   | Name                 | Role                         | Personnel Type/                 | Include       | Attachments          |
| 5.0    | Proposal Type                          |        |           |                      | Deleging                     | Teterral                        | 8.4.4         | Bioskatch            |
| 6.0    | Submission<br>Information              | -      | 1         | Susan Investigator   | Investigator                 | Institution Affiliation I       | Forms         | Support:             |
| 7.0    | FOA and LOI                            | 8      | 2         | Additional           | Co-Principal<br>Investigator | Internal                        | Forms         | Biosketch:           |
| 8.0    | Compliance and<br>Questions            |        |           | Intestigator         | Investigator                 |                                 |               | Support.             |
| 9.0    | CHR Studies                            | Non-Ke | ey Perso  | onnel                |                              |                                 |               |                      |
| 10.0 🗎 | On Campus<br>Performance Site          | Remov  | e Order   | Name                 | Role                         | Personnel Type/<br>Organization | Include<br>In |                      |
| 11.0   | Performance Site(s)                    | 0      | -         | 700 800000000000     | Primary                      | Internal                        |               |                      |
| 12.0   | Subrecipients                          |        | 1         | Jan Administrator    | Administrator                | Institution Affiliation I       | Forms         |                      |
| 13.0   | Budget                                 | 8      | 2         | Mary Coordinator     | Clinical<br>Research         | Internal                        | Budget        |                      |
| 14.0 🗎 | Standalone forms and project personnel |        | 107.5     |                      | Associate                    | engeren (delen).                | Forms         |                      |

• When the Project Application form is submitted, the budget information will display within the Signoff Page, as shown in the screenshot below.

| Submission Routing Sign                                                           | off Sheet                                  |                                                     | Back                |
|-----------------------------------------------------------------------------------|--------------------------------------------|-----------------------------------------------------|---------------------|
|                                                                                   |                                            |                                                     | Save Signe          |
| Project Title:                                                                    | Copy of Clinical Trials to Test the Eff    | ectiveness of Treatment, Preventive, and Services I | Interventions (R01) |
| Submission Reference Number:                                                      | 002271                                     |                                                     |                     |
| roposal Information                                                               |                                            |                                                     |                     |
| P#:                                                                               | P0002241                                   | Mentor:                                             |                     |
| PI/Fellow Name:                                                                   | Susan M. Investigator                      |                                                     |                     |
| Type of Agreement:                                                                | Grant                                      |                                                     |                     |
| Purpose:                                                                          | Research                                   |                                                     |                     |
| Administering Department(s)                                                       | null - Cardiology                          | Department(s) providing<br>space/resources:         | null - Cardiology   |
| Performance Site:                                                                 | 123, , Redlands - grants1001/Test, C       | CA: California, 92374, USA: UNITED STATES           |                     |
| Budget Information for the En                                                     | tire Project Period                        |                                                     |                     |
| Start Date:                                                                       | 04/21/2014                                 |                                                     |                     |
| End Date:                                                                         | 04/20/2017                                 |                                                     |                     |
| Direct Cost:                                                                      | \$669,324.00                               |                                                     |                     |
| Indirect Cost:                                                                    | \$256,648.00                               |                                                     |                     |
|                                                                                   |                                            |                                                     |                     |
| TOTAL:                                                                            | \$925,972.00                               |                                                     |                     |
| TOTAL:<br>PI Effort Committed:                                                    | \$925,972.00<br>45.00%                     |                                                     |                     |
| TOTAL:<br>PI Effort Committed:<br>PI Salary Requested:                            | \$925,972.00<br>45.00%<br>45.00%           |                                                     |                     |
| TOTAL:<br>PI Effort Committed:<br>PI Salary Requested:<br>Mandatory Cost Sharing: | \$925,972.00<br>45.00%<br>45.00%<br>\$0.00 |                                                     |                     |

• The budget will display as an attachment to the form, as shown in the Submission Components view in the screenshot below.

|                     | Ite                                                                 |
|---------------------|---------------------------------------------------------------------|
|                     | Print Submission Component Name - Version                           |
|                     | Sponsor Form(s)                                                     |
|                     | G.g AT07 and NIH Ext-UAT Test FOA (T32) - PA-B1-T32 - (Version 1.0) |
| Submission Form(s): | Internal Form(s)                                                    |
|                     | Proposal Form - (Version 1.0) (Parent of the submission package)    |
|                     | Internal Form Attachments                                           |
|                     | Category : Funding Opportunity Announcement                         |
| -                   | Tanking Opportunity Letter (remonity)                               |
|                     | Internal Budget(s)                                                  |
|                     | Detailed Modular - New - (Version 3.0)                              |

#### Cost Share

- Complete the cost share question and table, and attach any required documentation
- Note: Voluntary cost share is not generally allowed. Additional guidance is provided in the application form section

|                                                                                                    |                                                                                                    |                                                                                                    |                                                                                                    | Rint Friendly                                         | Save Section | Save and Continue to Next Section |
|----------------------------------------------------------------------------------------------------|----------------------------------------------------------------------------------------------------|----------------------------------------------------------------------------------------------------|----------------------------------------------------------------------------------------------------|-------------------------------------------------------|--------------|-----------------------------------|
| Entire view of                                                                                                    | f the Applicat                                                                                                    | ion                                                                                                    |                                                                                                    |                                                       |              | 1                                 |
| 0.5 Cost Share                                                                                                    |                                                                                                    |                                                                                                    |                                                                                                    |                                                       |              |                                   |
| Are you plannin<br>No<br>Yes - Only z<br>Yes - Valunt<br>What is the min<br>Note: Keep in m<br>19200<br>Cost Share by<br>In the comment | g to offer cost<br>as required by<br>quired plus volu<br>tary committee<br>imum dollar ar<br><i>inind that any</i> e<br>category:<br>ts boxes please | share with this proposal submission?<br>sponsor<br>intary committed cost share<br>i cost share only<br>mount of cost share required by the sponsor?<br>xpense item used as cost share must be an allowable<br>include enough detail for the departmental approver t | expense under the terms of the sponsor guidelines and occu<br>to ensure availability and allowability of the use of these exp | r within the project period.<br>venses as cost share. |              | •                                 |
| Category                                                                                                    | Amount                                                                                                    | Details                                                                                                    |                                                                                                    | Departmental Approver                                 |              |                                   |
| Salary/Temp<br>Help                                                                                                    | 15000                                                                                                    | Summer salary                                                                                                    |                                                                                                    | Heather Nelson                                        |              |                                   |
| Fringe                                                                                                    | 4200                                                                                                    |                                                                                                    |                                                                                                    | Heather Nelson                                        |              |                                   |
| Travel                                                                                                    |                                                                                                    |                                                                                                    | ~                                                                                                    | 1                                                     |              |                                   |
| Other<br>Expense                                                                                                    |                                                                                                    |                                                                                                    |                                                                                                    |                                                       |              |                                   |
| Equipment                                                                                                    |                                                                                                    |                                                                                                    |                                                                                                    |                                                       |              |                                   |
| Indirect Cost<br>(F&A)<br>Waived<br>Overhead<br>Tuition                                                                                 |                                                                                                    | Total G<br>after th<br>and Co                                                                                                    | Cost Share will calculate<br>e Save Section or Save<br>notinue to Next Section<br>button is selected                          |                                                       |              |                                   |
| 3rd Party<br>Total Cost<br>Share:                                                                                                    | 19200.00                                                                                                    | If more than one third party is providing cost share, details and amounts for each third party below:                                                                                                    | enter the combined amount in the total column and provide                                                                     |                                                       |              |                                   |
| If Third Party wa                                                                                                    | as included ab                                                                                                    | ove, please upload a letter of support for each entity in                                                                                                    | volved                                                                                                    |                                                       |              |                                   |
| O Select or                                                                                                    | Revise Existing                                                                                                    | Add a New Document                                                                                                    | Add Multiple Documents                                                                                                    |                                                       |              |                                   |
| Detach Ver                                                                                                    | sion Title                                                                                                    |                                                                                                    | Category Last Modified                                                                                                    | Last Modified By Chee                                 | ked Out By V | /iew File                         |
| No Document(                                                                                                    | s) have been a                                                                                                    | ittached to this form.                                                                                                    |                                                                                                    |                                                       |              |                                   |

#### Cost Accounting Standards (CAS) Exemption

- Indicate whether or not you will request a Cost Accounting Standards (CAS) exemption for project costs that would normally be included as a part of F&A.
- If you will request a CAS exemption, complete the remaining questions, provide the cost details and supporting documentation, and provide the justification of special circumstances to directly charge the expenses to your project.
- The OSP Cost Accounting unit will review the request and make a determination of allowability.

#### Program Income

 Indicate the amount of program income that will be generated from project activities, if any. This amount will flow into the SF424 if your proposal is a grants.gov submission.

#### **Multiple Indexes**

 If you have multiple investigators and want each investigator/department to have distinct budgets, provide the preferred index title, which PI/co-PI will be responsible for the index, and the responsible unit.

| 9.8 * Will your funding need to be split into multiple indexes (i.e. separate funding 'pots' by PI or department) if awarded?                                                                                                    |   |
|----------------------------------------------------------------------------------------------------|---|
| ● Yes ◎ No                                                                                                    | 8 |
| For each additional index needed, provide the preferred title, PI/co-PI who will have authority for spending, and responsible unit below:<br>A list of department codes is provided in the help link to the right. We plan to incomparte this into a drondown list in a future enhancement. |   |
| Entry 1 Entry 2 Select this to request additional indexes.                                                                                                    |   |
| Click here to add another entry                                                                                                    |   |
| Preferred index title                                                                                                    |   |
| PI/co-PI with spending authority                                                                                                    |   |
| Responsible unit (3 digit department code)                                                                                                    |   |
|                                                                                                    |   |

#### Grants.gov Submissions - Select or download opportunity packet

This question will only appear if you selected 'Grants.gov' as the OSP submission method question in section 5.0, <u>Proposal Guidelines & Basic Submission Information</u>.

• This is where you will select or download and attach a grants.gov opportunity packet to your proposal.

| 10.0 Grants.gov Submissions - Select of                                          | r download opportunity packet |                             |  |  |  |  |  |  |  |  |  |  |
|----------------------------------------------------------------------------------|-------------------------------|-----------------------------|--|--|--|--|--|--|--|--|--|--|
| 10.1 Click on the button below to search for or select a Grants.gov opportunity. |                               |                             |  |  |  |  |  |  |  |  |  |  |
| Click here to attach a grant opportunity.                                        | <b>*</b>                      | 0                           |  |  |  |  |  |  |  |  |  |  |
| No grant opportunity has been associated.                                        |                               |                             |  |  |  |  |  |  |  |  |  |  |
|                                                                                  |                               |                             |  |  |  |  |  |  |  |  |  |  |
|                                                                                  | Attach Application Package    | x                           |  |  |  |  |  |  |  |  |  |  |
|                                                                                  |                               | Add a New Grant Opportunity |  |  |  |  |  |  |  |  |  |  |

|   |               |        |                 |               |               |         |                                                                                  |                       |             |                      |                                                        |                                                       |              |                     | 4                  | it opportunity               |              |
|---|---------------|--------|-----------------|---------------|---------------|---------|----------------------------------------------------------------------------------|-----------------------|-------------|----------------------|--------------------------------------------------------|-------------------------------------------------------|--------------|---------------------|--------------------|------------------------------|--------------|
| A | tach          | Delete | View<br>Details | Change to FOA | Edit/<br>View | Version | Opportunity<br>Title                                                             | Opportunity<br>Number | Package ID  | CFDA                 | Competition ID                                         | Opening Date                                          | Closing Date | Sponsor Due<br>Date | Tracking<br>Number | Agency<br>Tracking<br>Number | Instructions |
| 9 | O,            | 8      | Ŧ               |               | M             | 1.0     | G.g. Training<br>and NIH Ext-<br>UAT FOA (R01-<br>Clinical Trial<br>Not Allowed) | PA-EN-R01             | PKG00037257 | 93.865               | FORMS-E                                                | 08/16/2017                                            | 08/16/2020   |                     |                    |                              | 0            |
|   | (Not Allowed) |        |                 |               |               |         |                                                                                  |                       |             | If your a select fro | application pack<br>om this list, othe<br>New Grant Op | age appears h<br>erwise select <b>A</b><br>oportunity | ere,<br>dd a |                     |                    |                              |              |

#### • To Add a New Grant Opportunity:

|         |                                                  |                            |                         | Search for Grant Opportunit                 | ties                                          | ×                    |  |  |  |  |
|---------|--------------------------------------------------|----------------------------|-------------------------|---------------------------------------------|-----------------------------------------------|----------------------|--|--|--|--|
| My      | Grant Opp                                        | portunities                | Search Grant Opportu    | nities                                      |                                               |                      |  |  |  |  |
|         | Active Opportunities     C Expired Opportunities |                            |                         |                                             |                                               |                      |  |  |  |  |
| Details | Select                                           | <b>2</b> ↓ Closing<br>Date | Opportunity Title       |                                             | Agency                                        | Funding Number       |  |  |  |  |
| Ŧ       | •                                                | 2019-03-31<br>00:00:00.0   | Test from HRSA - INT    | Select an opportunity from this list or     | Health Resources & Services<br>Administration | HRSA-21-002          |  |  |  |  |
| Ħ       | •                                                | 2019-05-06<br>00:00:00.0   | Test from HRSA          | Search Grant Opportunities                  | Health Resources                              | HRSA-21-003          |  |  |  |  |
| Ħ       | •                                                | 2020-05-19<br>00:00:00:0   | FY 2019 HQ Multi SF-27  | 0 AMUAT                                     | Department of Homeland<br>Security - FEMA     | DHS-19-NPD-005-00-05 |  |  |  |  |
| Ħ       | 04                                               | 2020-08-16<br>00:00:00.0   | G.g. Training and NIH E | xt-UAT FOA (R01-Clinical Trial Not Allowed) | National Institutes of Health                 | PA-EN-R01            |  |  |  |  |

• After the selection of the opportunity, attach it to your proposal:

| )pport<br>Data" i | unities e<br>f you wa | exist within your current project. If you v<br>ant to start the new opportunity without | vant to copy fo<br>copied data. | Attach O       | pportunity<br>contrainity to the new opportunity please choose one from the list below and se | lect "Copy Data". Sele | ct "Do Not Copy Form |
|-------------------|-----------------------|-----------------------------------------------------------------------------------------|---------------------------------|----------------|-----------------------------------------------------------------------------------------------|------------------------|----------------------|
| Copy<br>Data      | Version               | Funding Opportunity Number                                                              | CFDA<br>Number                  | Competetion ID | Submission Title                                                                              | Status                 | Form Type            |
| P                 | 1.0                   | PA-EN-R01                                                                               | 93.865                          | FORMS-E        | This is the long title of my project to distinguish it from other proposals                   | Draft                  |                      |
|                   |                       |                                                                                         |                                 |                |                                                                                               |                        |                      |
|                   |                       |                                                                                         |                                 |                |                                                                                               |                        |                      |
|                   |                       |                                                                                         |                                 |                |                                                                                               |                        |                      |
|                   |                       |                                                                                         |                                 |                |                                                                                               |                        |                      |
|                   |                       |                                                                                         |                                 |                |                                                                                               |                        |                      |
|                   |                       |                                                                                         |                                 | Do N           | ot Copy Form Data 🕞 Cancel                                                                    |                        |                      |

Merging the Budget to Sponsor Forms and Grants.gov Opportunities

- The Detailed Budget and the Detailed Modular budgets created in VERAS will merge data into the following Grants.gov forms:
  - RR\_Budget (V1.1, V1.3)
  - RR\_Budget10 (V1.1, V1.3, V2.0)
  - RR\_FedNonFedBudget V1.1
  - RR\_`FedNonFedBudget10 V1.1
- Other Budget Forms associated to Grant Opportunities will not merge data, but will allow you to enter data before submitting to the sponsor.
- The screenshot below displays an opportunity associated to a Project Application. Clicking on the icon in the Edit/View column will open the contents of the package, including any budget attachments, if available.

| roject Short Title: R01<br>roposal Number: P0002241 Pro<br>I: Investigator, Susan M. | oject App | licatio  | on        |                                      |             |        |             |         |            |                |          |        |                 | Back     |
|--------------------------------------------------------------------------------------|-----------|----------|-----------|--------------------------------------|-------------|--------|-------------|---------|------------|----------------|----------|--------|-----------------|----------|
|                                                                                      |           |          |           | 17                                   |             |        | Rrint Fi    | riendly | 👻 Assign l | User(s) to Sec | tions    | Save : | and Continue to | Next Sec |
| Section view of Application                                                          | Entir     | e view   | of the Ap | oplication                           |             |        |             |         |            |                |          |        |                 |          |
| 2.0 Project Access and Assignments Grants.gov Submission                             |           |          |           |                                      |             |        |             |         |            |                |          |        |                 |          |
| 6.0 Setup Department(s)<br>Access                                                    | Grants.   | gov Sul  | omission  | Package                              |             |        |             |         |            |                |          |        |                 |          |
| .0 🖹 Sponsor                                                                         | Qa        | ick here | to attach | a grant opportunity.                 |             |        |             |         |            |                |          |        |                 |          |
| 5.0 🗎 Proposal Type                                                                  | Detac     | h Edit/  | Version   | Opportunity Title                    | Opportunity | CFDA   | Competition | Opening | Closing    | Sponsor        | Tracking | Agency | Instructions    |          |
| 5.0 Submission<br>Information                                                        |           | View     |           |                                      | Number      |        | ID          | Date    | Date       | Due Date       | Number   | Number |                 |          |
| .0 🖹 FOA and LOI                                                                     | 8         | 1        | 1.0       | G.g AT07 and NIH<br>Ext-UAT Test FOA | PA-BB-R01   | 93.838 | ADOBE-      |         | 10/05/2012 | 03/18/2014     |          |        | •               |          |
| 0 Compliance and Questions                                                           |           |          | AL 18     | (R01)                                | 10          |        | 101010 0    |         | ļ          | in .           | 50       | 0.     |                 |          |

• When you open the opportunity, the contents will be listed in a new page. Some opportunities will contain a budget attachment, as shown in the screenshot below. If you have already completed the

proposal budget and associated it to the proposal application, and the budget form used on the opportunity is one of the RR forms listed above, information from the budget can merge into this attachment. Click the icon in the **Open/Add** column.

| Project Short Ti<br>Proposal Numb<br>PI: Investigat           | tle: R0<br>er: P00<br>tor, Susan               | M. Sponsor Forms                                                                                                    |                                                              |                    | 🕢 Back     |      |  |  |  |  |
|---------------------------------------------------------------|------------------------------------------------|----------------------------------------------------------------------------------------------------|--------------------------------------------------------------|--------------------|------------|------|--|--|--|--|
| Opportunity I<br>NIH Activity<br>unavailable.<br>eProposal is | Number :<br>Code : I<br>Until res<br>unable to | PA-BB-R01<br>NIH funding opportunity information currently<br>tored,<br>o trigger Activity Code specific Errors/Warnings. |                                                              | O Refresh Package  | 🔌 Print Pa | icka |  |  |  |  |
| Application I                                                 | Filing Nar                                     | ne / Submission Title :<br>* <u>Subs</u> e                                                                                | Subscribe to Grants.gov notices based on funding opportunity |                    |            |      |  |  |  |  |
|                                                               |                                                | ÷.                                                                                                    | 1                                                            | Validation Type: 1 | NIT .      |      |  |  |  |  |
| Open/Add                                                      | Delete                                         | Form Name                                                                                                    | Required/<br>Optional                                        | Errors / Warnings  | Complete?  |      |  |  |  |  |
| 0                                                             |                                                | PHS 398 Checklist V1.3                                                                                                    | Required                                                     |                    |            |      |  |  |  |  |
| 0                                                             |                                                | PHS 398 Cover Page Supplement V1.4                                                                                        | Required                                                     |                    |            |      |  |  |  |  |
| 0                                                             |                                                | PHS 398 Research Plan V1.3                                                                                                | Required                                                     |                    |            |      |  |  |  |  |
| 0                                                             |                                                | Project/Performance Site Location(s) V1.3                                                                                 | Required                                                     |                    |            | 111  |  |  |  |  |
| 0                                                             |                                                | Research And Related Senior/Key Person Profile (Expanded) V1.2                                                            | Required                                                     |                    |            |      |  |  |  |  |
| 0                                                             |                                                | Research And Related Other Project Information V1.2                                                                       | Required                                                     |                    |            |      |  |  |  |  |
| 0                                                             |                                                | Application For Federal Assistance SF 424 (R&R) V1.2                                                                      | Required                                                     |                    |            |      |  |  |  |  |
| 0                                                             |                                                | PHS 398 Modular Budget V1.1                                                                                               | Optional                                                     |                    |            |      |  |  |  |  |
| 0                                                             |                                                | PHS Cover Letter V1.2                                                                                                    | Optional                                                     |                    |            |      |  |  |  |  |

- Information entered into the proposal budget will populate into the budget attachment form, as shown in the screenshot below, from all entered budget periods, with a summary tab included.
- $\circ$  You can switch between the budget periods by selecting the corresponding tab at the top of the page.

| roposal Number: P254<br>I: Investigator, Susan | 44 Grants.gov A<br>M. | pplication Package   | 2                    |                       |             |               |                  |                         | Back       |
|------------------------------------------------|-----------------------|----------------------|----------------------|-----------------------|-------------|---------------|------------------|-------------------------|------------|
| PHS 398 Modula                                 | r Budget V1.1         |                      |                      |                       |             |               | C                | Reload Form Data        | Save Form  |
| Budget Period 1                                | Budget Period 2       | Budget Period 3      | Summary              |                       |             |               | 6                | Delete Period 🛟         | Add Period |
|                                                |                       |                      |                      | PHS 398 Modu          | lar Bud     | lget          |                  |                         |            |
|                                                |                       |                      |                      | Budget Per            | riod : 1    |               |                  |                         |            |
| Start Date:                                    | 05/29/2014            |                      | End Date: 05/28/2015 |                       |             |               |                  |                         |            |
| A. Direct Costs                                |                       |                      |                      |                       | L.          |               |                  |                         |            |
|                                                |                       |                      |                      |                       | * Funds I   | Requested (\$ | )                |                         |            |
|                                                |                       |                      | * Direct Co          | st less Consortium F& | A 150,000 • | 1             |                  |                         |            |
|                                                |                       |                      |                      | Consortium F&         | A 0.00      |               |                  |                         |            |
|                                                |                       |                      |                      | * Total Direct Cost   | s 150000.00 |               |                  |                         |            |
| B. Indirect Costs                              |                       |                      |                      |                       |             |               |                  |                         |            |
| Indirect Cost Type                             |                       |                      |                      | I                     | ndirect Cos | t Rate (%)    | Indirect Cost Ba | se (\$) * Funds Request | .ed (\$)   |
| 1. Modified Total Direct Co                    | est (MTDC)            |                      |                      | 5                     | 7.00        |               | 13696.04         | 7807.00                 |            |
| 2. Modified Total Direct Co                    | st (MTDC)             |                      |                      | 5                     | 8.00        |               | 133737.79        | 77568.00                |            |
| 3.                                             |                       |                      |                      |                       |             |               |                  |                         |            |
|                                                |                       |                      |                      |                       |             |               | 1.<br>1          |                         |            |
| 4.                                             |                       |                      |                      | I                     | HHS, Joe    | Smith, 909    | -798-9100        |                         | *          |
|                                                | C                     | Cognizant Agency (Ag | ency Name, POC Name  | and Phone Number)     |             |               |                  |                         | -          |
|                                                |                       |                      | Indirect Cost R      | ate Agreement Date 0  | 3/25/2012   |               | Total Indirect   | Costs 85375.00          |            |
|                                                |                       |                      |                      |                       |             |               |                  |                         |            |

#### Modifying the Budget

 You can add, edit, and remove data from these budget forms, however <u>any changes you make to this</u> <u>budget form will not reflect in the budget you created within the proposal. It is recommended that you</u> <u>make changes to the budget within the proposal, and then update this budget form by clicking the **Reload** Form Data at the top of the page. This will ensure both budgets have the current information.
</u>

#### Errors/Warnings

- If a tab within the budget form has errors, it will be highlighted in yellow, as the summary tab does in the screenshot above. When you navigate to the tab containing errors, at the top of the budget form, a list of those errors will display.
- Any errors within the form will populate at the top of the tab currently open. You can expand the errors by clicking on the icon next to the warning text. This will expand a list of warnings/errors. You can click the link for any warning to be taken directly to the field within the budget form to correct the issue. When you are finished, be sure to click the Save Form button at the top of the page.

| Project Short Title: R0<br>Proposal Number: P25<br>PI: Investigator, Susan | Grants.gov A          | pplication Package         |                            |                                  |                               |                    |           |  |  |
|----------------------------------------------------------------------------|-----------------------|----------------------------|----------------------------|----------------------------------|-------------------------------|--------------------|-----------|--|--|
| PHS 398 Modula                                                             | r Budget V1.1         |                            |                            |                                  | Mark Complete                 | 🙆 Reload Form Data | Save Form |  |  |
| Budget Period 1                                                            | Budget Period 2       | Budget Period 3            | Summary                    |                                  |                               |                    |           |  |  |
| 🗏 🔺 1 Warning                                                              | s                     |                            |                            |                                  |                               |                    |           |  |  |
| 1. Warning - [NIH] P                                                       | ersonnelJustification | : In most cases, a Personn | el Justification attachmen | t should be included if a Modula | ar Budget is being submitted. |                    |           |  |  |
|                                                                            |                       |                            |                            |                                  |                               |                    |           |  |  |
|                                                                            |                       |                            |                            |                                  |                               |                    |           |  |  |
|                                                                            |                       |                            |                            |                                  |                               |                    |           |  |  |
|                                                                            |                       |                            |                            |                                  |                               |                    |           |  |  |

#### **Document Attachments**

- Also within the budget form you can upload any necessary attachments. The attachment fields will look similar to the ones shown in the screenshot below.
- You can upload a document by clicking on the Add Attachment button next to the appropriate field.

| Project Short Title: R01<br>Proposal Number: P2544 Grants.gov Application Package<br>P1: Investigator. Susa M. |                      |                 |                          | 🖪 Back          |  |  |
|----------------------------------------------------------------------------------------------------|----------------------|-----------------|--------------------------|-----------------|--|--|
| PHS 398 Modular Budget V1.1                                                                                    |                      | Mark (          | Complete 🕜 Reload Form D | ata 🔛 Save Form |  |  |
| Budget Period 1         Budget Period 2         Budget Period 3         Summary                                |                      |                 | - 240                    |                 |  |  |
| ⊞ <mark>,</mark> ▲ 1 Warnings                                                                                  | 47<br>               |                 |                          |                 |  |  |
| Cumulativ                                                                                                    | e Budget Information |                 |                          |                 |  |  |
| 1. Total Costs, Entire Project Period                                                                          |                      |                 |                          |                 |  |  |
| * Section A, Total Direct Cost less Consortium F&A for Entire Project Period                                   | \$ 400000.00         |                 |                          |                 |  |  |
| Section A, Total Consortium F&A for Entire Project Period                                                      | \$                   |                 |                          |                 |  |  |
| * Section A, Total Direct Costs for Entire Project Period                                                      | \$ 400000.00         |                 |                          |                 |  |  |
| * Section B, Total Indirect Costs for Entire Project Period                                                    | \$ 267189.00         |                 |                          |                 |  |  |
| * Section C, Total Direct and Indirect Costs (A+B) for Entire Project Period                                   | \$ 667189.00         |                 |                          |                 |  |  |
| 2. Budget Justifications                                                                                       |                      |                 |                          |                 |  |  |
| Personnel Justification                                                                                        | Add Attachment       | View Attachment | Delete Attachment        |                 |  |  |
| Consortium Justification                                                                                       | Add Attachment       | View Attachment | Delete Attachment        |                 |  |  |
| Additional Narrative Justification                                                                             | Add Attachment       | View Attachment | Delete Attachment        |                 |  |  |

• A small popup window will open, allowing you to **Choose File** from your local file directory. Once you locate your file, you will return to this window. Click the **Save Selected File** button to continue uploading the file or you choose **Cancel** to return to the budget form.

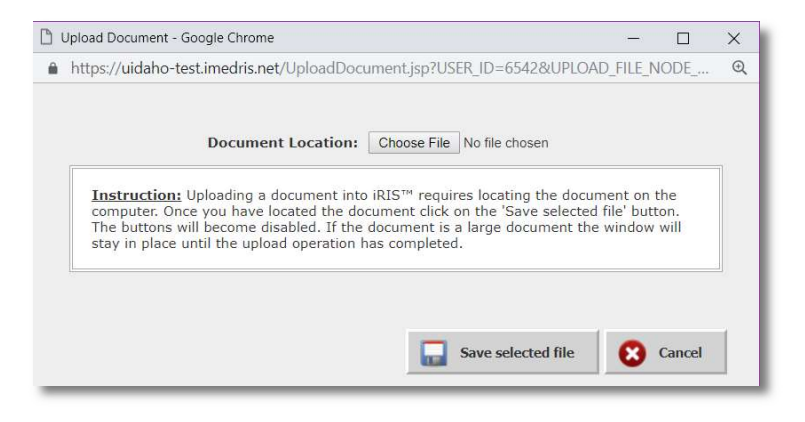

• Your file may take several moments to upload to the system, depending on the file size. The budget form screen will grey out while the upload is taking place and you will see the following message on your screen.

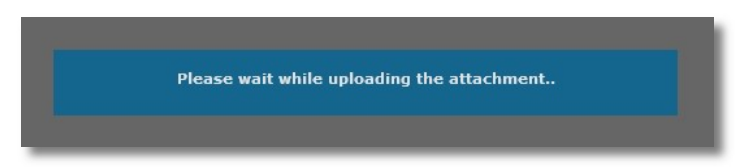

- Once the upload is complete, the page will return to normal and the attachment field will list the uploaded file. If the file you uploaded was a Word document or an .rtf, the system will convert the attachment to a .PDF, as required by Grants.gov submissions.
- You may review your uploaded document by clicking on the **View Attachment** button. This will open the document in a separate window.
- You can remove your attachment from the budget form by clicking on the Delete Attachment button.

| . Budget Justifications                            |                |                 |                   |
|----------------------------------------------------|----------------|-----------------|-------------------|
| Personnel Justification personal_justification.pdf | Add Attachment | View Attachment | Delete Attachment |
| Consortium Justification                           | Add Attachment | View Attachment | Delete Attachment |
| Additional Narrative Justification                 | Add Attachment | View Attachment | Delete Attachment |

#### Summary Tab / Mark Complete

• After any changes to the budget have been completed, click the **Mark Complete** button at the top of the page so that the system will flag this form as ready to be submitted with the rest of the package to the sponsor. You are still able to make modifications to the budget form, if necessary. You will need to mark the budget form as complete again after making any changes.

| Project Short Title: R01<br>Proposal Number: P2544 <b>Grants.gov Application Package</b><br>P1: Investigator, Susan M. |                      |                 |                              | 🖪 Back      |
|----------------------------------------------------------------------------------------------------|----------------------|-----------------|------------------------------|-------------|
| PHS 398 Modular Budget V1.1                                                                                            |                      | Mark C          | complete 🛛 🙆 Reload Form Dat | a Save Form |
| Budget Period 1         Budget Period 2         Budget Period 3         Summary                                        |                      |                 |                              |             |
| Cumulativ                                                                                                    | e Budget Information |                 |                              |             |
| 1. Total Costs, Entire Project Period                                                                                  |                      |                 |                              |             |
| * Section A, Total Direct Cost less Consortium F&A for Entire Project Period                                           | \$ 400000.00         |                 |                              |             |
| Section A, Total Consortium F&A for Entire Project Period                                                              | \$                   |                 |                              |             |
| * Section A, Total Direct Costs for Entire Project Period                                                              | \$ 400000.00         |                 |                              |             |
| * Section B, Total Indirect Costs for Entire Project Period                                                            | \$ 267189.00         |                 |                              |             |
| * Section C, Total Direct and Indirect Costs (A+B) for Entire Project Period                                           | \$ 667189.00         |                 |                              |             |
| 2. Budget Justifications                                                                                               |                      |                 |                              |             |
| Personnel Justification personal_justification.pdf                                                                     | Add Attachment       | View Attachment | Delete Attachment            |             |
| Consortium Justification                                                                                               | Add Attachment       | View Attachment | Delete Attachment            |             |
| Additional Narrative Justification                                                                                     | Add Attachment       | View Attachment | Delete Attachment            |             |

• When you return to the list of items within the Grant Opportunity, the budget form will be flagged as complete, as shown in the image below.

| Open/Add | Delete | Form Name                                                      | Required/<br>Optional | Errors / Warnings | Complete? | ^ |
|----------|--------|----------------------------------------------------------------|-----------------------|-------------------|-----------|---|
| U        |        | PHS 398 Cover Page Supplement V1.4                             | Required              |                   |           |   |
| 0        |        | PHS 398 Checklist V1.3                                         | Required              |                   |           |   |
| 0        |        | Research And Related Senior/Key Person Profile (Expanded) V1.2 | Required              |                   |           |   |
| 0        |        | Project/Performance Site Location(s) V1.4                      | Required              |                   |           |   |
| 0        |        | PHS 398 Research Plan V1.3                                     | Required              |                   |           |   |
| 0        |        | Research & Related Budget V1.1                                 | Optional              |                   |           |   |
| 0        |        | R&R Subaward Budget Attachment(s) Form V1.2                    | Optional              |                   |           |   |
| 0        |        | PHS Cover Letter V1.2                                          | Optional              |                   |           |   |
| M        | 8      | PHS 398 Modular Budget V1.1                                    | Optional              | ~                 | ~         |   |

• After you have completed each required and desired optional forms, select the back button twice to return to your application, or click on **application** in the file path at the top of your screen:

| Of Idaho Account: Jennifer K Mee                                                                                         | khof<br>gmt. > application > proposal budge | t setup > grant app   | Return to your application by selectind                            | 🔒 Help 🛓 My Profile 👻 💽 Log out |  |  |  |  |
|----------------------------------------------------------------------------------------------------|---------------------------------------------|-----------------------|--------------------------------------------------------------------|---------------------------------|--|--|--|--|
| My Workspaces My Workspaces Proposal Short Title: Short title for r<br>Proposal Number: 19065<br>PI: Meekhot, Jennifer K | Proposal Assistant                          | Grants.gov Applicatio | application from the file path or the<br>Back button several times |                                 |  |  |  |  |
| Application For Federal Assistance SF424 (R&R) V2.0                                                                      |                                             |                       |                                                                    |                                 |  |  |  |  |

#### Non Grants.gov Proposal Documents

This question will only appear if you selected 'No' to the Grants.gov opportunity/submission question in section 5.0, Proposal Guidelines & Basic Submission Information.

- Upload all required proposal documents for submission to sponsor:
  - Project narrative
  - Scope of work
  - Other forms as required by the solicitation

| 10.0 Non Grants.gov Proposal Documents                                                                          |                        |               |                  |                |           |  |  |  |  |  |
|----------------------------------------------------------------------------------------------------|------------------------|---------------|------------------|----------------|-----------|--|--|--|--|--|
| 10.1 Upload all required proposal documents (e.g., project narrative, scope of work, other sponsor forms) here: |                        |               |                  |                |           |  |  |  |  |  |
| Attach as many additional documents as needed.                                                                  |                        |               |                  |                |           |  |  |  |  |  |
| Select or Revise Existing                                                                                       | Add Multiple Documents |               |                  |                |           |  |  |  |  |  |
| Detach Version Title                                                                                            | Category               | Last Modified | Last Modified By | Checked Out By | View File |  |  |  |  |  |
| No Document(s) have been attached to this form.                                                                 |                        |               |                  |                |           |  |  |  |  |  |

#### Research Compliance

- If you will be working with human subjects, animals, biohazards, or radioactive materials, you will be prompted to provide compliance protocol information and associate any relevant submitted protocol(s) in VERAS.
  - If you will work with human subjects, your work may fall under the oversight of the Institutional Review Board (IRB). Contact <u>irb@uidaho.edu</u> with questions.
  - If you will work with vertebrate animals, your work may fall under the oversight of the Institutional Animal Care and Use Committee (IACUC). Contact <u>iacuc@uidaho.edu</u> with questions.
  - If you will work with biohazards (recombinant or synthetic nucleic acid molecules, potentially infectious or known infectious agents, select agents or toxins, animal tissues or cells, and bodily remains or embryonic stem cells of an aborted or unborn infant), your work will need to be reviewed by the Institutional Biosafety Committee (IBC). Contact <u>ored-ora@uidaho.edu</u> with questions.
  - If you will work with radiation or radioactive materials, your work will need to be reviewed by Environmental Health and Safety's Radiation Safety program. Contact <u>safety@uidaho.edu</u> with questions.

|                |                                                      | Find A S                    | Study: Search Options                                  |                                                                         |                                |
|----------------|------------------------------------------------------|-----------------------------|--------------------------------------------------------|-------------------------------------------------------------------------|--------------------------------|
| Ex             | IRB Number:<br>Study Status:<br>piration Start Date: | All<br>none ▼               | T                                                      | Principal Investigator:       Meekhof, Jennifer         Study Keywords: | ĸ                              |
| 1703 result(s) | ) found                                              |                             | · · · · · ·                                            | To Search: add filters then select Find Studies.                        | <b>Find Stud</b><br>1 - 10     |
| Add Study      | Study Status                                         | <b>≜</b> ↓ IRB Number       | Study Alias<br>Study Title                             | Principal Investigator                                                  | Expiration Date                |
| 0              | 08                                                   |                             | Physics Lab Refinement                                 | Jacob Richard Turner                                                    |                                |
| •              | Drait                                                | Find your protocol in the   | opy of Physics Lab Refine                              | ment                                                                    |                                |
|                |                                                      | search results, then select | ffect of Total Motion Relea                            | se Hyung-Pil Jun                                                        |                                |
| 04             | Draft                                                | Add Study                   | opy of Effect of Total Moti<br>Overhead Throwing Athle | on Release Exercise on Internal Rotation o<br>etes                      | of Shoulder and Trunk Rotation |
| 0              |                                                      |                             | IACUC-2017-30                                          | Richard J. Norell                                                       |                                |
|                |                                                      |                             | Measuring electrical resista                           | nce of dairy cattle                                                     |                                |
| 0              | Draft                                                |                             | Felons in Moscow                                       | Kristin Haltinner                                                       |                                |

#### Other

- This section addresses other potential requirements related to intellectual property, publication restrictions, ownership of new inventions, export controls, unmanned aerial systems, capital equipment purchase, or space renovation/construction.
- Based upon the answers you provide in this section, you will be prompted to provide additional information or will be given additional instruction. Please be sure to contact the appropriate department(s) as indicated:
  - o The Office of Technology Transfer: <u>https://www.uidaho.edu/research/faculty/license-your-technology</u>
  - Export Controls: <u>export-ored@uidaho.edu</u>
  - U of I Purchasing Services: <u>purchasing@uidaho.edu</u>
  - U of I Facilities: <u>facilities@uidaho.edu</u>
  - Office of Research and Faculty Development: <u>rfdteam@uidaho.edu</u>

Note: if you are <u>not</u> ready to begin the validation check and signature routing process, please select save Section in order to save the section and continue working in your application without the need to provide answers to all required questions at this time.

#### Validation Check

When you have completed your application and are ready for OSP to complete their review, the validation process will begin.

• All incomplete required questions will display in red text:

| My Workspaces       Proposal Mumber:       Proposal Assistant       Project Application (Version 1.0.)         Section view of Application       Inter view of the Application       Inter view of the Application         0.0       Ceneral Information       Validation Check - The following fields need to be completed before submission         0.0       Section view of Application       Inter view of the Application         0.0       Section view of Application       Inter view of the Application         0.0       Section view of Application       Inter view of the Application         0.0       Section view of Application       Inter view of the Application         0.0       Section view of Application       Inter view of the Application         0.0       Section formation       Section view of the Application of on campus versus of campus         0.0       Proposal financiano       Section formation       Section formation         0.0       Proposal financiano       Section formation       Section formation       Section formation         0.0       Proposal financiano       Section formation       Section formation       Section formation       Section formation       Section formation       Section formation       Section formation       Section formation       Section formation       Section formation       Section formation       Section formation                                                                                                    | - C+Log ou   | My Profile 🔻 | • |     | 🕝 Help                   | 0         | •       |                   |                  |                  |                  |                  |                  |                 |                    | •                   | 0                   | 🚱 н.               | Help            | lelp          | lp   | U.  | • | Му | ly Pr | Prof | rofile | file | e - | Ŧ | ( | C+I    | .og o |
|----------------------------------------------------------------------------------------------------|--------------|--------------|---|-----|--------------------------|-----------|---------|-------------------|------------------|------------------|------------------|------------------|------------------|-----------------|--------------------|---------------------|---------------------|--------------------|-----------------|---------------|------|-----|---|----|-------|------|--------|------|-----|---|---|--------|-------|
| Section view of Application       Entire view of the Application         0       General Information       Validation Check - The following fields need to be completed before submission         0       Projosal Branching       Status Department(s)<br>Creases       Status Department(s)<br>Creases       Status Department(s                                                                                                    | 💽 Bar        |              |   |     |                          |           |         |                   |                  |                  |                  |                  |                  |                 |                    |                     |                     |                    |                 |               |      |     |   |    |       |      |        |      |     |   |   |        | Ba    |
| Section view of Application       Entire view of the Application         0       Beneral Information       Validation Check - The following fields need to be completed before submission         0       Project Access and<br>Assignment(s)<br>absolutioning fields       Image: Section Project Information<br>absolutioning fields         0       Proposal Guidelines<br>absolutioning fields       Secta a project type ledw. Project Consultants<br>- Secta a project type definitions are available in the help link at right. Note that the type "Student Educational Activity" has specific requirements. Please review thuse requir         0       Proposal Guidelines<br>absolutioning finities<br>- Service/Consultang Agreements       Image: Secta approject Type ledw. Project Tor more information on the requirement for oversight by the Institutional Activity" has specific requirements, Please sected plink at right.         0       Project Information<br>- Secta constrainty Proposal<br>- Service/Consultang Agreements       Image: Secta approject Tor more information on the requirement for oversight by the Institutional Activity please secte help link<br>- Use working with human subjects on this project? For more information on the requirement for oversight by the Institutional Animal Care and Use Committee (LACLE) please sec the help link<br>- Does this project involve the use of rolatation or radioactive materials? For more information: http://www.uidaho.edu/infrastructure/pss/els/slety programs/radiation safety/program-overview         10       Description for the use of rolatation or radioactive materials? For more information: http://www.uidaho.edu/infrastructure/pss/els/slety.programs/radiation safety/programs/radiation safety/program.overview <th>Print Friend</th> <th>1</th> <th></th> <th></th> <th></th> <th></th> <th></th> <th></th> <th></th> <th></th> <th></th> <th></th> <th></th> <th></th> <th></th> <th></th> <th></th> <th></th> <th></th> <th></th> <th></th> <th></th> <th></th> <th></th> <th></th> <th></th> <th></th> <th></th> <th></th> <th>-</th> <th>P</th> <th>rint F</th> <th>rien</th>                                                             | Print Friend | 1            |   |     |                          |           |         |                   |                  |                  |                  |                  |                  |                 |                    |                     |                     |                    |                 |               |      |     |   |    |       |      |        |      |     | - | P | rint F | rien  |
| Constraints     Constraints     Constrain                                                                                                    |              |              |   |     |                          |           |         |                   |                  |                  |                  |                  |                  |                 |                    |                     |                     |                    |                 |               |      |     |   |    |       |      |        |      |     |   |   |        |       |
| Constraints     Constraints     Constrent     Constraints     Constraint     Constraints     Constraints                                                                                                    |              |              |   |     |                          |           |         |                   |                  |                  |                  |                  |                  |                 |                    |                     |                     |                    |                 |               |      |     |   |    |       |      |        |      |     |   |   |        |       |
| <ul> <li>Secta project monitoritation of on-campus versus of t-campus</li> <li>Proposal Guidelines Analysis of t-campus versus of t-campus</li> <li>Proposal Guidelines Analysis of t-campus versus of t-campus</li> <li>Secta project monitoritation of on-campus versus of t-campus</li> <li>Secta project monitoritation of on-campus versus of t-campus</li> <li>Secta project monitoritation of on-campus versus of t-campus</li> <li>Secta project monitoritation of on-campus versus of t-campus</li> <li>Secta project monitoritation of on-campus versus of t-campus</li> <li>Secta project monitoritation of on-campus versus of t-campus</li> <li>Subscription Entritis</li> <li>Project Information</li> <li>Subscription Striptics</li> <li>Into Research Compliance</li> <li>Will you be working with werterbare animals on this project? For more information on the requirement for oversight by the Institutional Analytic to campus versus of toxing animals on this project? For more information on the requirement for oversight by the Institutional Analytic toxin set nominal to its set of toxing animals on this project? For more information on the requirement for oversight by the Institutional Analytic toxin set nominal to its set of toxing animals on this project? For more information on the requirement for oversight by the Institutional Analytic toxin set nominal to its set of toxing animals on this project? For more information on the requirement for oversight by the Institutional Analytic toxin set nominal to its set of toxing animals on toxing animals on toxing animals on toxing animals on toxing animals on toxing animals on toxing animals on toxing animals on toxing animals on toxing animals on the requirement for oversight by the Institutional Analytic toxing toxing animals on toxing animals on toxing animals on toxing animals on toxing animals on toxing animals on toxing animals on toxing animals on toxing animals on toxing animals on toxing animals on toxing animals on toxing</li></ul>                                                                                                    |              |              |   |     |                          |           |         | 1                 | n                | 'n               | n                | n                | n                | 1               |                    |                     |                     |                    |                 |               |      |     |   |    |       |      |        |      |     |   |   |        |       |
| Proposal Branching     Proposal Branching     Proposal Branchin                                                                                                    |              |              |   |     | equir                    | e requir  | ose req | those /           | those            | w thos           | thos             | thos             | those            | those           | hose n             | ase rec             | e requi             | requir .           | uir             |               |      |     |   |    |       |      |        |      | _   | _ |   |        |       |
| <ul> <li>Proposal Guidelines<br/>Anasci: Submission<br/>information</li> <li>Sponsoring Entities</li> <li>Sponsoring Entities<td></td><td></td><td></td><td></td><th>Non-sector and</th><th></th><th></th><th></th><th></th><th></th><th></th><th></th><th></th><th></th><th></th><th></th><th></th><th></th><th></th><th></th><th></th><th></th><th></th><td></td><td></td><td></td><td></td><td></td><td></td><td></td><td></td><td></td><td></td></li></ul>                                              |              |              |   |     | Non-sector and           |           |         |                   |                  |                  |                  |                  |                  |                 |                    |                     |                     |                    |                 |               |      |     |   |    |       |      |        |      |     |   |   |        |       |
| <ul> <li>Service/Consulting Agreements</li> <li>Service/Consulting Agreements</li> <li>Service/Cons</li></ul>                                                                                                    |              |              |   |     |                          |           |         | ha                | t ha             | et ha            | t ha             | the              | ha               | he              |                    |                     |                     |                    |                 |               |      |     |   |    |       |      |        |      |     |   |   |        |       |
| <ul> <li>Interpretation of the sponsoring Entities</li> <li>Sponsoring Entities</li> <li>Project Information</li> <li>Subrecipients/Service</li> <li>Subrecipients/Service</li> <li>Subrecipients/Consultants</li> <li>Subrecipients/Consultants</li> <li>Subrecipients/Consultants</li> <li>Subrecipients/Consultants</li> <li>Subrecipients/Consultants</li> <li>Subrecipients/Consultants</li> <li>Subrecipients/Service</li> <li>Subrecipients/Service</li> <l< td=""><td></td><td></td><td></td><td></td><th></th><th></th><th>es</th><th>ures</th><th>itures</th><th>atures</th><th>stures</th><th>stures</th><th>tures</th><th>ures</th><th>res</th><th>IS</th><th></th><th></th><th></th><th></th><th></th><th></th><th></th><td></td><td></td><td></td><td></td><td></td><td></td><td></td><td></td><td></td><td></td></l<></ul> |              |              |   |     |                          |           | es      | ures              | itures           | atures           | stures           | stures           | tures            | ures            | res                | IS                  |                     |                    |                 |               |      |     |   |    |       |      |        |      |     |   |   |        |       |
| <ul> <li>Project Information</li> <li>Will you be working with human subjects on this project? For more information on the requirement for oversight by the Institutional Animal Care and Use Committee (ILCUC) please see the help link * Will you be working with your be working with you be working with you be workin</li></ul>                                                                                                    |              |              |   |     |                          |           |         |                   |                  |                  |                  |                  | _                |                 |                    |                     |                     |                    |                 |               |      |     |   |    |       |      |        |      |     |   |   |        |       |
| <ul> <li>Burchighesty/Service</li> <li>Burchighesty/Service</li></ul>                                                                                                    |              |              |   |     |                          |           |         | L.                | at.              | ht.              | ht.              | at.              | at.              | t.              |                    |                     |                     |                    |                 |               |      |     |   |    |       |      |        |      |     |   |   |        |       |
| Buildinget and Budget     Narrative/Justification     Constraints grow Proposal     Does This project involve the use of radiation or radioactive materials? For more information: http://www.uidaho.edu/infrastructure/pss/els/safety-programs/radiation-safety/program-overview                                                                                                    |              |              |   | ink | the help lin<br>nimal ti | ae the he | see the | se see<br>xins; a | ase se<br>oxins; | ase se<br>toxins | ase se<br>oxins; | ase se<br>oxins; | ise se<br>oxins; | se see<br>xins; | e see t<br>ins; ar | see the<br>is; anii | se the l<br>; anima | the hel<br>nimal t | help<br>al ti . | slp lin<br>ti | iink | ink |   |    |       |      |        |      |     |   |   |        |       |
| 0.0 Win Gronts.gov Proposal<br>Documents                                                                                                    |              |              |   |     | overview                 | m-overv   | am-ov   | /gram-            | ogran            | rograi           | ogran            | ograr            | ogran            | gram            | Iram-c             | am-ov               | m-over              | overvie            | rview           | iew           | N    |     |   |    |       |      |        |      |     |   |   |        |       |
| rocurrency                                                                                                    |              |              |   |     |                          |           |         |                   |                  |                  |                  |                  |                  |                 |                    |                     |                     |                    |                 |               |      |     |   |    |       |      |        |      |     |   |   |        |       |
| 1.0 Decearch Compliance                                                                                                    |              |              |   |     |                          |           |         |                   |                  |                  |                  |                  |                  |                 |                    |                     |                     |                    |                 |               |      |     |   |    |       |      |        |      |     |   |   |        |       |
| 2.0 🗟 Other                                                                                                    |              |              |   |     |                          |           |         |                   |                  |                  |                  |                  |                  |                 |                    |                     |                     |                    |                 |               |      |     |   |    |       |      |        |      |     |   |   |        |       |
|                                                                                                    |              |              |   |     |                          |           |         |                   |                  |                  |                  |                  |                  |                 |                    |                     |                     |                    |                 |               |      |     |   |    |       |      |        |      |     |   |   |        |       |

To correct the errors, click on each element listed in red to complete, then select Validation Check/Save Form

#### Signoff and Submission

Once the application is complete and OSP has authorized the proposal to move forward for signoff and approvals you will receive a 'task' email from veras.imedris.net instructing you in this regard. Please make this email address a 'trusted sender' to ensure that you receive these notices.

When you click on the task link in the email or open your home screen in VERAS you will see this signing task in the tasks menu, which will take you to the approval screen.

- A summary of the proposal, budget, and agency information is now displayed (see screenshot on next page).
  - This is also where submission forms may be combined into a single pdf document.
     Check the Include in PDF Packet boxes to combine documents into a single pdf.
    - To create the single pdf, select the Printable Version icon and rearrange the documents in the order you would like them to appear.
  - At the bottom of this section is where you will approve your application by clicking on the **Save Signoff** button
    - Once you have done this your proposal will be sent to OSP for final review and routing.
    - The status of your application will now show 'Pending Proposal Submitted to OSP'.

| My Workspaces  Proposal Assistant                | Submission Routing Signoff                                                    |                                |                                                                    | 💽 Back       |
|--------------------------------------------------|-------------------------------------------------------------------------------|--------------------------------|--------------------------------------------------------------------|--------------|
|                                                  |                                                                               |                                |                                                                    | Save Signoff |
| Dronosal Titla                                   | Test amulation of Michola's account for hudget cartion issues                 |                                |                                                                    |              |
| Submission Reference Number:                     | 003640                                                                        |                                |                                                                    |              |
| Bronocol Information                             |                                                                               |                                |                                                                    |              |
| Proposal Information                             | 19063                                                                         |                                | Mentor:                                                            |              |
| PI/Fellow Name:                                  | Jennifer K Meekhof                                                            |                                |                                                                    |              |
| Type of Agreement:                               | Grant                                                                         |                                |                                                                    |              |
| Purpose:                                         | Research - Development<br>676 - University Research                           |                                |                                                                    |              |
| Administering Department(s)                      | 024 - CMCI<br>975 Perimeter Dr., Moscow, ID: Idaho, 93944, USA: UNITED STATES |                                | Department(s) providing space/resources: 676 - University Research |              |
| Performance and.                                 | or s remneter by, , Hoacow, ID. Identi, 05044, 054. ONLED STATES              |                                |                                                                    |              |
| Institutional Review Due Date:                   |                                                                               |                                |                                                                    |              |
| Budget Information for the Entire Project Period |                                                                               |                                |                                                                    |              |
| Start Date:                                      | 07/01/2019                                                                    |                                |                                                                    |              |
| End Date:                                        | 06/30/2020                                                                    |                                |                                                                    |              |
| Direct Cost:                                     | \$500,000.00                                                                  |                                |                                                                    |              |
| Indirect Cost:                                   | \$251,500.00                                                                  |                                |                                                                    |              |
| IOIAL:                                           | \$751,500.00                                                                  |                                |                                                                    |              |
| PI Salary Requested                              | 5.00%                                                                         |                                |                                                                    |              |
| Mandatory Cost Sharing:                          | \$0.00                                                                        |                                |                                                                    |              |
| Voluntary Cost Sharing:                          | \$0.00                                                                        |                                |                                                                    |              |
|                                                  |                                                                               |                                |                                                                    |              |
| Agency Information Sponsor (Agency):             | Avista Corporation                                                            |                                |                                                                    |              |
| Grants.gov Opportunity #:                        |                                                                               | Create a PDF copy of your      |                                                                    |              |
| Grants.gov Opportunity Title.                    |                                                                               | proposal packet by selecting   |                                                                    |              |
|                                                  |                                                                               | the documents to include, then |                                                                    |              |
|                                                  |                                                                               | Scieder Hintable Version.      |                                                                    | Printable    |
|                                                  |                                                                               |                                |                                                                    | Version      |
|                                                  | Include<br>in Submission Component Name - Version                             |                                |                                                                    |              |
|                                                  | PDF Packet                                                                    |                                |                                                                    |              |
| Submission Form(s)                               | Proposal Form - (Version 1.0)                                                 |                                |                                                                    |              |
| Submission Form(s)                               | Internal Budget(s)                                                            |                                |                                                                    |              |
|                                                  | Michele's basic budget - New - (Version 1.0)                                  |                                |                                                                    |              |
|                                                  | Internal Form Attachments                                                     |                                |                                                                    |              |
|                                                  | Test Scope of Work - (Version 1.0)                                            |                                |                                                                    |              |
|                                                  | RFP_test_document - (Version 1.0)                                             |                                |                                                                    |              |
|                                                  |                                                                               |                                | Review the summary information above for accuracy, then            |              |
| Jennifer K Meekhof as Principal Investigator     | O Approve D Deny Comments:                                                    | add comments.                  | and select Save Signoff.                                           |              |
| do you approve of beny this submission           |                                                                               |                                |                                                                    |              |
|                                                  | Save Signoff                                                                  |                                |                                                                    |              |
| View Other Comments:                             |                                                                               |                                |                                                                    |              |
| Erik Robert Coat<br>Comments                     | s Co-Investigator                                                             |                                |                                                                    |              |
| Louise-Marie Danduran                            | d Co-Investigator                                                             |                                |                                                                    |              |
| Alistair Smith                                   | h Co-Principal Investigator                                                   |                                |                                                                    |              |
| Comments<br>Paul Rowles                          | :<br>v Co-Principal Investigator                                              |                                |                                                                    |              |
| Comments                                         |                                                                               |                                |                                                                    |              |

# View My Proposals

All proposals for which you are listed as a PI or senior personnel are displayed in this menu box (also accessed by scrolling to the bottom of this workspace).

• There are three tabs available along the top of this section: All, Draft, and Pre-award. Each tab will provide a summary of your proposals that are in that particular status.

| All Proposals     | Recently Used | Project Status |        |             |
|-------------------|---------------|----------------|--------|-------------|
| All               |               | Draft          | Pre-aw | ard         |
| 5 result(s) found |               |                |        |             |
| Brono             | eat           | Proposal       | Number | Sponsor Due |

• From this table you can open a proposal for editing, view the proposal history, hide the proposal from this table, copy the proposal, or delete a proposal that is in draft status.

• Once a proposal is in 'Submitted to Sponsor' status it will be locked and no further editing is allowed.

• There are currently no 'Forms' available. Look for this function in a future enhancement.

| A   | ll Propo     | osals Recently | y Used Project S        | Status                  |                         |                                    |              | Sea                                               | rch for Proposal/ | Award Number, | Title     | Search | 1 ×    |
|-----|--------------|----------------|-------------------------|-------------------------|-------------------------|------------------------------------|--------------|---------------------------------------------------|-------------------|---------------|-----------|--------|--------|
| 5 r | esult(s) fou | All            | Draft                   | Pre-av                  | ward                    |                                    |              | Tip: to open<br>History click on<br>the small '+' |                   |               |           |        | 1 - 5  |
|     | lick to open | Proposal       | Review Board            | Proposal Number         | Sponsor Due             | Proposal Title                     |              | symbol                                            |                   |               | Actions   |        |        |
|     |              | Status         |                         | Award Number            | Grant Office Due        | Short Title                        |              | Investigator                                      |                   |               |           |        |        |
|     |              |                |                         | 10052                   | 03/20/2010              | Test - emulation of Michele's acc  | ount for bui | dget section issues                               |                   |               |           |        |        |
|     | $\geq$       | Draft          | Pre-award               | <not assigned=""></not> | <not assigned=""></not> | Michele's greyed out budget        | Meekhof,     | Jennifer K                                        | History           | Eorms         | Ø<br>Hide | Сору   | Delete |
|     | N            | Draft          | <not assigned=""></not> | 19074                   | 04/01/2019              | Last draft of proposal application | before Go-   | Live!                                             |                   | É             | đ         |        | ŵ      |

• Select the gear icon in the upper right corner of this panel to close the panel, show previously hidden proposals, or change the number of results displayed per page.

| All Draft Pre-award                                                                                         |     |
|----------------------------------------------------------------------------------------------------|-----|
|                                                                                                    |     |
| 5 result(s) found                                                                                           | - 5 |
| Click to open Status Review Board Proposal Number Sponsor Due Proposal Title Principal Townstroator Actions |     |

#### Start a Proposal Submission Form

There are currently no 'Forms' available. Look for this function in a future enhancement

#### **Incomplete Forms**

This is a summary of all forms you have started and have not yet submitted

# Tasks

This menu box shows the number outstanding tasks assigned to you by type. Selecting one of these options will move you to the task panel below the 'Proposal Assistant' panel where a summary of tasks assigned to you for completion is displayed. (You can also use the scroll bar to get to the task panel.)

| Tasks               |   |
|---------------------|---|
| View All Tasks      | 4 |
| View Study Tasks    | 0 |
| View Proposal Tasks |   |

Within the 'All Tasks' panel bar are two options:

- 'Outstanding' will filter and show only your uncompleted tasks
- 'Completed' will filter and show all tasks previously completed by you.

To close the entire panel or change the number of results in this table, select the gear icon and choose the desired option from the drop-down list.

An additional filter is available below the gear icon that allows you to filter results by task type.

| All Tasks         | Outstanding | Completed 🔫 🕳 | Select one to filter your task results |          | Select this icon to close the task panel and/or change the number of results shown | *     |
|-------------------|-------------|---------------|----------------------------------------|----------|------------------------------------------------------------------------------------|-------|
| A                 | ll Tasks    | Project Tasks |                                        |          |                                                                                    |       |
| 3 result(s) found |             |               |                                        |          |                                                                                    | 1 - 3 |
| Clic              | k to open   | Та            | sk Type                                | Received | Description                                                                        |       |

The tabs below the 'All Tasks' bar provide further options to view your tasks by type. The task panel will be renamed to the current selection (see the screenshots below).

#### All Tasks

This provides a summary of *all* VERAS tasks assigned to you, including tasks from the IRB, IACUC, and Conflict of Interest modules.

Open each task to view and complete.

| All Tasks Outstanding | Completed                                  |                            | ×                                                                                                    |
|-----------------------|--------------------------------------------|----------------------------|----------------------------------------------------------------------------------------------------|
| All Tasks             | Study Tasks Project Tasks                  |                            | Task List: All                                                                                                    |
| 4 result(s) found     |                                            |                            | 1 - 4                                                                                                    |
| Click to open         | Task Type                                  | Received                   | Description                                                                                                    |
| 2                     | Annual Conflict of Interest Renewal Notice | 02/06/2019 03:30:12 AM PST | Annual Disclosure of Significant Financial Interest Needed - 10 day notice for Karla<br>Bradley Eitel with the renewal date of 02/16/2019 |
| 2                     | Annual Conflict of Interest Renewal Notice | 01/17/2019 03:30:16 AM PST | Annual Disclosure of Significant Financial Interest Needed - 30 day notice for Karla<br>Bradley Eitel with the renewal date of 02/16/2019 |
| 2                     | Project Waiting Submission                 | 01/16/2019 01:38:06 PM PST | Proposal Form is waiting to be submitted                                                                                                  |
|                       | Continuing Review Due                      | 10/01/2018 03:30:02 AM PDT | Pending Expiration Notice for 15-849 60-day Notice of Continuing Review with the<br>expiration date of 11/30/2018                         |
|                       |                                            |                            |                                                                                                    |

## Study Tasks

This provides a summary of all compliance related tasks assigned to you. More details are provided in this view compared to 'All Tasks.'

Open each task to view and complete.

| Stůdy T        | asks Outstanding Co   | mpleted                |               |                                                                 |                                           | Search for RB Number, Title, | Alias       | Search 🌣   |
|----------------|-----------------------|------------------------|---------------|-----------------------------------------------------------------|-------------------------------------------|------------------------------|-------------|------------|
|                | All Tasks St          | udy Tasks              | Project Tasks |                                                                 |                                           | Task                         | List: All   | ×          |
| 1 result(s) fo | ound                  |                        |               |                                                                 |                                           |                              |             | 1 - 1      |
| Click to open  | Tack Tumo             | Z Decoived             | Study         | Study Title                                                     | Principal                                 | Poviou Roard                 | DB Number   | RB         |
| Click to open  | Task Type             | Arcceived              | Status        | Short Reference Title                                           | Investigator                              | Keview Board                 | KD HulliDei | Expiration |
| No. 1          |                       | 10/01/2018 03:30:02 AM |               | ITEST: Building STEM Identity in Na                             | tive American Students with UAV Technolog | У                            |             |            |
|                | Continuing Review Due | PDT                    | Expired       | ITEST: Building STEM Identity in<br>Native American Students wi | Eitel, Karla Bradley                      | IRB                          | 15-849      | 11/30/2018 |

# **Project Tasks**

This provides a summary of all project (proposal) related tasks assigned to you. More details are provided in this view compared to 'All Tasks.'

Open each task to view and complete.

| Proj     | ect Tasks outs             | tanding                   | Completed   |                         |                         |                |                      | Search for Propo | sal/Award Number, Title, Form | Type, Sponser Search        | *     |
|----------|----------------------------|---------------------------|-------------|-------------------------|-------------------------|----------------|----------------------|------------------|-------------------------------|-----------------------------|-------|
|          | All Tasks                  |                           | Study Tasks | Projec                  | ct Tasks                |                |                      | Tas              | k List: All                   |                             | ~     |
| 1 result | s) found                   |                           |             |                         |                         |                |                      |                  |                               |                             | 1 - 1 |
| Click    | D Tack Turne               | 7 Deceived                | Proposal    | Proposal Number         | Sponsor Due             | Proposal Title | Principal            | Form Turne       | Primary Research              | Epopeor                     |       |
| open     |                            | Received                  | Status      | Award Number            | Grant Office Due        | Short Title    | Investigator         | Torin Type       | Administrator                 | aponsoi                     |       |
| Ten      | Project Waiting Submission | 01/16/2019<br>01:38:06 PM | Draft       | 19039                   | 01/17/2019              | Test proposal  |                      |                  |                               |                             |       |
|          |                            | PST                       |             | <not assigned=""></not> | <not assigned=""></not> | Test proposal  | Bradley, Karla Eitel | Proposal Form    |                               | National Science Foundation |       |
| 1 result | s) found                   |                           |             |                         |                         |                |                      |                  |                               |                             | 1 - 1 |

# **Proposal Assistant**

This panel provides widgets that allow you to search for items within the module. Click on the gear icon to organize your widgets or close this panel.

The Grant Opportunities widget allows you to search for Grants.gov opportunities. (See screenshot below.)

• This is the same process as previously described in the <u>Grants.gov Submissions - Select or download</u> <u>opportunity packet</u>, 'Add a New Grant Opportunity,' section this manual.

| Proposal A          | ssistant        |                    |
|---------------------|-----------------|--------------------|
| Grant Opportunities | Find a Proposal | Post Award Monthly |

The Find a Proposal widget is available to users with a specific role (e.g., DGAs and Department Administrators) and allows access to all proposals for the departments associated with the user's profile.

| Proposal A          | ssistant        |                    |
|---------------------|-----------------|--------------------|
| Grant Opportunities | Find a Proposal | Post Award Monthly |

Enter filters to narrow down your search and select the **Find** button. Results are displayed in the table, 10 results per page, and may be sorted by column.

| My Workspaces               | Proposal Assistant Find A Proposal      |                               |                        |           |                           | <b>Back</b> |
|-----------------------------|-----------------------------------------|-------------------------------|------------------------|-----------|---------------------------|-------------|
| Find a Proposal Filters 🕚 🍟 |                                         |                               |                        |           |                           |             |
|                             | Display Proposals by: Proposal Number ~ |                               | Proposal Number:       |           | Advanced Find     Options |             |
|                             | Sponsor:                                |                               | Project Short Title:   |           | Decet                     |             |
|                             | Active Principal Investigator:          | Enter filters and calest Find | Sponsor Due:           | <b>••</b> | Find Options              |             |
|                             | Department:                             | Enter linters and select Find | Award Number:          |           | <br>Contract Contract     |             |
|                             |                                         |                               | Proposal Status: Draft | Ŷ         | <br>Pind                  |             |
| -                           |                                         |                               |                        |           |                           |             |

| 11 result(s) four | id           |                          |                         | Sort by a<br>This | any one of the results<br>s example is sorted by | y Pl                                               |                                            | 1 - 11                      |
|-------------------|--------------|--------------------------|-------------------------|-------------------|--------------------------------------------------|----------------------------------------------------|--------------------------------------------|-----------------------------|
| N Open            | View Details | Proposal Status          | Proposal Number         | Sponsor Due       | Proposal Title                                   | Project Short Title                                | A Principal Investigator                   | Spansor                     |
| open              |              | Proposa status           | Award Number            | Grant Office Due  | - Topolas Trac                                   | Project short the                                  |                                            | Sponsor                     |
| N                 | Ħ            | Draft                    | 19066                   |                   | Bergeron Test 999                                |                                                    |                                            |                             |
|                   |              |                          | <not assigned=""></not> |                   |                                                  | Bergeron Test 999                                  | Bergeron, Kelly                            |                             |
| N:0               | E.           |                          |                         |                   | Biotic and abiotic factors i                     | influencing population dynamics of Yellowstone Cut | throat Trout and Utah Chubs in Henrys Lake |                             |
|                   |              | Click to open the propos | al Assigned>            |                   |                                                  | IDFG- Henrys Lake                                  | Conway, Courtney J. J                      | US Geological Survey        |
| X                 | E L          | Dratt                    |                         | 01/17/2019        | Test proposal                                    |                                                    |                                            |                             |
|                   |              | UNSIL                    | <not assigned=""></not> |                   |                                                  | Test proposal                                      | Eitel, Karla Bradley                       | National Science Foundation |

The Post Award Monthly Tasks is not currently in use. Please look for this in a future enhancement.

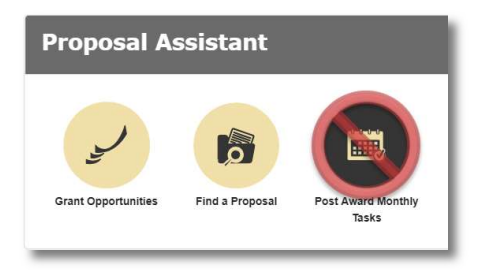

# Pro Tips and Tricks

## Home button

To return to your default workspace, click on the University of Idaho logo. This acts as a home button.

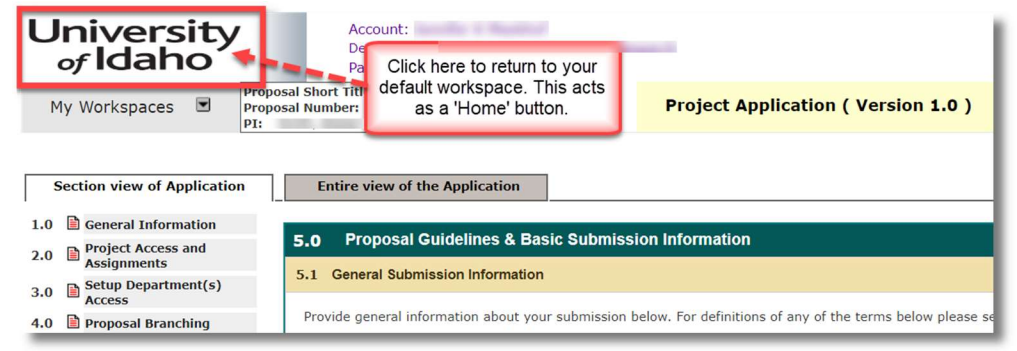

## Proposal Application: Section view/Entire view

Save and Continue to Next Section

There are two ways to view a proposal application:

1. Section view: displays each section separately, new sections become available when the

| Each section is displayed<br>separately here and is editable.                                      | Image: Second Second |
|----------------------------------------------------------------------------------------------------|----------------------------------------------------------------------------------------------------|
| Each section is displayed<br>separately here and is editable.<br>Selet a section from the section  | Cather view of Application     Interview of the Application       Interview of the Application     Interview of the Application       Interview of the Application     Interview of the Application       Interview of the Application     Interview of the Application       Interview of the Application     Interview of the Application       Interview of the Application     Interview of the Application       Interview of the Application     Interview of the Application       Interview of the Application     Interview of the Application       Interview of the Application     Interview of the Application       Interview of the Application     Interview of the Application before Go-Live!       Interview of the Application before Go-Live!     Interview of the Section is displayed<br>Section from the Section       Interview of the Application before Go-Live!     Interview of the Section       Interview of the Application before Go-Live!     Interview of the Section       Interview of the Application before Go-Live!     Interview of the Section       Interview of the Application before Go-Live!     Interview of the Section       Interview of the Application before Go-Live!     Interview of the Section       Interview of the Application before Go-Live!     Interview of the Section       Interview of the Application before Go-Live!     Interview of the Section       Interview of the Application before Go-Live!     Interview of the Section    <                                                                                                    |
| Each section is displayed<br>separately here and is editable.<br>Selet a section from the section  | Information       Project Information         Information       Information         Subpartment(s)<br>Access       Propertment(s)<br>Access         Information       Please enter the full title of your Project:         Information       Information         Spansoring Entities       Information         Spansoring Entities       Information         Spansoring Entities       Information         Spansoring Entities       Select a Section is displayed<br>Separately here and is editable.<br>Select a Section from the section<br>menu to he left or select Save<br>and Continue to Next Section                                                                                                    |
| Each section is displayed<br>separately here and is editable.<br>Seleta a section from the section | moject access and<br>seture popurtment(s)<br>Accessed transition     1.0 General Information       Proposed families<br>tasket submission<br>thermation     Please enter the full tille of your Project:       Imposed families<br>tasket submission<br>thermation     List draft of proposal application before Go-Live!       Each section is displayed<br>space-metry (contrastion)     Select as Section from the section<br>menu to the left or select Save<br>and Continue to Next Section                                                                                                    |
| Each section is displayed<br>separately here and is editable.<br>Select a section from the section | Setup Operational(s)<br>Access     Proposal franching       Proposal franching     Please enter the full title of your Project:       Proposal franching     Last draft of proposal application before Go-Live!       Each section is displayed<br>separately here and is editable.<br>Subrecipients/Service<br>Agreements/Committee     Select a section from the section<br>menu to the left or select Sare<br>and Committee to Next Section                                                                                                    |
| Each section is displayed<br>separately here and is editable.<br>Select a section from the section | Proposal firanching     Please enter the full title of your Project:       Proposal firanching     Proposal firanching       Spennoring Entities     Last draft of proposal application before Go-Live!       Spennoring Entities     Each section is displayed       Spennoring Entities     Spennoring Entities       Spennoring Entities     Each section is displayed       Spennoring Entities     Spennoring Entities                                                                                                    |
| Each section is displayed separately here and is editable. Select a section from the section       | Proposal addelines<br>Basks submission     Last draft of proposal application before Go-Live!     Each section is displayed<br>separately here and is editable.<br>Select a section from the section<br>select a section from the section<br>menu to the left or select Save<br>and Conditione to Next Section                                                                                                    |
| separately here and is editable.<br>Select a section from the section                              | Sponsoring Entities         separately here and is editable.           Project Information         Select a section from the section menu to held to reject Save and Continue to Next Section           Subricipient/Service         and Continue to Next Section                                                                                                    |
| Select a section from the section                                                                  | I Project Information     Select a section from the section       Subrecipients/Service     menu to the left or select Save<br>and Continue to Next Section                                                                                                    |
| many to the left or celest Save                                                                    | Subrecipients/Service<br>Aurcoments/Consultants and Conflicted to Section                                                                                                    |
| and Continue to Next Section                                                                       |                                                                                                    |
|                                                                                                    | UT Budget and Budget<br>Narative/Justification                                                                                                    |
| to view other sections                                                                             |                                                                                                    |
| menu to the left or select Save<br>and Continue to Next Section                                    | D IT Budget and Budget to View Other Sections                                                                                                    |

2. Entire view of the Application: displays all completed sections of the application in a read-only format with the ability to scroll through the completed sections. This may be a helpful view for department editors or other reviewers. You may also use the Print Friendly button to create a separate window for viewing the application while still working elsewhere in the system

| My Workspaces My Pr                                                                                                    | posal Number: 19074<br>Smith, Alstar<br>Proposal Assistant                                         |                                                                                             |                                                                                                    |              | <b>Back</b>                       |
|----------------------------------------------------------------------------------------------------|----------------------------------------------------------------------------------------------------|---------------------------------------------------------------------------------------------|----------------------------------------------------------------------------------------------------|--------------|-----------------------------------|
| Section view of Application                                                                                                    | Entire view of the Application                                                                     |                                                                                             | Reference of the second second | Save Section | Save and Continue to Next Section |
| 1.0 General Information<br>2.0 Project Access and<br>Assignments<br>3.0 Setup Department(s)                                                                                                | 1.0 General Information                                                                            |                                                                                             |                                                                                                    |              |                                   |
| Access 1.0 Deposal Branching Proposal Guidelines 5.0 Bassic Submission Information 5.0 Sponsoring Entities 7.0 Project Information                                                         | Please enter the full title of your Project:<br>Last draft of proposal application before Go-Live! | Each section is displayed<br>arately here and is editable,<br>ct a section from the section |                                                                                                    |              |                                   |
| .0         Subrecipients/Service<br>Agreements/Consultants           .0         UI Budget and Budget<br>Narrative/Justification           0.0         Non Grants.gov Proposal<br>Documents | Please enter the Project short title you would like to use to reference the P                      | ful to he left of select. Save<br>I continue to Next Sections                               |                                                                                                    |              |                                   |
| 1.0 🗎 Research Compliance<br>2.0 🗎 Other                                                                                                    | Lest Draft                                                                                         | roj oox                                                                                     |                                                                                                    |              |                                   |

# Search User Directory

When searching for personnel to add to a project, type a wildcard "%" into the last name, select the Department

drop down list box and type the first few letters of the department you would like to find, then select Note: the departments in the screenshot will be updated to the Banner 9 departments.

| University<br>of Idaho | Account:<br>Path: Home > proposal mgmt. > application list > application |                                                                      |                                                                                                    |                                                                                                    |  |  |  |  |
|------------------------|--------------------------------------------------------------------------|----------------------------------------------------------------------|----------------------------------------------------------------------------------------------------|----------------------------------------------------------------------------------------------------|--|--|--|--|
| My Workspaces 🔳        | Proposal Assistant                                                       | Search User Directory                                                |                                                                                                    |                                                                                                    |  |  |  |  |
| My Workspaces          | Proposal Assistant                                                       | Search User Directory<br>Last Name:<br>First Name:<br>by Department: | College of Business<br>Sociology & Anthro<br>Theatre Arts and Fi<br>Heatre Arts and Fi<br>AN Integrated Desi<br>Architecture<br>Art & Architecture<br>Art & Architecture<br>Art & Design<br>CAA Gallery<br>Interior Design<br>Landscape Architec<br>UWP - Bldg Sustain | (You may enter a partial name to search)  & Economics  pology Im t & Architecture gn Lab Admin ture able Communities                                                                                                    |  |  |  |  |
|                        |                                                                          |                                                                      | Urban Design Cento<br>Virtual Technology<br>UI - M004 - College of Bi<br>Accounting<br>Business<br>College of Business<br>Professional Golf M<br>UI - M005 - College of Educatio                                                                                       | r and Design and Design a second second seco |  |  |  |  |

## Return to Application from the Budget

To return to your application form from within the budget section, select the back button a few times or select 'application' from the Path information found under the system user information:

|                                     | ersity<br>Jaho                      | Account: Jenni<br>Department: UI<br>Path: Home > 1                               | fer K Meekhof<br>I - RESEARCH - University Resea<br>proposal mgmt. • application | rch<br>proposal budget setup |                        |                                          |                         |                             |                                         | 🚱 Help                                                     | My Profile                                               | - Ce Log out                             |
|-------------------------------------|-------------------------------------|----------------------------------------------------------------------------------|----------------------------------------------------------------------------------|------------------------------|------------------------|------------------------------------------|-------------------------|-----------------------------|-----------------------------------------|------------------------------------------------------------|----------------------------------------------------------|------------------------------------------|
| My Works                            | spaces 🖻                            | Proposal Short Title: Last Draf<br>Proposal Number: 19074<br>PI: Smith, Alistair | Proposal Assistant                                                               | Proposal Budget              |                        | Click on the Bac<br>twice (the screen    | refreshes               |                             |                                         |                                                            |                                                          | Back                                     |
| 🚱 Budget He                         | elp                                 |                                                                                  |                                                                                  |                              |                        | after each click) a<br>application' in f | the Path.               | ad 🕜 Refresh Salary         | Indirect Cost Details                   | is 🔷 😽 Clear Budget Pe                                     | eriod Data 🔚 Calcul                                      | ate and Save Changes                     |
| Budget Se                           | tup                                 | Budget Details                                                                   |                                                                                  |                              |                        |                                          |                         |                             |                                         |                                                            |                                                          |                                          |
| BP1<br>Start Date: (<br>End Date: ( | Summary<br>04/01/2019<br>03/31/2020 | Salary Cap: \$189                                                                | l≱<br>9,600.00                                                                   |                              |                        | 61 35                                    | 1                       | Averaged base               | All Periods Total D<br>Period 1 Total D | Direct Costs: \$28,984.00 T<br>Direct Costs: \$28,984.00 T | otal Indirect: \$21,908.00<br>otal Indirect: \$21,908.00 | Total: \$50,892.00<br>Total: \$50,892.00 |
| 0                                   | Alistair Smith<br>Role: Princip     | i<br>al Investigator                                                             |                                                                                  | \$0.00 \$ 189,600.00         | 10.00% 1.20            | -none v                                  | none                    | \$18,960.00                 | Faculty (academic year and sum          | mer) ~ \$                                                  | 5,024.00                                                 | \$23,984.00                              |
|                                     | /                                   |                                                                                  |                                                                                  |                              |                        | 0.00 %                                   | 0.00 %                  | \$189,600.00                | 26.50%                                  |                                                            |                                                          |                                          |
| A. Senior                           | Key Personnel                       |                                                                                  |                                                                                  |                              |                        | Total Wages:                             | \$18,960.00             | Total Fringe                | \$5,                                    | ,024.00                                                    | Total:                                                   | \$23,984.00                              |
| B. Oth                              | her Personnel                       |                                                                                  |                                                                                  |                              |                        |                                          |                         |                             |                                         |                                                            |                                                          |                                          |
|                                     | Name/Role                           |                                                                                  | Original Sa                                                                      | lary Base Salary             | Percent Effort Cal Mor | Month App.<br>Esc Rate1                  | Month App.<br>Esc Rate2 | Req Salary<br>Averaged Base | Fringe Fri                              | inge Amt                                                   | Totals                                                   |                                          |
| B. Other I                          | Personnel                           |                                                                                  |                                                                                  |                              |                        | Total Wages:                             | \$0.00                  | Total Fringe:               | \$0.00                                  | Total:                                                     |                                                          | \$0.00                                   |
| All Person                          | nnel Totals                         |                                                                                  |                                                                                  |                              |                        | Total Wages:                             | \$18,960.00             | Total Fringe:               | \$5,024.00                              | Total:                                                     |                                                          | \$23,984.00                              |